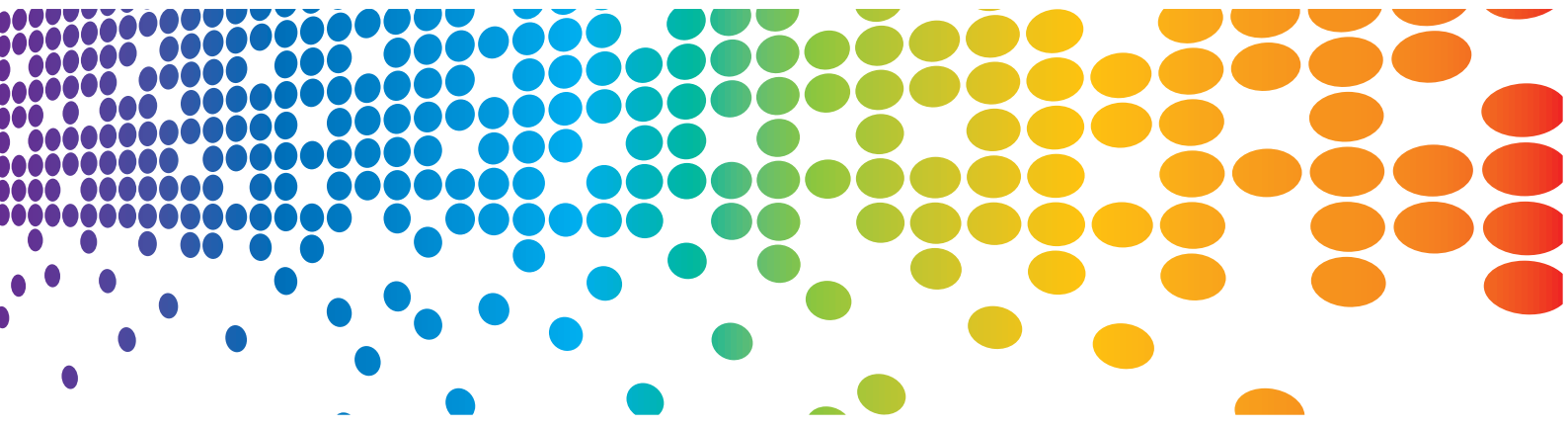

# Popcorn Hour A-400

# Manuale dell'utente

Traduzione in lingua italiana a cura di 3DM s.r.l. Distributore ufficiale autorizzato per l'Italia per il Marchio Popcorn Hour By Cloud Media www.cloudmedia-it.com

### Indice

| 1. | Introduzione                                   | 3  |  |
|----|------------------------------------------------|----|--|
| 2. | Contenuto della confezione                     | 3  |  |
| 3. | Informazioni sulla sicurezza                   | 4  |  |
| 4. | Specifiche Tecniche                            | 5  |  |
| 5. | Come iniziare                                  | 6  |  |
|    | 5.1 Panoramica sul Popcorn Hour A-00           | 6  |  |
|    | 5.2 Connessione alla TV tramite HDMI           | 7  |  |
|    | 5.3 Connessione alla TV tramite cavi Composito |    |  |
|    | 5.4 Connessione alla TV tramite cavi Component | 9  |  |
| 6. | Telecomando                                    | 10 |  |
| 7. | Introduzione al Menù Home                      | 16 |  |
| 8. | Setup rapido guidato                           | 17 |  |
| 9. | Setup                                          | 23 |  |
|    | 9.1 Preferenze                                 | 24 |  |
|    | 9.2 Audio                                      | 25 |  |
|    | 9.3 Video                                      | 26 |  |
|    | 9.4 Rete (Configurazione IP)                   | 29 |  |
|    | 9.5 Condivisioni di rete                       | 30 |  |
|    | 9.5.1 Aggiungere una condivisione              | 31 |  |
|    | 9.5.2 Sfogliare risorse condivise              | 32 |  |
|    | 9.5.3 Modificare le risorse condivise          |    |  |
|    | 9.6 Controllo genitori                         | 34 |  |
|    | 9.7 BD/DVD/Audio CD                            | 35 |  |
|    | 9.8 Manutenzione                               | 36 |  |
|    | 9.8.1 Aggiornamento Firmware                   | 37 |  |
| 10 | 10. Apps Market                                |    |  |
|    | 10.1 Login all' Apps Market                    | 40 |  |
| 11 | L. File Browser                                | 41 |  |
|    | 11.1 Comandi e opzioni                         | 41 |  |

| 11.1.1 Configurazione                                                                                                    |          |
|----------------------------------------------------------------------------------------------------|----------|
| 11.2 File Manager                                                                                                    | 44       |
| 12. Video Meta Data                                                                                                    |          |
| 12.1 Pagina informazioni video                                                                                                    |          |
| 12.2 Download miniature e Meta-Data dei video                                                                                                    |          |
| 12.3 Modifica o aggiornamento Informazioni Video                                                                                                    |          |
| 12.4 Download Sottotitoli                                                                                                    | 52       |
| 13. Ne tworked Media Jukebox                                                                                                    | 54       |
| 13.1 Configurazione NMJ                                                                                                    | 55       |
| 13.2 Navigare in NMJ                                                                                                    | 60       |
| 13.3 Aggiornamento informazioni NMJ                                                                                                    | 64       |
| 13.4 Netorked Nedia Jukebox Manager                                                                                                    |          |
|                                                                                                    |          |
| 14. NMT Apps                                                                                                    |          |
| 14. NMT Apps         14.1 Installazione delle NMT Apps                                                                                                    | 69<br>70 |
| <ul> <li>14. NMT Apps</li> <li>14.1 Installazione delle NMT Apps</li> <li>14.2 Utilizzo del Server FTP</li> </ul>                                                                                                    |          |
| <ul> <li>14. NMT Apps</li> <li>14.1 Installazione delle NMT Apps</li> <li>14.2 Utilizzo del Server FTP</li> <li>14.3 Utilizzo del Server Samba</li> </ul>                                                                                                    |          |
| <ul> <li>14. NMT Apps</li> <li>14.1 Installazione delle NMT Apps</li> <li>14.2 Utilizzo del Server FTP</li> <li>14.3 Utilizzo del Server Samba</li> <li>14.4 Utilizzo del Client Torrent</li> </ul>                                                                                                    |          |
| <ul> <li>14. NMT Apps</li> <li>14.1 Installazione delle NMT Apps</li> <li>14.2 Utilizzo del Server FTP</li> <li>14.3 Utilizzo del Server Samba</li> <li>14.4 Utilizzo del Client Torrent</li> <li>14.5 Utilizzo del Client Usenet.</li> </ul>                                                                                                    |          |
| <ul> <li>14. NMT Apps</li> <li>14.1 Installazione delle NMT Apps</li> <li>14.2 Utilizzo del Server FTP</li> <li>14.3 Utilizzo del Server Samba</li> <li>14.4 Utilizzo del Client Torrent</li> <li>14.5 Utilizzo del Client Usenet</li> <li>14.5.1 Configurazione di NZBGET.</li> </ul>                                                                                                    |          |
| <ul> <li>14. NMT Apps</li> <li>14.1 Installazione delle NMT Apps</li> <li>14.2 Utilizzo del Server FTP</li> <li>14.3 Utilizzo del Server Samba</li> <li>14.4 Utilizzo del Client Torrent</li> <li>14.5 Utilizzo del Client Usenet</li> <li>14.5.1 Configurazione di NZBGET</li> <li>14.5.2 Accesso al Client NZBGET</li> </ul>                                                                       |          |
| <ul> <li>14. NMT Apps</li> <li>14.1 Installazione delle NMT Apps</li> <li>14.2 Utilizzo del Server FTP</li> <li>14.3 Utilizzo del Server Samba</li> <li>14.4 Utilizzo del Client Torrent</li> <li>14.5 Utilizzo del Client Usenet</li> <li>14.5.1 Configurazione di NZBGET</li> <li>14.5.2 Accesso al Client NZBGET</li> <li>15. Aggiornamento firmware</li> </ul>                                   |          |
| <ul> <li>14. NMT Apps</li> <li>14.1 Installazione delle NMT Apps</li> <li>14.2 Utilizzo del Server FTP</li> <li>14.3 Utilizzo del Server Samba</li> <li>14.4 Utilizzo del Client Torrent</li> <li>14.5 Utilizzo del Client Usenet</li> <li>14.5.1 Configurazione di NZBGET</li> <li>14.5.2 Accesso al Client NZBGET</li> <li>15. Aggiornamento firmware</li> <li>16. Risoluzione problemi</li> </ul> |          |

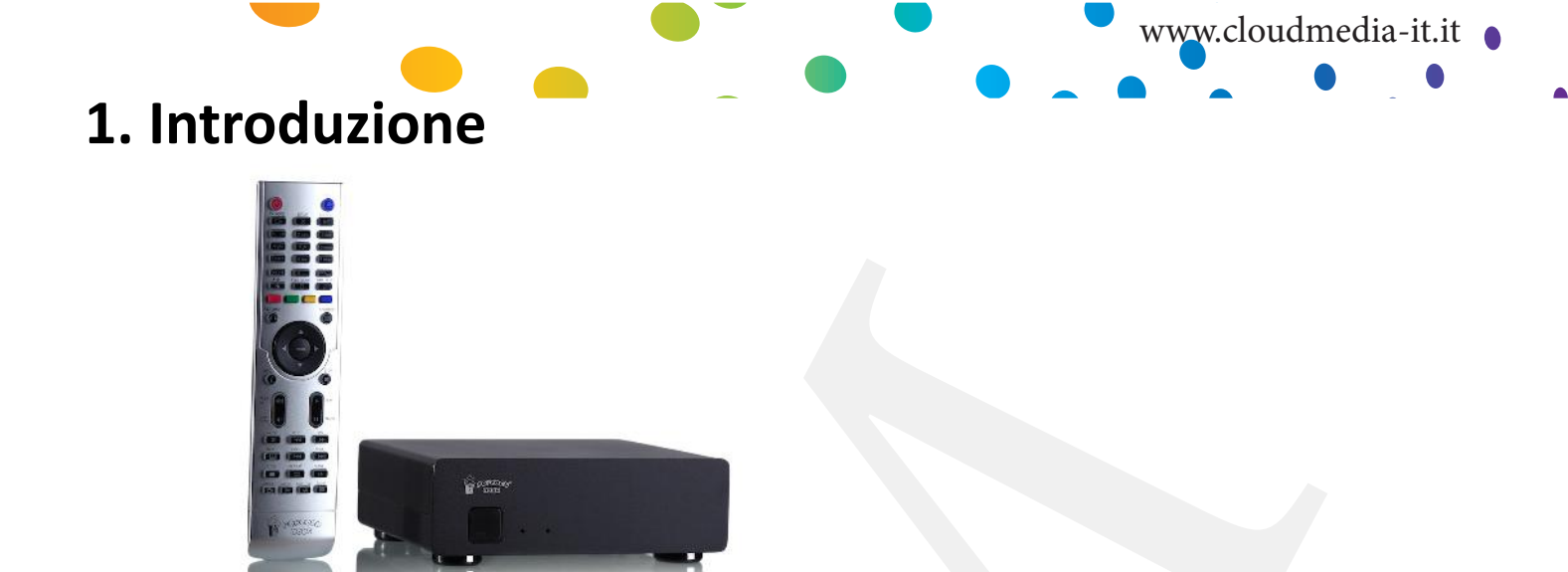

Grazie per aver acquistato il Popcorn Hour A-400 Network Media Jukebox. Prodotto da Syabas Technology, Popcorn Hour A-400 rappresenta lo stato dell'arte nel campo dell'intrattenimento digitale, completo di un Apps market che migliora ulteriormente l'esperienza di intrattenimento video.

## 2. Contenuto della confezione

- 1. Popcorn Hour A-400
- 2. Telecomando
- 3. 2 batterie AAA
- 4. cavo HDMI
- 5. Cavo USB slave
- 6. Cavo eSATA
- 7. Alimentatore
- 8. Cavo alimentazione AC

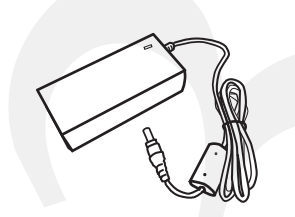

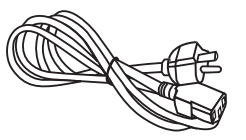

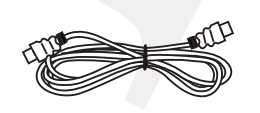

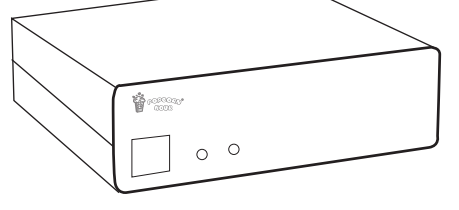

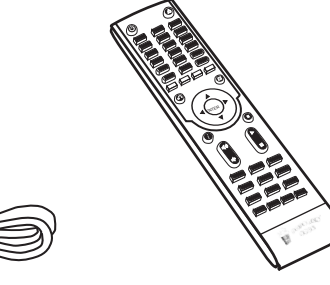

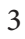

## **3.** Informazioni per la sicurezza

Leggere attentamente queste istruzioni prima di utilizzare il prodotto. Seguire le istruzioni riguardanti la sicurezza riportate sul prodotto ed elencate di seguito. Tenere a portata di mano queste istruzioni operative, anche per l'utilizzo futuro dell'apparecchio.

1) Conservare le istruzioni.

- 2) Prestare attenzione ad ogni avviso o allarme.
- 3) Non utilizzare l'apparecchio vicino all'acqua.
- 4) Pulire solo con un panno asciutto.

5) Non ostruire nessun passaggio per la ventilazione. Installare il prodotto in accordo con le istruzioni del produttore.

6) Non installare vicino a sorgenti di calore quali termosifoni, radiatori, stufe, o altri apparecchi (inclusi gli amplificatori) che producono calore.

7) Utilizzare correttamente, ai fini della sicurezza, le spine "polarizzate" e le spine con "messa a terra". La spina polarizzata ha due contatti, uno più grande dell'altro. La spina con messa a terra ha due contatti più un terzo dedicato appunto alla messa a terra. Il contatto più grande di un tipo e il terzo contatto dell'altro sono stati previsti per la sicurezza dell'utente. Se la spina fornita non accoppia con la presa, consultare un elettricista per la sostituzione della presa stessa.

8) Proteggere il cavo di alimentazione da calpestamenti o tagli in particolare vicino alle spine, ed ai punti di uscita dal case

9) Utilizzare esclusivamente gli accessori specificati dal costruttore

10) Scollegare il dispositivo durante i temporali o se si prevedono periodi di inutilizzo prolungati.

11) Per qualsiasi intervento fare riferimento a personale qualificato. E' richiesto un intervento in tutti i casi in cui l' apparecchio risulta danneggiato

per qualche motivo, come per cavi di alimentazione o spine danneggiati, liquidi o oggetti penetrati all'interno dell'apparecchio, l' apparecchio è stato esposto alla pioggia o umidità, non opera normalmente o è caduto.

#### ATTENZIONE:

PER RIDURRE IL RISCHIO DI INCENDI, SHOCK ELETTRICI O DANNEGGIAMENTI ALL' APPAREC-CHIO:

1)NON ESPORRE L'APPARECCHIO ALLA PIOGGIA, UMIDITA', GOCCE O SCHIZZI. EVITARE CHE OGGET-TI RIEMPITI CON LIQUIDI, COME VASI E BICCHIERI, VENGANO POSTI VICINO ALL'APPARECCHIO

2)UTILIZZARE ESCLUSIVAMENTE GLI ACCESSORI RACCOMANDATI.

3)NON RIMUOVERE IL COPERCHIO; NON CI SONO PARTI LA CUI MANUTENZIONE PUO' ESSERE EF-FETTUATA DALL'UTENTE. FARE RIFERIMENTO A PERSONALE QUALIFICATO.

#### ATTENZIONE!

NON INSTALLARE L'APPARECCHIO IN LIBRERIE, CABINET O ALTRI SPAZI CONFINATI. ASSICURARE SEMPRE UNA BUONA VENTILAZIONE. PER PREVE-NIRE I RISCHI DI SHOCK ELETTRICI O PERICOLI DI INCENDIO PER SURRISCALDAMENTO, ASSICURARSI CHE NON CI SIA ALCUN TIPO DI MATERIALE O CORPO ESTRANEO AD OSTRUIRE LE APERTURE PER LA VENTILAZIONE.

Tutti i Diritti sono Riservati © - 3DM s.r.l. - Distributore Autorizzato Popcorn Hour per l'Italia

4

## 4. Specifiche Tecniche

| Hardware                      | Specifiche                                                                                                    |
|-------------------------------|----------------------------------------------------------------------------------------------------|
| CPU                           | Sigma Designs SMP8911, 800MHz Dual-Core CPU w/ 512 KB L2<br>Cache                                                                                                    |
| Memoria                       | 512MB DDR2 DRAM, 256MB NAND Flash                                                                                                    |
| AV Output                     | HDMI, Component Video, Composite Video, Audio Stereo<br>Analogico,Ottico Digitale, Coassiale Digitale                                                                                                    |
| Interfacce                    | 2 x Host USB 2.0, 1 x Slave USB 3.0, 1 x eSATA, 1 x SD Card Reader                                                                                                    |
| Rete                          | Gigabit Ethernet, Wireless N USB dongle (opzionali)                                                                                                    |
| Dimensioni del Case /<br>Peso | Corpo in alluminio ventilato, privo di ventole, silenzioso<br>182mm (Larghezza) x 158mm (Profondità) x 55,5mm (altezza)<br>Peso: 1,3kg                                                                                                    |
| Power                         | 12V DC, 3.5A Max                                                                                                    |
| Software                      | Specifiche                                                                                                    |
| Video                         | MPEG1/2/4 Elementary (M1V, M2V, M4V), MPEG1/2 PS (M2P,<br>MPG, DAT, VOB), MPEG2 Transport Stream (TS, TP, TRP, M2T,<br>M2TS, MTS), AVI, ASF, WMV, Matroska (MKV), MOV (H.264),<br>MP4, 3DMKV, 3D BD ISO<br>XVID SD/HD, MPEG-1, MPEG-2 MP@HL, MPEG-4.2 ASP@<br>L5, 720p, 1-point GMC, MPEG-4.10 (H.264): BP@L3, MP@L4.0,<br>HP@L4.0, HP@L4.1, WMV9: MP@HL, SMPTE 421M (VC-1):<br>MP@HL, AP@L3, |
| Audio                         | AAC, M4A, MPEG audio (MP1, MP2, MP3, MPA), WAV, WMA, FLAC, OGG, APE, TTA                                                                                                    |
| Immagini                      | JPEG, BMP, PNG, GIF, TIFF                                                                                                    |
| Decoder                       | Dolby Digital, DTS, WMA, WMA Pro, MPEG-1(Layer 1, 2, 3),<br>MPEG-4 AAC-LC, MPEG-4 HE-AAC, MPEG-4 BSAC, LPCM,<br>FLAC, Vorbis                                                                                                    |
| Pass-through                  | DTO DTO UD UD DTO UD MA Delhu Disitel Delhu Disitel Dhus                                                                                                    |
| r ass-through                 | DIS, DIS-HD HR, DIS-HD MA, Dolby Digital, Dolby Digital Plus,<br>Dolby True HD                                                                                                    |
| Altri formati                 | DIS, DIS-HD HR, DIS-HD MA, Dolby Digital, Dolby Digital Plus,<br>Dolby True HD<br>Navigazione ISO e IFO, Simple BD                                                                                                    |

www.cloudmedia-it.it

5

Popcorn Hour A-400 - Manuale Utente

## 5. Come iniziare

## **5.1 Panoramica sul Popcorn Hour A-400**

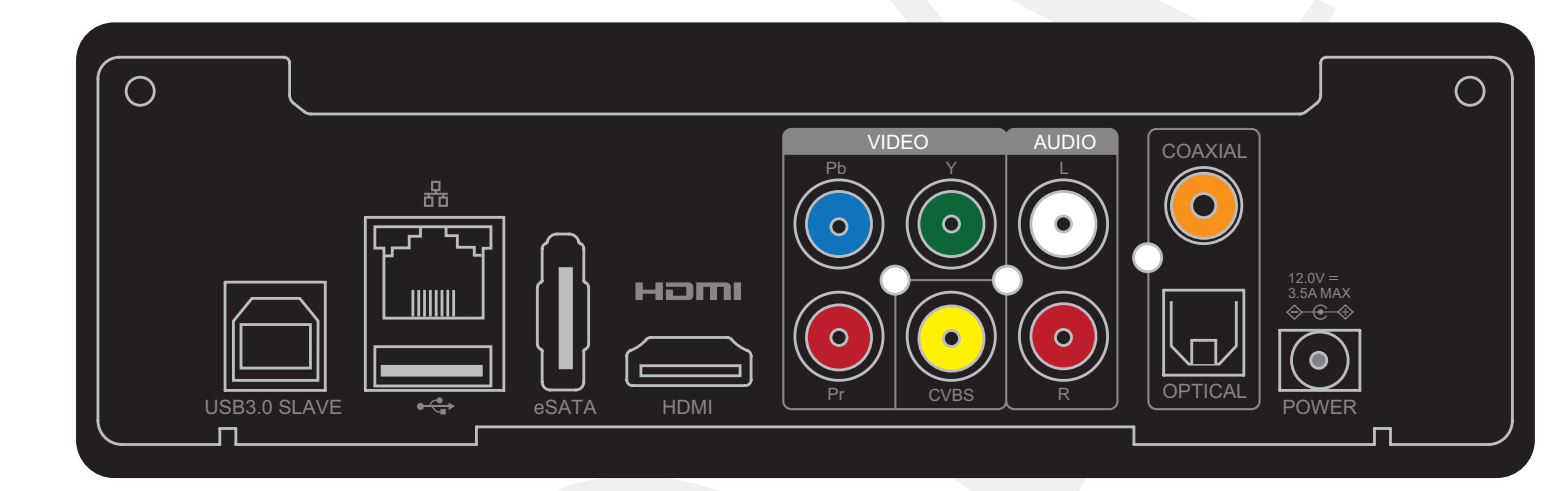

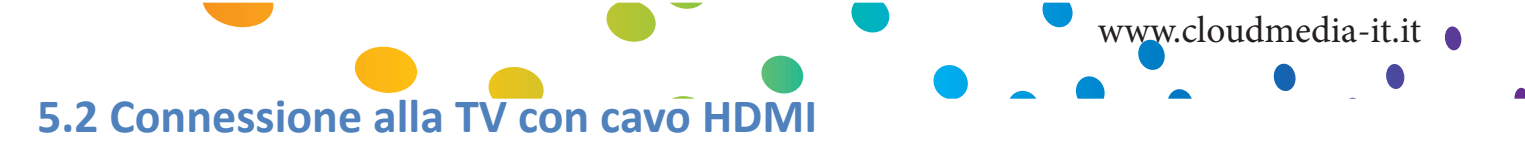

#### Cosa è necessario:

- Popcorn Hour A-400
- o Alimentazione di corrente
- o Cavo HDMI
- TV con connessione HDMI

#### Fase 1

#### Collegare il cavo HDMI alla porta HDMI del televisore e al Popcorn Hour A-400.

**Nota:** alcuni televisori hanno porte di input e porte di output HDMI. Assicurarsi che il collegamento venga eseguito sulle porte HDMI di input del telvisore.

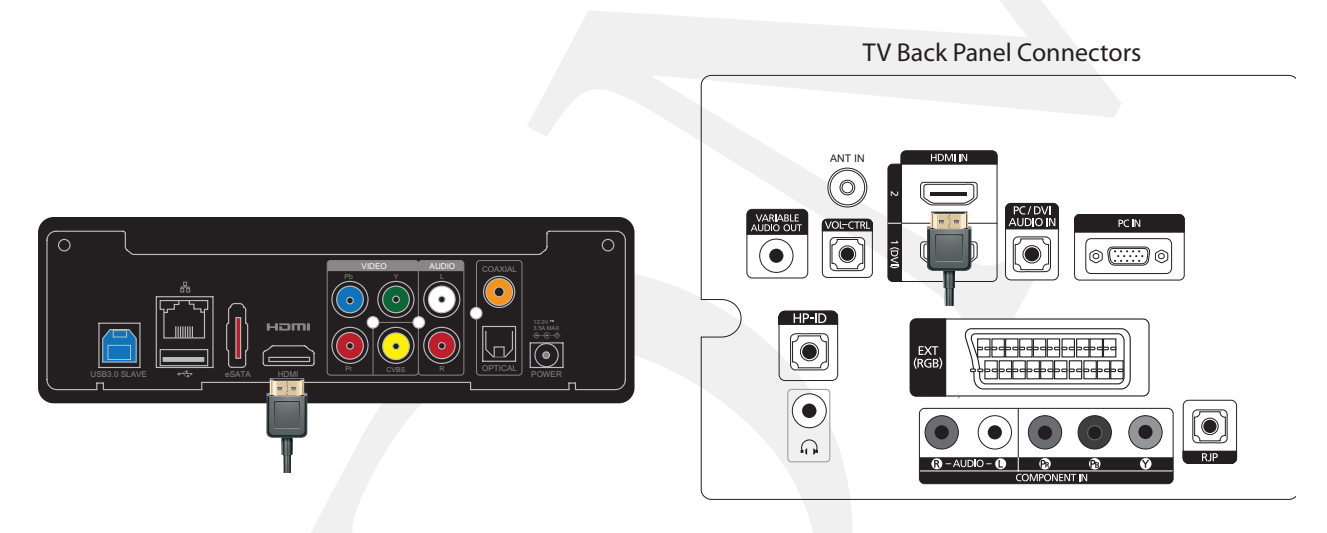

#### Fase 2

7

Collegare il cavo di alimentazione alla presa AC del Popcorn Hour A-400 e alla presa a muro. L'apparecchio inizierà l'operazione di avvio. Consultare le istruzioni del televisore per ulteriori informazioni.

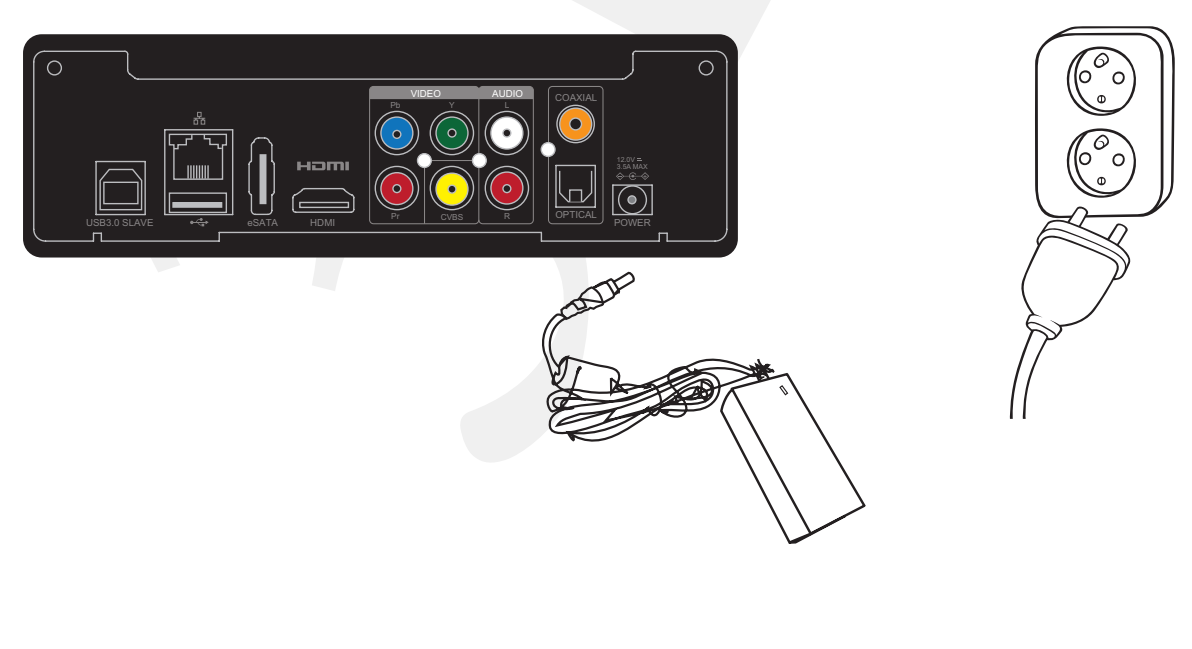

## 5.3 Collegamento al televisore con i cavi Composite

#### Cosa è necessario:

- Popcorn Hour A-400
- o Alimentazione di corrente
- Cavi Composite (non inclusi)
- TV con connessione Composite

#### Fase 1

Collegare i cavi composite sia all' A-400 che alla TV facendo coincidere i colori dei connettori con quelli delle porte (giallo, rosso e bianco).

**Nota:** alcuni televisori hanno connessioni composite per input e output. Assicurarsi che la connessione venga eseguita sulle porte di input.

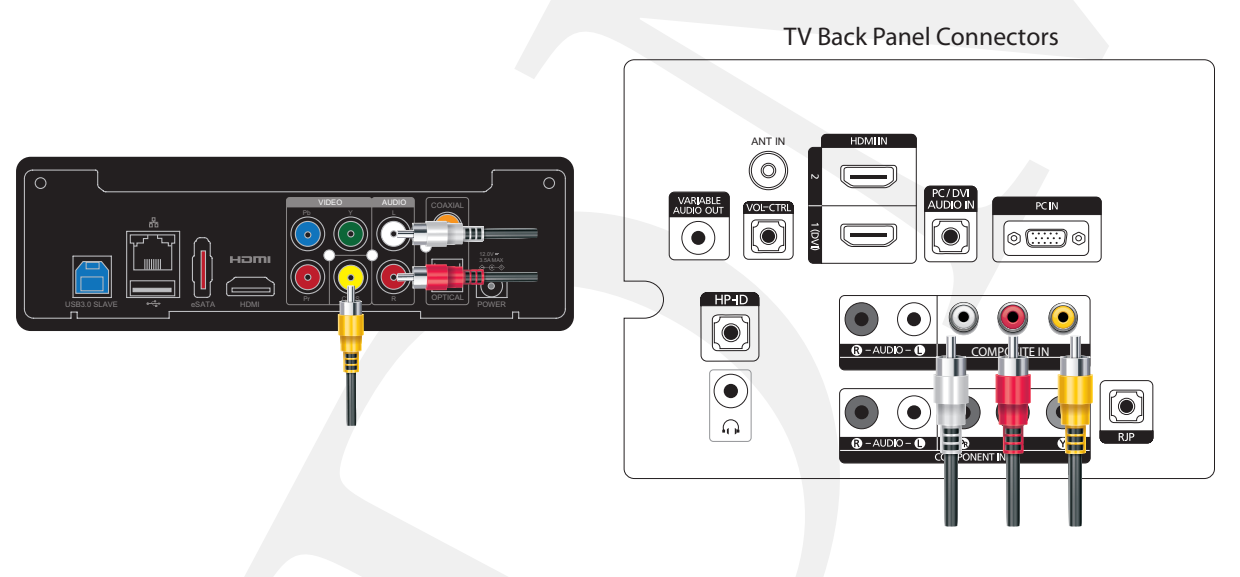

#### Fase 2

Collegare il cavo di alimentazione alla presa AC del Popcorn Hour A-400 e alla presa a muro. L'apparecchio inizierà l'operazione di avvio. Consultare le istruzioni del vostro televisore per ulteriori informazioni.

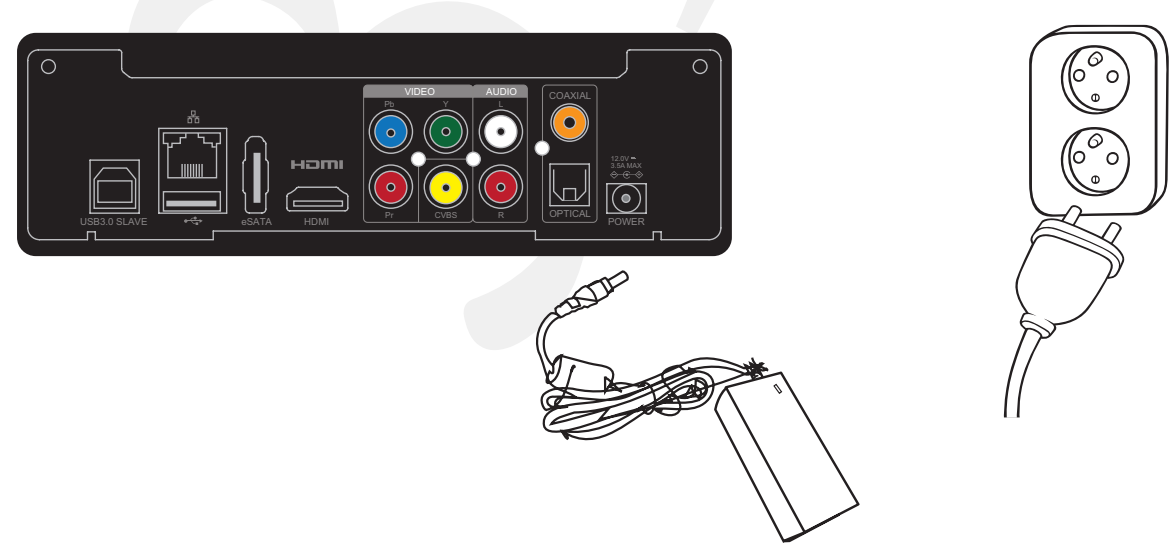

Tutti i Diritti sono Riservati © - 3DM s.r.l. - Distributore Autorizzato Popcorn Hour per l'Italia

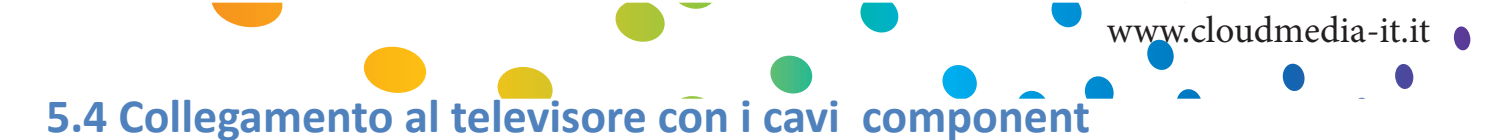

#### Cosa è necessario:

- Popcorn Hour A-400
- o Alimentazione di corrente
- Cavi Component (non inclusi)
- TV con connessione Component

#### Fase 1

Collegare i cavi component sia all' A-400 che alla TV facendo coincidere i colori dei connettori con quelli delle porte (verde, blu e rosso per il video, rosso e bianco per l' audio).

**Nota:** se i vostri cavi component includono solamente i connettori verde, blu e rosso, occorrerà utilizzare in aggiunta un set di cavi composite per collegare l'audio alla TV. In questo caso, però non servirà collegare il terminale giallo dei cavi composite.

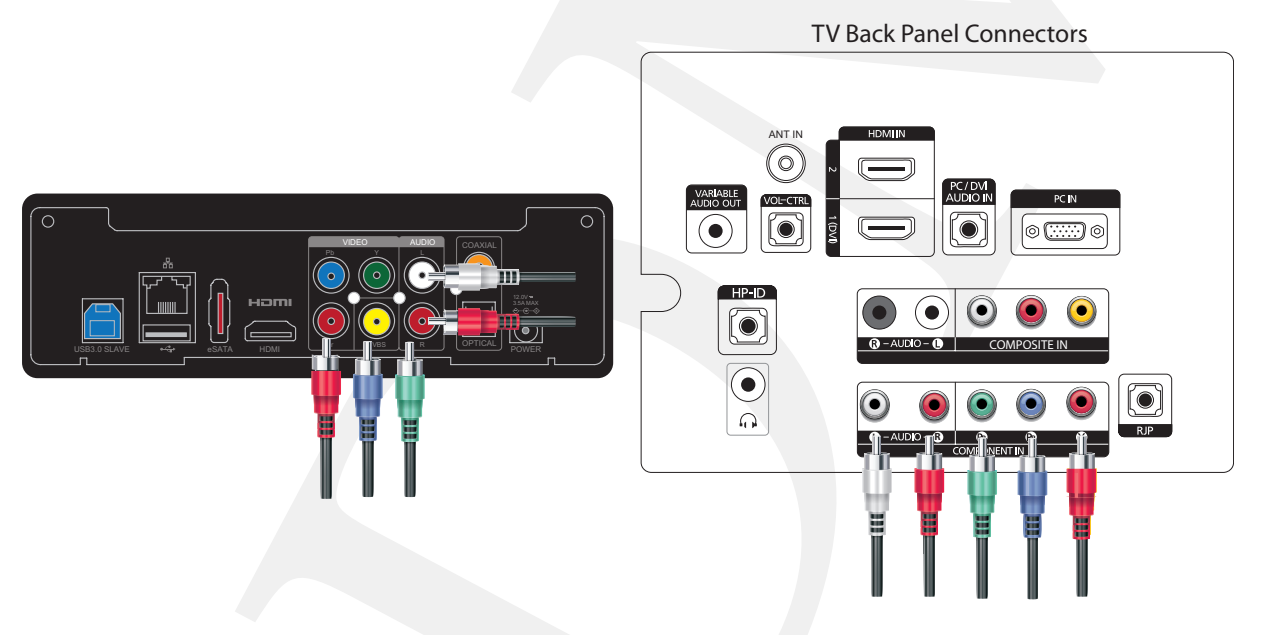

#### Fase 2

Collegare il cavo di alimentazione alla presa AC del Popcorn Hour A-400 e alla presa a muro. Il Popcorn Hour A-400 inizierà l'operazione di avvio. Consultare le istruzioni del televisore per ulteriori informazioni.

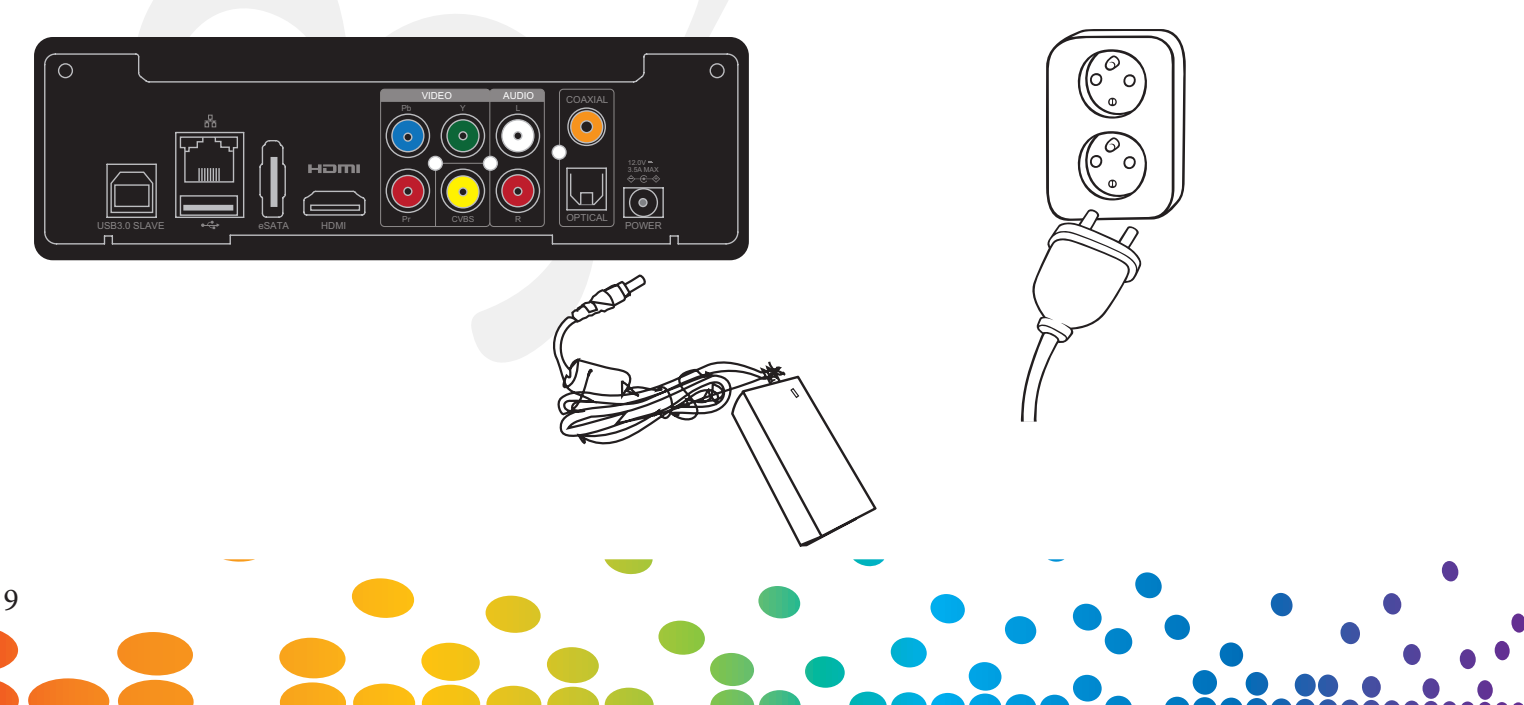

## 6. Telecomando

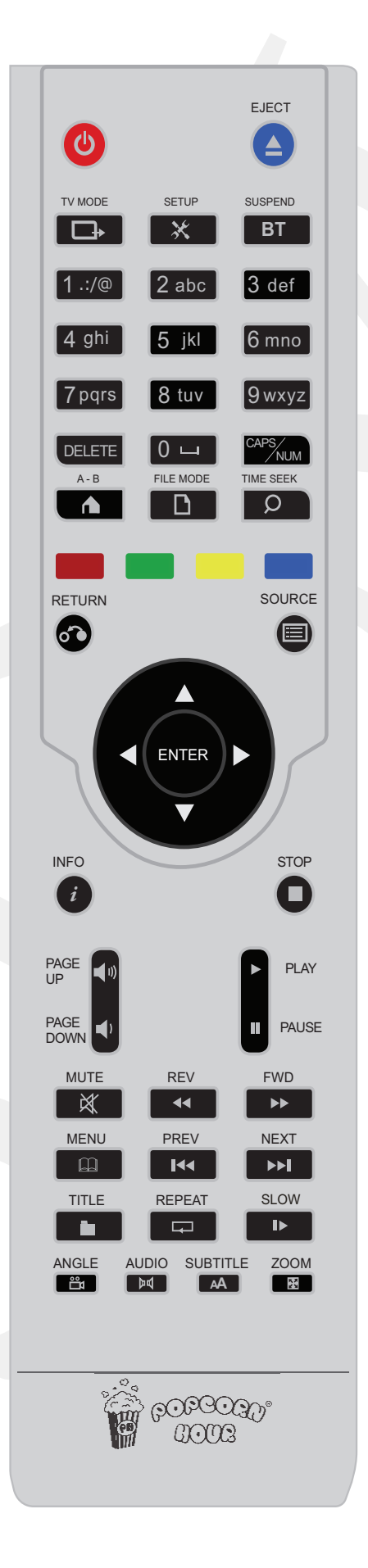

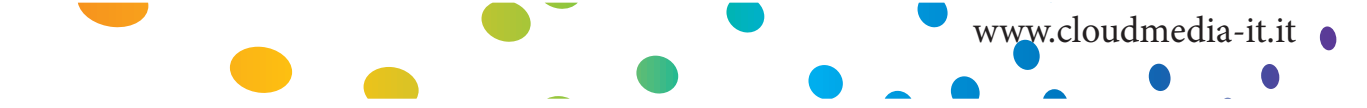

|                          | 1                                                                                                    |
|--------------------------|----------------------------------------------------------------------------------------------------|
|                          | In Modalità Stand By, premere una volta per accendere l'apparecchio.                                                                                         |
|                          | Con l'apparecchio acceso:                                                                                                    |
| POWER                    | 1 -Premere una volta per spegnere il video (video e audio saranno spenti, men-<br>tre rimarranno attive le altre funzioni)                                   |
|                          | 2 -Premere POWER-EJECT per eseguire un soft - reboot                                                                                                    |
|                          | 3 - Premere POWER - DELETE per mettere in stand-by l'apparecchio                                                                                             |
|                          | 4 - Premere POWER per circa 5 secondi fino a quando il led rosso non lampeg-<br>gia, per mettere in stand-by l'apparecchio                                   |
|                          | In modalità VIDEO OFF                                                                                                    |
|                          | Premere una volta oer mettere l'apparecchioo in modalità VIDEO ON                                                                                            |
| EJECT                    | Espulsione disco ottico del drive collegato, quando presente.                                                                                                |
|                          | Termina la ripoduzione di un file multimediale in Apps market.                                                                                               |
|                          | Premere POWER-EJECT per un soft-reboot del riproduttore.                                                                                                    |
|                          |                                                                                                    |
| TV Mode                  | Tasto di accesso veloce per selezionare la risoluzione video. Vedere capitolo 9.3                                                                            |
|                          | VIDEO (pag. 26-27) per maggiori informazioni                                                                                                    |
| SETUP                    | Accesso veloce alla pagina di setup.                                                                                                    |
|                          | Durante la riproduzione video, permette la personalizzazione dell'output del                                                                                 |
|                          | display e la configurazione dell'Audio Sync.                                                                                                    |
|                          | Premere SETUP-PLAY per sbloccare il menù Configurazione quando è bloccato                                                                                    |
| BT                       | Questo tasto è riservato per un utilizzo futuro                                                                                                    |
|                          | Consente agli utenti di inserire valori alfanumerici.                                                                                                    |
| 0-9                      | Durante la riproduzione di contenuti multimediali, premendo un numero sul                                                                                    |
| Tastiera<br>alfanumerica | tastierino permette di saltare ad una certa percentuale del tempo totale di<br>riproduzione del file multimediale. Ad esempio, premendo 3 salterà al 30% del |
|                          | file multimediale avviando la riproduzione da quel punto.                                                                                                    |
|                          | Per cancellare i valori alfanumerici durante la digitazione                                                                                                  |
| DELETE                   | Premere POWER – DELETE per impostare la modalità STANDBY                                                                                                    |
|                          |                                                                                                    |
| CAPS / NUM               | Per passare dalle lettere maiuscole alle minuscole o a valori numerici durante<br>l'immissione di testi alfanumerici                                         |

## Popcorn Hour A-400 - Manuale Utente

| A–B / HOME | Torna al menu Home                                                                                                    |
|------------|----------------------------------------------------------------------------------------------------|
|            | In App/Apps Market, premere questo tasto per chiudere l' App o l' Apps Mar-<br>ket.Durante la riproduzione, questo tasto abilita o disabilita la funzione repeat<br>A/B.                                                     |
| FILE MODE  |                                                                                                    |
|            | Questo tasto è riservato per un utilizzo futuro                                                                                                    |
| TIME SEEK  | Salta ad uno specifico punto della riproduzione di un video o di un brano musi-<br>cale.                                                                                                    |
|            | Formato ore:minuti:secondi = 00:00:00.                                                                                                    |
|            | Utilizzare i tasti numerici per inserire il tempo di riproduzione desiderato                                                                                                    |
|            | Pulsante con funzione contestuale; fare riferimento alla legenda al fondo dell'interfaccia utente per le funzioni di volta in volta disponibili.                                                                             |
|            | Pulsante con funzione contestuale; fare riferimento alla legenda al fondo dell'interfaccia utente per le funzioni di volta in volta disponibili.                                                                             |
|            | Pulsante con funzione contestuale; fare riferimento alla legenda al fondo dell'interfaccia utente per le funzioni di volta in volta disponibili.                                                                             |
|            | Pulsante con funzione contestuale; fare riferimento alla legenda al fondo dell'interfaccia utente per le funzioni di volta in volta disponibili.                                                                             |
| RETURN     | Torna al menu precedente                                                                                                    |
| SOURCE     | Ritorna alla schermata principale del dispositivo contenente il file multimediale.                                                                                                    |
| $\bigcirc$ | Durante la visualizzazione delle immagini (o l'ascolto di file audio) permette di<br>passare alla selezione di immagini (o file audio) e di passare tra riproduzione<br>audio, presentazioni di foto e la schermata del menu |
| ENTER      |                                                                                                    |
|            | Inizia la riproduzione del singolo file o del contenuto BD/DVD.                                                                                                    |

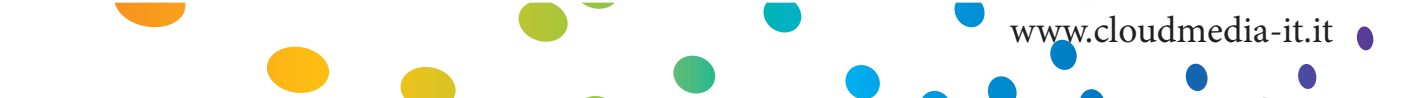

|                  | Navigare all'interno dell'interfaccia utente.                                                                                              |
|------------------|----------------------------------------------------------------------------------------------------|
| D PAD            | Ricerca del tempo parziale durante la riproduzione di film(solo tasti DESTRA e SINISTRA).                                                  |
|                  | Visualizza il menu modalità FILE se disponibile (solo tasti DESTRA e<br>SINISTRA).                                                         |
| 8                | Durante la visione di immagini, sposta lo schermo nella direzione del tasto premuto. Interrompe la riproduzione di una slideshow in corso. |
| INFO             | Preleva meta-data dal file selezionato.                                                                                                    |
|                  | Durante la riproduzone mostra la barra cronologica e le informazioni del file multimediale.                                                |
| STOP             | Interrompe la riproduzione multimediale e torna al menù.                                                                                   |
| PAGE UP / VOL+   | Scorre una pagina verso l'alto in una lista di files multimediali.                                                                         |
| )))              | Aumenta il volume durante la riproduzione                                                                                                  |
| PAGE DOWN / VOL- | Scorre una pagina verso il basso in una lista di files multimediali.                                                                       |
|                  | Diminuisce il volume durante la riproduzione                                                                                               |
| PLAY             | Crea una playlist temporanea dei files nella cartella e avvia la riproduzione.                                                             |
|                  | Riprende la riproduzione della playlist dopo averla messa in pausa.                                                                        |
| PAUSE            |                                                                                                    |
|                  | Mette in pausa la riproduzione multimediale.                                                                                               |
| MUTE             |                                                                                                    |
| X                | Spegne l' audio                                                                                                    |
| REV              | Torna indietro sul file in riproduzione.                                                                                                   |
|                  | Premere nuovamente per passare al riavvolgimento 1x, 2x, 4x e 8x                                                                           |

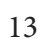

| FWD    | Avanzamento veloce sul file in riproduzione.                                                                                                    |
|--------|----------------------------------------------------------------------------------------------------|
|        | Premere nuovamente per passare all' avanzamento 1x, 2x, 4x e 8x                                                                                                    |
| MENU   | Richiama il menù DVD durante la riproduzione per consentire la<br>personalizzazione della riproduzione stessa.<br>Apre menù in NMJ.<br>Durante la presentazione richiama il menu delle impostazioni, che consente di<br>selezionare il tipo di effetti e i tempi di transizione dello slideshow.                                                                                                    |
| PREV   | Salta indietro nella Playlist.<br>Durante una riproduzione video salta al capitolo precedente, se disponibile                                                                                                    |
| NEXT   | Salta avanti nella playlist<br>Durante una riproduzione video salta al capitolo successivo, se disponibile                                                                                                    |
| TITLE  | Richiama il menu titoli, dove supportato, per cambiare scena, lingua dell' audio<br>o dei sottotitoli.                                                                                                    |
| REPEAT | Ripete la riproduzione del file corrente.<br>Durante la riproduzione di musica, questo tasto offre tre modalità di<br>riproduzione:<br>Premendo una volta: il brano scelto viene riprodotto ripetutamente.<br>Premendo due volte: la riproduzione della lista ripartirà dal principio una<br>volta che sarà stato riprodotto l' ultimo brano.<br>Premendo tre volte: i brani scelti vengono riprodotti in ordine casuale. |
| SLOW   | Rallenta la riproduzione multimediale corrente.<br>Premere per passare a velocità di riproduzione 1/2, 1/4 e 1/8.                                                                                                    |
| ANGLE  | Sposta l'angolo di visuale della telecamera durante la riproduzione di DVD<br>(utilizzabile solo per i DVD che supportano il formato di riproduzione multi<br>angolo).<br>Cambia in PMT per i file TS che supportano PMT multipli.                                                                                                    |
| AUDIO  | Riproduce ciclicamente tutte le tracce audio durante la riproduzione video.<br>In modalità musica di sottofondo (ad esempio, durante la presentazione), apre<br>il menù di controllo del lettore audio.                                                                                                    |

|          | www.cloudmedia-it.it                                                                                                    |
|----------|----------------------------------------------------------------------------------------------------|
| SUBTITLE | Attiva i sottotitoli e visualizza le opzioni (se disponibili con la riproduzione<br>video).<br>Altre funzioni del pulsante Sottotitolo:<br>Premere una volta per timing offset. Utilizzare i pulsanti D-PAD SINISTRA/<br>DESTRA per impostare il timing offset.<br>Premere due volte per visualizzare la lingua utilizzata. Utilizzare i pulsanti<br>D-PAD SINISTRA/ DESTRA per scorrere le lingue o disattivare i sottotitoli.<br>Premere tre volte per cambiare il colore dei sottotitoli. Utilizzare i pulsanti<br>D-PAD SINISTRA/ DESTRA per modificare i colori.<br>Premere quattro volte per visualizzare la dimensione dei sottotitoli. Utilizzare<br>i pulsanti D-PAD SINISTRA/ DESTRA per modificare la dimensione.<br>Premere cinque volte per cambiare la posizione dei sottotitoli. Utilizzare i<br>pulsanti D-PAD SINISTRA/ DESTRA per abbassare / alzare la posizione dei<br>sottotitoli sullo schermo.<br>Premere il tasto dei sottotitoli sulla schermata principale del dispositivo per<br>visualizzare l'ora<br>Le opzioni disponibili variano in base al tipo di sottotitolo. |
| ZOOM     | <ul> <li>Alterna tra le opzioni di visualizzazione disponibili.</li> <li>Durante la riproduzione di un singolo file, le funzioni del pulsante Zoom sono:</li> <li>Premere una volta e utilizzare il pulsante D-PAD SINISTRA/ DESTRA per alternare fra il formato reale, Adatta allo schermo, ritaglia o Schermo intero.</li> <li>Premere due volte per ingrandire la dimensione dello schermo. Utilizzare i pulsanti D-PAD SINISTRA/ DESTRA per ridurre o ingrandire con incrementi dell'1%.</li> <li>Premere tre volte per Pan / Scan. Utilizzare i pulsanti D-PAD per spostare il display sugli assi X/Y.</li> <li>Durante la riproduzione di DVD:</li> <li>Durante la riproduzione di un file DVD / BR / ISO, premere Zoom una volta, quindi usare i pulsanti D-PAD SINISTRA/ DESTRA/ DESTRA per ingrandire / ridurre.</li> <li>Premendo il pulsante ZOOM il browser NMT permette di aumentare l'area dello schermo da 50% o 100%, per migliorare la leggibilità del testo sullo schermo a grande distanza dalla TV.</li> </ul>                                                               |

**Nota:** Sostituite le batterie del telecomando con due nuove AAA se il telecomando è lento a rispondere o non risponde affatto.

## 7. Introduzione al menù Home

Il menù HOME è il punto di accesso principale ai contenuti di una risorsa locale (USB oppure hard disk interno), di una risorsa di rete condivisa oppure dell' apps market. Inoltre vengono mostrate l'ora e le previsioni metereologiche.

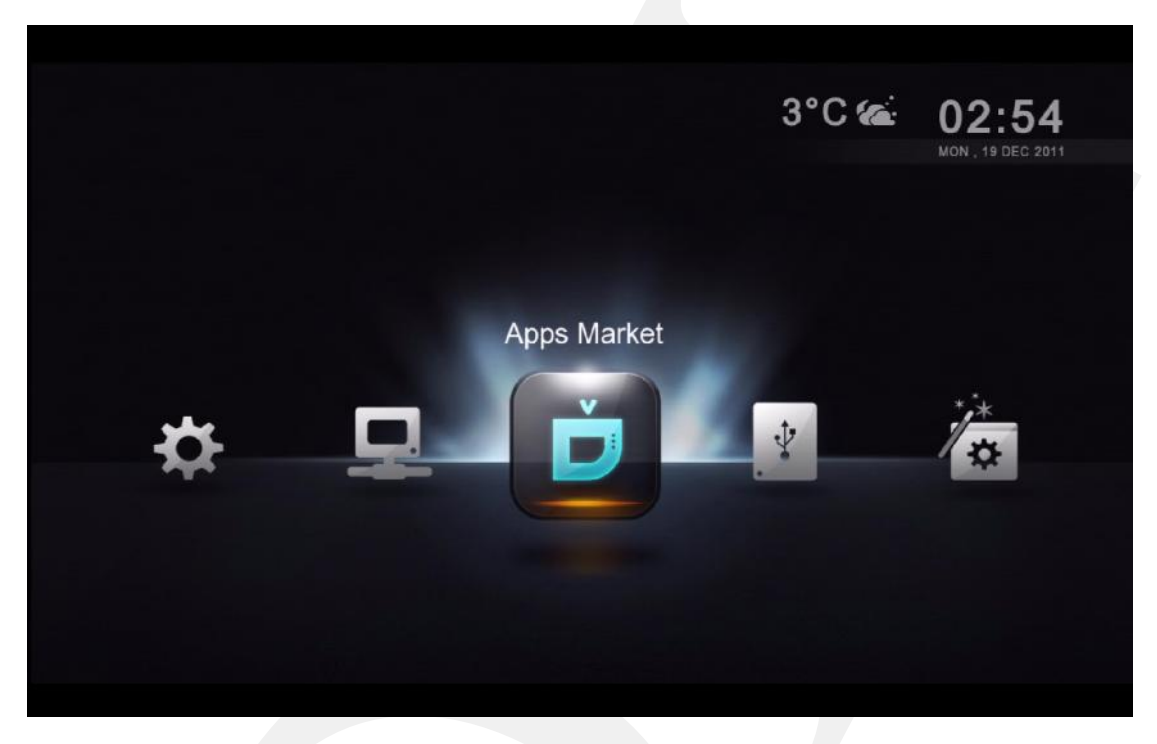

#### Previsioni metereologiche

Permette di conoscere quali sono le previsioni del tempo, comodamente dal vostro divano.

#### Ora e Data

Ora e data corrente

#### Barra del Menù

| Apps Market            | apps per visione di video in modalità free oppure Pre-<br>mium (a pagamento), social networking e giochi diretta-<br>mente sulla TV. |  |  |
|------------------------|----------------------------------------------------------------------------------------------------|--|--|
| Risorse Locali         | Accesso all'hard disk interno oppure a risorse esterne collegate tramite la porta USB                                                |  |  |
| Configurazione Guidata | Avvia il setup guidato per configurare gli aspetti essen-<br>ziali dell'apparecchio.                                                 |  |  |
| Configurazione         | Accesso ai settaggi avanzati quali audio/video outputs,<br>Linguaggio dei sottotitoli, controllo genitori e altro an-<br>cora.       |  |  |
| Risorse di rete        | Accesso alle cartelle condivise contenenti i file multime-<br>diali e rese disponibili dalla rete locale                             |  |  |

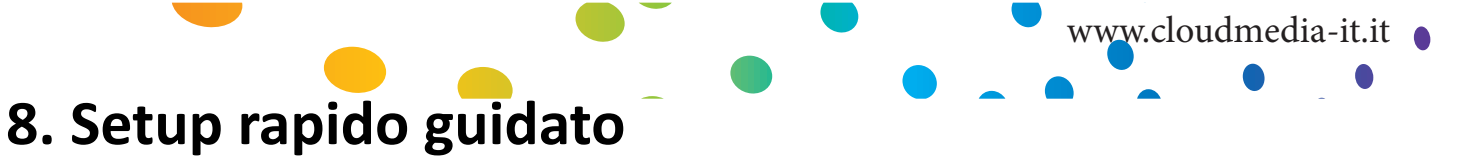

La configurazione del Popcorn Hour A-400 utilizzando il setup guidato è fondamentale per il corretto

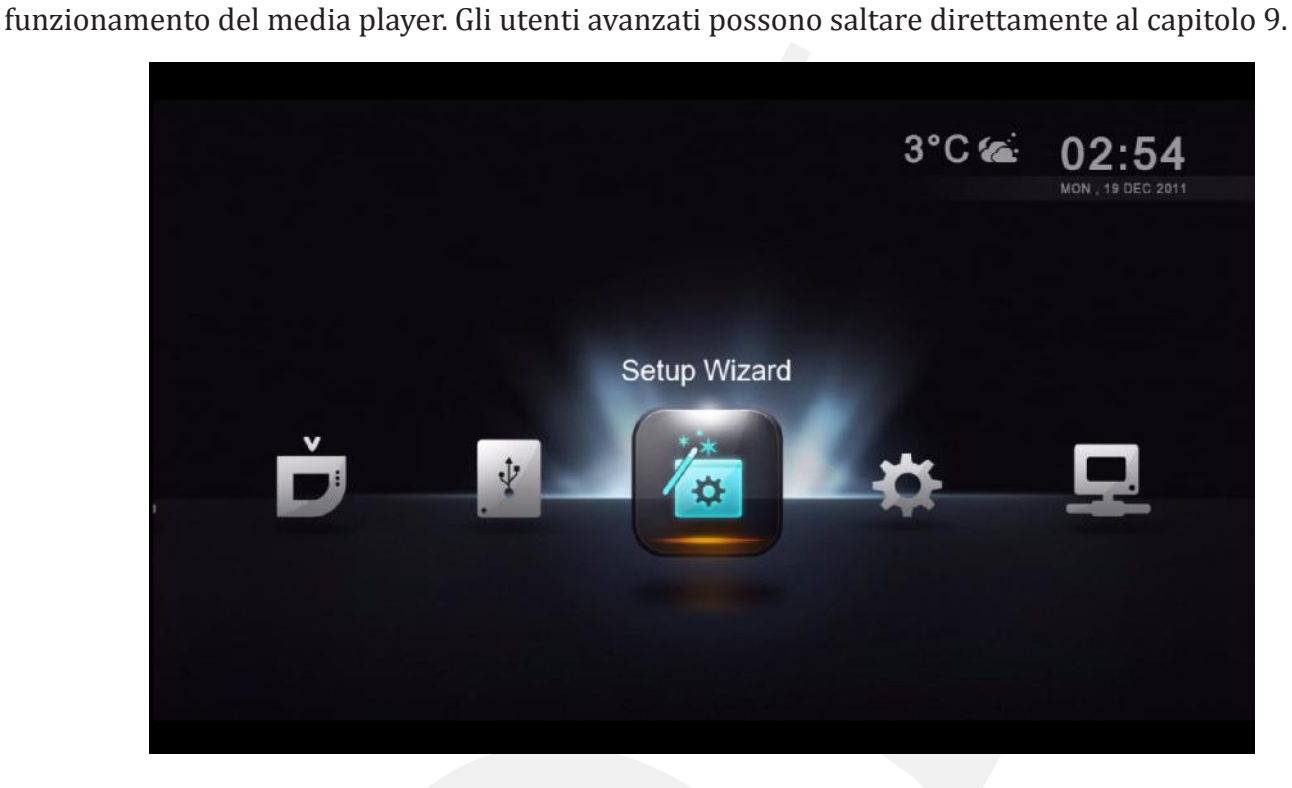

Con il telecomando, selezionare l'icona **Configurazione Guidata** e premere ENTER.

| 🧿 English    | 🔿 Svenska      | 🔿 Tiếng Việt |
|--------------|----------------|--------------|
| ○ 简体中文       | 🔿 Español      | 🔿 Dansk      |
| ○ 繁体中文       | 🔿 Polski       |              |
| O Deutsch    | 🔿 Portugués    | 🔿 Hrvatski   |
| 🔿 Ελληνικά   | 🔘 български    | ○ 한국어        |
| O Nederlands | 🔿 Norsk(bokmål | ) 🔿 Română   |
|              | 🔿 Magyar       |              |
| 🔘 Français   | 🚫 Slovenščina  |              |
| 🔿 Italiano   | 日本語            |              |
| 🔿 Čeština    | 🔿 Türkçe       |              |

Scegliere la lingua desiderata per l'interfaccia utente. Procedere allo step successivo premendo il pulsante VERDE.

Nota: questa impostazione non ha alcun effetto sulla lingua dei sottotitoli

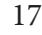

Popcorn Hour A-400 - Manuale Utente

| Step 02                                            | work Connection                 |
|----------------------------------------------------|---------------------------------|
|                                                    | Territory in the Phan (74)      |
| (Etherne                                           | ontinue to Step 04)<br>t cable) |
| <ul> <li>Wireless</li> <li>(USB action)</li> </ul> | apter)                          |
|                                                    |                                 |
|                                                    | 🕲 Return 🛑 Cancel 🥌 Next        |

scegliere il tipo di connessione di rete e premere il tasto VERDE per continuare.

- 1) Con cavo (Cavo Ethernet)
- 2) Wireless (necessaria chiavetta WiFi Opzionale)

| Step 03            | i-Fi Network                        |               |
|--------------------|-------------------------------------|---------------|
| Penang Free Wifi   |                                     | ę             |
| Chew Wireless      | 8                                   | <u>?</u>      |
| ECO-USER14_Network | u                                   | 7             |
| PNS                | Û                                   | <u>?</u>      |
| linksys&           | ti ti                               | 1             |
| kllay2000          | ũ                                   | <u> </u>      |
| Russian Resources  | 8                                   | <u>?</u>      |
|                    |                                     |               |
|                    | 🐵 Return 📕 Cancel 🥌 Next 🦲 Rescan 💻 | Other Network |

Solo per le connessioni Wireless: Selezionare l'SSID fra quelli elencati e proseguire.

| Step 03 | Select Wi-Fi Network                         |                |
|---------|----------------------------------------------|----------------|
|         |                                              |                |
|         |                                              |                |
|         | This wireless network requires a password to | 8 🕾            |
|         | connect.                                     |                |
|         | Password : ********                          | ■ <sup>2</sup> |
|         |                                              | 0 7            |
|         | Yes No                                       | £ 8            |
|         |                                              | - a 🕫          |
|         |                                              | ō i i e        |

**Solo per le connessioni Wireless:** inserire la propria password per accedere alla connessione WiFi con il proprio router.

| Penang Free Wifi                          |                                                |
|-------------------------------------------|------------------------------------------------|
| CH                                        |                                                |
|                                           |                                                |
| Error. Unable<br>Please check your passwo | to link up.<br>rd or local connection.         |
| OK                                        |                                                |
| kila,                                     |                                                |
| Russian Resources                         |                                                |
| 🕲 Rebiin 🖷                                | e ne<br>Gancel 📟 Next 💭 Rescan 📟 Other Network |

**Solo per le connessioni Wireless:** se la password è errata, apparirà un messaggio di errore. Controllare la correttezza della password e proseguire.

| Step 04 Configure IP Addre           | 9999<br>• • • • • • • • • • • • • • • • • • |
|--------------------------------------|---------------------------------------------|
| 🧭 Obtain an IP address automatically |                                             |
| IP Address                           | 192.168.0.35                                |
| Subnet Mask                          | 255.255.255.0                               |
| Gateway                              | 192.168.0.1                                 |
|                                      |                                             |
|                                      |                                             |
|                                      |                                             |
|                                      |                                             |
|                                      |                                             |
|                                      | 🕲 Return 🛑 Cancel 💭 Next                    |

Rivedi la configurazione IP e premi il tasto VERDE per proseguire.

| Step 05 Configure Proxy Serv                      | ver (Optional)           |
|---------------------------------------------------|--------------------------|
| Please leave these fields blank if you want to sk | ip this step.            |
| HTTP Proxy                                        |                          |
| Port                                              | 101                      |
| User Name                                         | <b>i</b>                 |
| Password                                          |                          |
|                                                   |                          |
|                                                   |                          |
|                                                   | 3 Return 💳 Cancel 🥌 Next |

**Opzionale:** se non si possiede un server proxy, passare alla fase successiva.

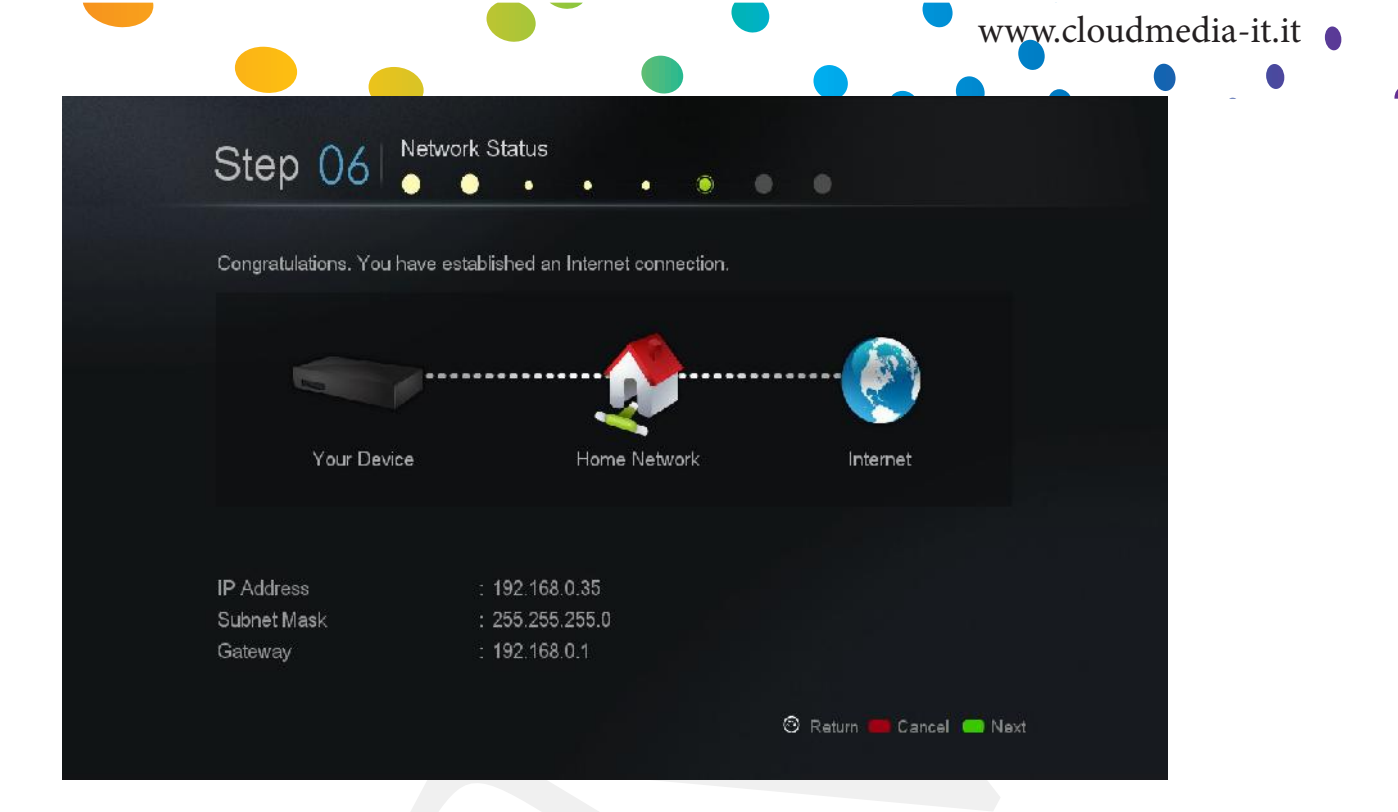

Verifica della connessione di rete e della connessione internet. Se appare il messaggio di "Congratulazioni", la procedura di configurazione è terminata con successo.

In caso contrario, premere il tasto RETURN per tornare indietro e ripetere la procedura.

| Step 07         | • • • •                  |
|-----------------|--------------------------|
|                 | <b>(</b> ) 08:54         |
| Time Zone       | GMT 00:00 >              |
| Daylight Saving | Off >                    |
| Time Format     | 24 Hours 👂               |
|                 |                          |
|                 |                          |
|                 |                          |
|                 | 🕲 Return 🛑 Cancel 🥌 Next |

Scegliere il proprio fuso orario ed il settaggio dell'ora legale. L'orologio di sistema si modificherà secondo le impostazioni appena inserite. Popcorn Hour A-400 - Manuale Utente

| Setup         | Summary              |                    |    |
|---------------|----------------------|--------------------|----|
| Congratulatio | ons! Setup complete. |                    |    |
| ✔ Lang        | uage Setting         |                    |    |
| Time          | Setting              |                    |    |
|               | ets Setting          |                    |    |
|               |                      | 📕 Start Over 💭 Dor | пе |

Il set-up è ora completo. Premere il tasto VERDE per terminare e tornare al menù HOME.

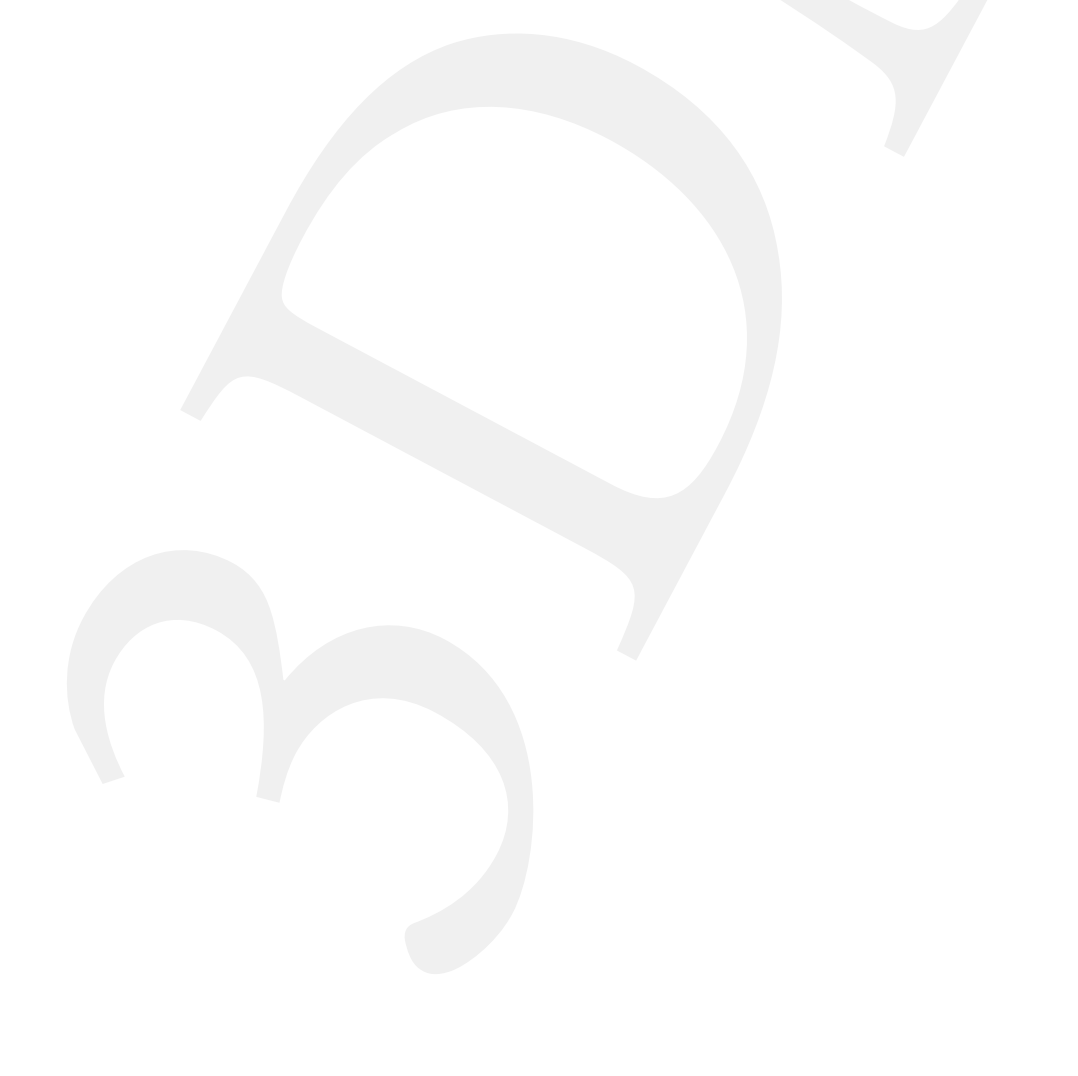

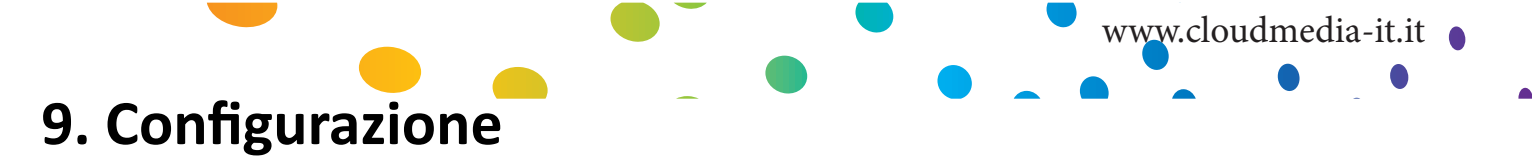

Impostazioni avanzate quali video/audio output, spazio-colore, linguaggio dei sottotitoli, controllo genitori possono essere effettuate qui.

| ж                           |             |                     |      |
|-----------------------------|-------------|---------------------|------|
|                             |             |                     |      |
| Setup Wizard                | sitivo      | PCH-C300 × 🏾        |      |
| Preferenze                  | ge          | Italiano            | >    |
| Audio                       |             | Off                 | ž.   |
| Video                       | w           |                     | >    |
| Rete                        | ne          |                     | >    |
| Condivisioni di rete        |             |                     | >    |
| NMT Application             | zione       | Nessuna ripetizione | >    |
| Livello di Parental Control |             |                     | >    |
| BD/DVD/Audio CD             | menu        | On                  | >    |
| Manutenzione                | vare update | On                  | >    |
|                             |             | 🖍 Home 📕            | Menu |
|                             |             |                     |      |

**Nota:** se è stata completata la configurazione guidata, qui sarà possibile visualizzare ed eventualmente modificare le impostazioni correnti.

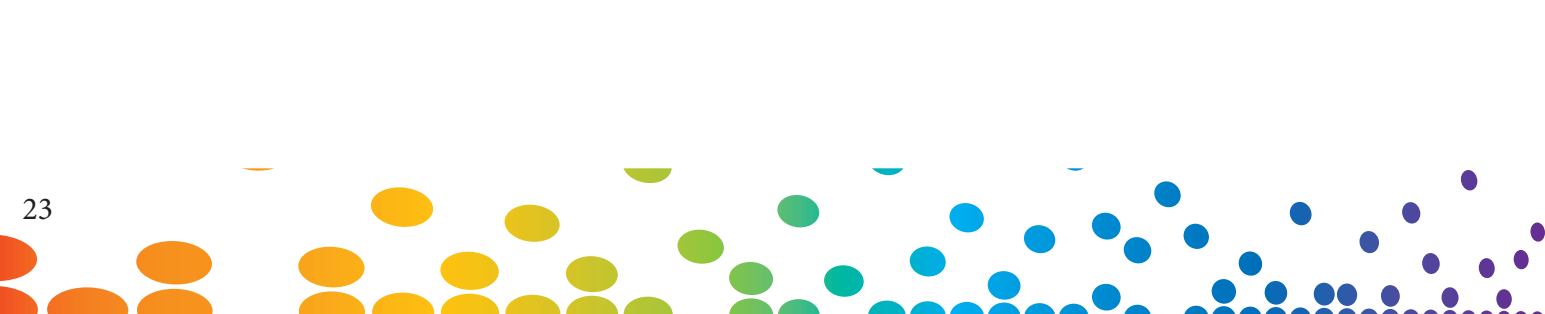

## 9.1 Preferenze

| Nome del dispositivo       |                     |
|----------------------------|---------------------|
| System Language            | Italiano            |
| Lingua sottotitoli         | Off                 |
| Photo Slide Show           |                     |
| Screensaver Time           |                     |
| Fuso                       |                     |
| Modalità riproduzione      | Nessuna ripetizione |
| Widgets                    |                     |
| Auto start NMJ menu        | On                  |
| Prompt for firmware update | On                  |

| Nome del dispositivo          | Un unico nome per identificare il dispositivo sulla rete applicabile solo se vengono installate le NMT apps                   |  |  |
|-------------------------------|----------------------------------------------------------------------------------------------------|--|--|
| Lingua                        | Linguaggio dell' interfaccia utente a video                                                                                   |  |  |
| Lingua Sottotitoli            | Lingua di default per i sottotitoli dei video in riproduzi-<br>one                                                            |  |  |
| Transizione immagini          | Configurazione effetti di transizione per slideshow im-<br>magini e foto                                                      |  |  |
| Intervallo di transizione     | Determina per quanto tempo ogni foto rimane visibile<br>durante uno slideshow                                                 |  |  |
| Intervallo Screensaver        | Determina l'intervallo di tempo dopo il quale, in assenza<br>di attività deve intervenire lo screen server                    |  |  |
| Ora e Data                    | Configura l'ora e la data del sistema                                                                                         |  |  |
| Modalità di riproduzi-<br>one | Per tutti i filmati determina de non devono essere mai<br>ripetuti, ripetuti una volta oppure ripetuti a ciclo con-<br>tinuo. |  |  |
| Widgets                       | Configurazione della località per il Widget "previsioni del tempo"                                                            |  |  |
| Auto start NMJ menù           | Specifica se automaticamente si attiva la modalità NMJ in presenza di una sorgente NMJ                                        |  |  |
| Prompt for firmware<br>update | Determina se il sistema deve automaticamente control-<br>lare la presenza di nuovo firmware                                   |  |  |

### 9.2 Audio

| HDMI Audio<br>PCM<br>AAC | On ><br>Downmix > |
|--------------------------|-------------------|
| POM<br>AAC               | Downmix 🔉         |
|                          |                   |
| MMA Des                  | Downmix 👂         |
| WWA Pro                  | Downmix 🕻         |
| DTS                      |                   |
| Dolby Digital            | Downmix 🕨         |
| DRC                      | Off 👂             |
|                          |                   |
|                          |                   |
|                          |                   |
|                          | 👩 Home 🛑 Menu     |

www.cloudmedia-it.it

#### HDMI Audio

| ON  | Abilita l'output del segnale audio dal cavo HDMI    |
|-----|-----------------------------------------------------|
| OFF | Disabilita l'output del segnale audio dal cavo HDMI |
|     |                                                     |

#### **Audio Codec**

Configura la modalità di gestione dei codec da parte del mediaplayer in modo da impostare correttamente il proprio sistema Audio/Video. Selezionare Passthrough solo e il decoder esterno collegato al mediaplayer è in grado di decodificare il segnale audio.

| Audio Codec   | Opzioni                |
|---------------|------------------------|
| РСМ           | Downmix or Passthrough |
| AAC           | Downmix or Passthrough |
| WMA Pro       | Downmix or Passthrough |
| DTS           | Downmix or Passthrough |
| Dolby Digital | Downmix or Passthrough |

**Nota:** se si è connessi direttamente alla TV senza passare attraverso un decoder esterno quale un PVR, selezionare downmix in modo che il mediaplayer possa decodificare tutti i segnali.

## Se stai utilizzando un AVR, controlla le specifiche dei codec presenti in esso, perché potrebbero non decodificare tutti i files audio.

#### DRC (Dynamic Range Compression)

| ON  | Riduce il volume per le scene rumorose e amplifica i suoni più bassi per ottenere un liv-<br>ello più uniforme di volume durante la riproduzione. |
|-----|----------------------------------------------------------------------------------------------------|
| OFF | Disabilitato                                                                                                    |

### 9.3 Video

| Framerate Sync |                       |
|----------------|-----------------------|
|                | Uli 👂                 |
| Zoom video     | Adatta allo schermo 🗦 |
| Formato TV     | 16.9 🗲                |
| Color Space    | sRGB (16-235) 🔉       |
|                |                       |
|                |                       |
|                |                       |

#### **Uscite Video**

E' fortemente raccomandato selezionare l'output video in accordo con le specifiche del televisore. Controllare queste ultime prima di selezionare la risoluzione video dell'apparecchio.

| AUTO                                        | Il sistema seleziona in automatico la risoluzione video più adatta al televisore collegato. (dovrebbe essere l'opzione da utilizzare almeno inizialmente) |
|---------------------------------------------|----------------------------------------------------------------------------------------------------|
| NTSC                                        | Uscita Composite                                                                                                    |
| PAL                                         | Uscita Composite                                                                                                    |
| High Definition Mode (Component Connection) | 720p/50hz, 720p/60hz, 1080i/50hz, 1080i/60hz,                                                                                                    |
| High Definition Mode<br>(HDMI Connection)   | 720p/50hz, 720p/60hz, 1080i/50hz, 1080i/60hz, 1080p/50hz, 1080p/60hz                                                                                      |
| 1080p/24hz Mode                             | 1080p visualizzata a 24 frames per secondo; applicabile solo a 78Hz, 120Hz, e<br>240Hz TVs                                                                |

Suggerimento: Vedi qui sotto un elenco di alcune risoluzioni di uscita comuni e l' accesso rapido con i pulsanti del telecomando:

| Quick-access button | Video resolution                |
|---------------------|---------------------------------|
| TV Mode – 0         | Auto (default)                  |
| TV Mode – 1         | Component / Composite NTSC 480i |
| TV Mode – 2         | Component / Composite PAL 576i  |
| TV Mode – 4         | Component 720p 60Hz             |
| TV Mode – 5         | Component 1080i 60Hz            |
| TV Mode – 6         | Component 1080p 60Hz            |
| TV Mode – 7         | HDMI / Component 720p 60Hz      |
| TV Mode – 8         | HDMI / Component 1080i 60Hz     |
| TV Mode – 9         | HDMI / Component 1080p 60Hz     |

#### **Framerate Sync**

Riduce il fenomeno di "jitter" impostando il corretto framerate in accordo con le specifiche del televisore.

Se la TV è una TV NTSC, non impostare PAL in sincronia framerate. Impostare 24p se avete controllato e le specifiche della vostra TV riportano 24p.

#### Zoom Video

|                        | ne mouo n media piayer gestisee i nvem di zoom.                                                                                                    |
|------------------------|----------------------------------------------------------------------------------------------------|
| Dimensioni<br>roali    | Disabilita lo zoom video.                                                                                                    |
| reall                  |                                                                                                    |
| Adatta allo<br>schermo | Jukebox                                                                                                    |
|                        | Il video riempie lo schermo il più possibile evitando tagli di immagine e senza modifi-<br>care il rapporto di grandezze.                                                                     |
| Taglia                 | Jukebox                                                                                                    |
|                        | Il video riempie il più possibile lo schermo, tagliando, se necessario, porzioni di immagine.                                                                                                 |
| Schermo<br>Intero      | Il video riempie il più possibile lo schermo stirando, se necessario, l'immagine. Non avvengono tagli, ma<br>potrebbe non essere rispettato il rapporto fra altezza e larghezza dell'immagine |

www.cloudmedia-it.it

#### **Formato TV**

Seleziona il rapporto fra altezza e larghezza immagine visualizzata sul display o TV

| 4:3   | Configurazione tipica per TV datate con tecnologia CRT e monitor PC 4:3                                |
|-------|----------------------------------------------------------------------------------------------------|
| 16:9  | Adatta per la maggior parte delle TV ad alta definizione LCD e PLASMA, cosi come per proiettori<br>HD. |
| 16:10 | Adatta per Monitor PC widescreen per i quali il rapporto fra le dimensioni del display è 16:10         |

#### **Spazio Colore**

Definisce la regolazione dello spazio colore in accordo alle specifiche del televisore.

Selezionare Auto se il vostro televisore può visualizzare sia SD che HD.

27

Popcorn Hour A-400 - Manuale Utente

#### **3D Output**

Se non si dispone di un televisore 3D, è possibile disattivare questa opzione.

#### VXP - Aumento del contrasto adattivo

| Demo      | 0 <del>ff</del> | , |
|-----------|-----------------|---|
| Shadows   |                 | > |
| Highlight |                 | > |
|           |                 |   |
|           |                 |   |
|           |                 |   |
|           |                 |   |
|           |                 |   |
|           |                 |   |
|           |                 |   |
|           |                 |   |

| Demo          | Questa opzione consente di testare l' aumento suddividendo lo schermo a<br>metà.<br>Spento<br>Sinistra: Migliorata Destra: Originale<br>Destra: Migliorata Sinistra: Originale |  |
|---------------|----------------------------------------------------------------------------------------------------|--|
| Ombreggiatura | Regola il livello di ombreggiatura dello schermo                                                                                                    |  |
| Luminosità    | Regola il livello di luminosità dello schermo                                                                                                    |  |

#### VXP - Deinterlacciamento adattivo e rilevamento cadenza film

In base alle vostre preferenze, potete impostare questa opzione su ON oppure OFF.

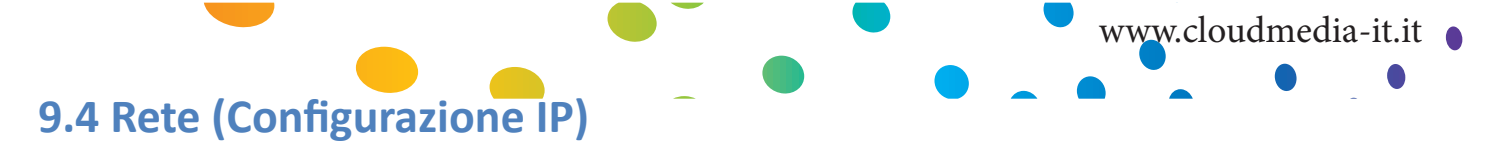

| Indirizzio MAC | 00.06.DC.83.5C.8E   |
|----------------|---------------------|
| Modalità       | Con Cavo 👂          |
| DHCP           | manuale 🗲           |
|                | [192.168.1.13 ×   ] |
| Subnet Mask    | 255.255.255.0 × 🕮   |
| Galeway        | 192.168.1.1 × 📺     |
| DNS            |                     |
| DNS Primario   | 192.168.1.1 × 🕮     |
| DNS Secondario | 208.67.220.220 × 📖  |

#### **Indirizzo Mac**

E' l'unico indirizzo NIC MAC. E' necessario quando vengono attivati servizi di supporto o per la risoluzione di problemi.

#### Modalità

| Con cavo | Selezionare questa optione se il Media Player è collegato alla rete locale via cavo.                                         |
|----------|----------------------------------------------------------------------------------------------------|
| Wireless | Selezionare questa opzione se è presente una chiavetta wireless USB ed è presente<br>una rete wireless alla quale connettesi |

Nota: Wireless non è disponibile se il media player non rileva la presenza di una chiavetta compatibile.

#### DHCP

| Auto    | Viene assegnato automaticamente un indirizzo IP dal router. DHCP deve essere abilitato sul router perchè questa opzione abbia effetto. |
|---------|----------------------------------------------------------------------------------------------------|
| Manuale | Specifica manualmente l'indirizzo IP                                                                                                   |

#### Indirizzo IP e DNS

Non sono richieste informazioni aggiuntive o modifiche se è stato selezionato DHCP Auto, il router provvederà a fornire tutte le informazioni necessarie.

Se DHCP è stato settato su Manuale, occorrerà conoscere l'indirizzo IP del router, la subnet mask, l'indirizzo IP che si vorrà asseganre al dispositivo e l'indirizzo del server DNS.

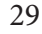

## 9.5 Condivisioni di Rete

| Add Share    | 00.00.00.01.01.09  |
|--------------|--------------------|
| Browse Share | Wired <b>b</b>     |
| Edit Share   | Manual >           |
|              | 192.168.0.154 × mm |
|              | 255.255.255.0 × 📖  |
|              | 192.168.0.1 × 📺    |
|              | Manual >           |
|              | 8.8.8.8 × 📖        |
|              | 8.8.4.4 × 📖        |

#### Aggiungere una condivisione

Permette di aggiungere manualmente una condivisione di rete sul vostro PC, MAC o NAS (Network Attached Storage). Se c'è l'esigenza di accedere frequentemente ad una condivisione di rete, si raccomanda di aggiungerla in modo che sia sempre presente all'inizio dell'elenco dei dispositivi di rete.

#### Sfogliare le condivisioni

Permette la navigazione attraverso un'elenco di condivisioni di rete disponibili utilizzando il file browser e aggiungere una condivisione di rete rapidamente, senza dover digitare l'indirizzo IP ed il nome della condivisione.

#### Modifica delle condivisioni

Permette la modifica o l'eliminazione di una condivisione di rete esistente.

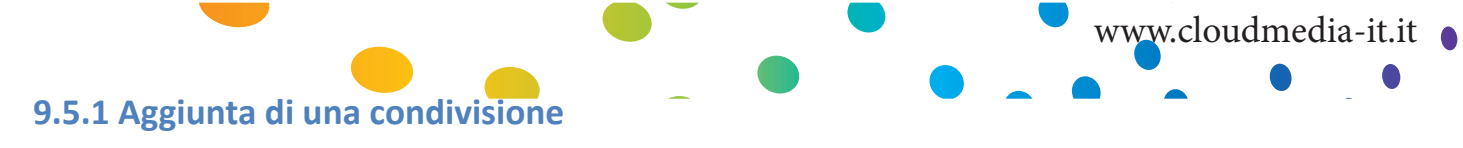

| *Protocol      | Samba 🕽 |
|----------------|---------|
| *IP/Host Name  |         |
| *Shared Folder |         |
| Share Name     |         |
|                |         |
| Password       |         |
| Save           |         |

#### Protocolli

| Samba   | I computer con sistema operativo Windows e la maggior parte dei dispositivi NAS<br>utilizzano il protocollo Samba come scelta predefinita. Tale protocollo può essere<br>utilizzato anche per sistemi MAC e dispositivi basati su sistema operativo Linux. |
|---------|----------------------------------------------------------------------------------------------------|
| NFS     | Il protocollo NFS offre velocità di trasferimento dati più elevate, ma non è sup-<br>portato da tutti i dispositivi. Fare riferimento alle specifiche di configurazione delle<br>condivisioni dei propri dispositivi.                                      |
| NFS TCP | NFS over TCP/IP transport.                                                                                                    |

#### Informazioni sulle condivisionidi rete

| IP/Host Name       | Inserire l'indirizzo IP oppure il nome del dispostivo che si sta connetten-<br>do.                      |
|--------------------|----------------------------------------------------------------------------------------------------|
| Cartella condivisa | Il nome della condivisione di rete cui si sta tentando di accedere.                                     |
| Nome condivisione  | Il nome della condivisione di rete visualizzato nell'elenco dei dispositivi<br>di rete del Popcorn Hour |
| Nome Utente        | Inserire il nome utente se richiesto dalla condivisione di rete                                         |
| Password           | Inserire la password se richiesto dalla condivisione di rete                                            |

## Popcorn Hour A-400 - Manuale Utente

### 9.5.2 Sfogliare le condivisioni

|   | <b>9</b> N | etwork Browser |                                       |
|---|------------|----------------|---------------------------------------|
|   |            |                |                                       |
|   | 02         | 品 HOME         |                                       |
|   |            | A MYGROUP      |                                       |
|   |            | 品 NOGROUP      | e e e e e e e e e e e e e e e e e e e |
| 1 |            | SYABAS         |                                       |
|   |            | 러 NFS_Servers  |                                       |
|   |            |                |                                       |
|   |            |                |                                       |
|   |            |                |                                       |
|   |            |                | 7 item(s)<br><mark></mark>            |

Al di sotto del Network Browser, selezionare workgroup ed il dispositivo al quale si desidera accedere.

|   | Re Ne | etwork E | rowser/MSHOME   |                        |
|---|-------|----------|-----------------|------------------------|
|   |       |          |                 |                        |
|   |       | Ō        | ANNIETEOH       |                        |
|   |       | Ď        | CSLEE           |                        |
|   |       | Q        | HSLOK-PC        |                        |
|   | 04    | Ď        | KLLEONG-PC      |                        |
| 0 |       | Ō        | MACMINI-18FCA6  | 0                      |
| < |       | Q        | NICHOLASSIA-PC  | ×                      |
|   |       | Q        |                 |                        |
|   |       | ₽        |                 |                        |
|   |       | Q        | SW-4            |                        |
|   |       | Q        | SYABAS-45LYXOCO |                        |
|   | 11    | Q        | WLCHEAH-PC      |                        |
|   |       |          |                 | 11 item(s)<br>⑦ Return |

Selezionare la cartella che si vuole aggiungere.

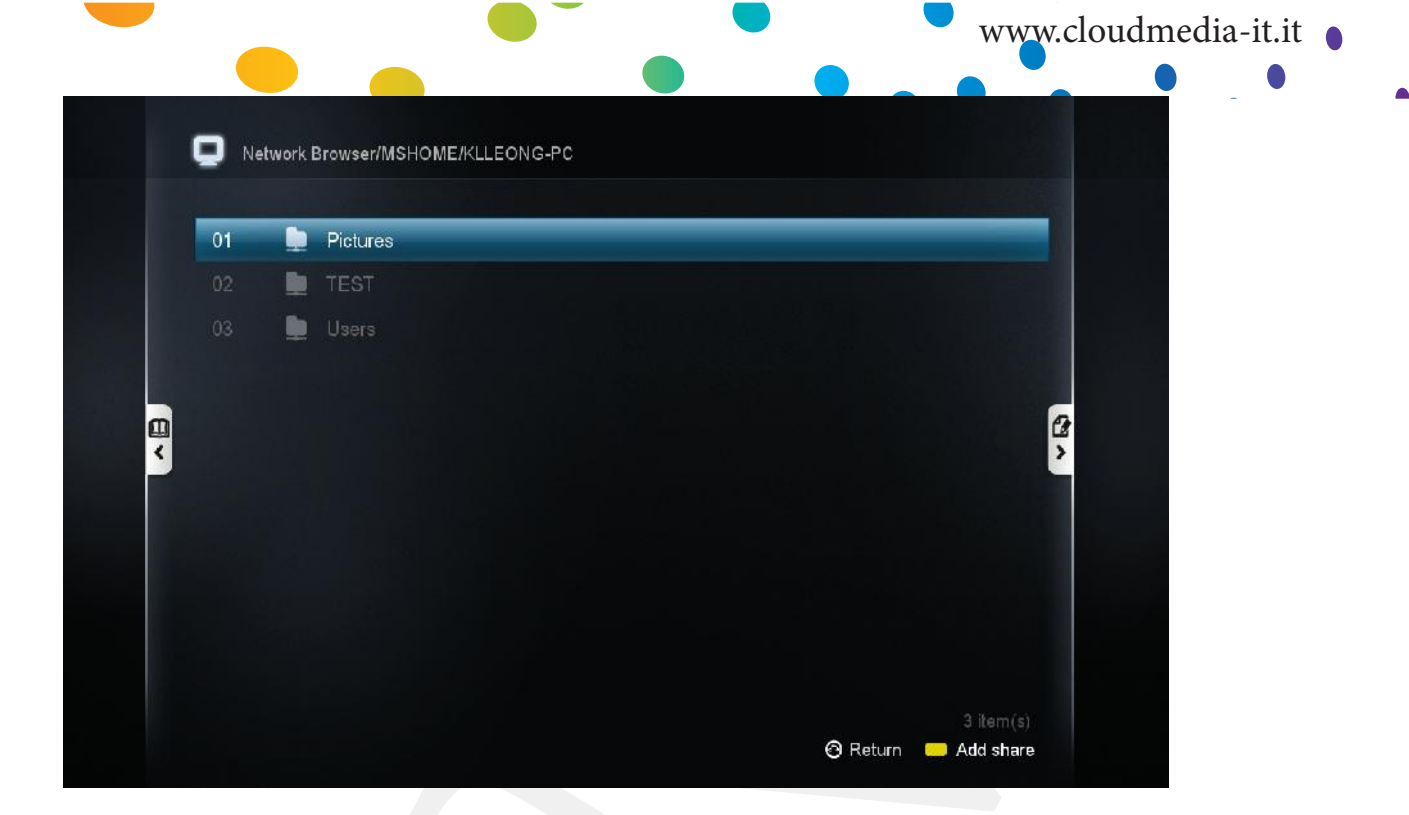

Protocollo, IP/host name e le informazioni di condivisione della cartella vengono aggiunte automaticamente. Se richiesto, in questa fase è possibile aggiungere Nome Utente e Password. Poi salvare la condivisione.

#### 9.5.3 Modifica di una condivisione

| 4 | Edit Share              |
|---|-------------------------|
|   | Media                   |
|   | video                   |
|   |                         |
|   |                         |
|   | 192.168.0.152_scan & me |
|   | 192.8.9.9_qq            |
|   |                         |
|   |                         |
|   |                         |
|   |                         |
|   | n Home 💻 Menu           |

Scegliere la condivisione che si vuole modificare o eliminare.

## 9.6 Impostazione Controllo Genitori

| Parental Control    |               |
|---------------------|---------------|
| Setup Lock          | Off 🗲         |
|                     |               |
| Child Lock          |               |
| Mature Content Apps |               |
| Change Password     |               |
|                     |               |
|                     |               |
|                     |               |
|                     |               |
|                     |               |
|                     | 🝙 Home 🛑 Menu |
|                     |               |

#### **Blocco Setup**

| OFF | Default                                                                         |
|-----|---------------------------------------------------------------------------------|
| ON  | Blocca la pagina di configurazione per impedire cambiamenti non autorizzati dei |
|     | parametri impostati. La password preimpostata è 4896.                           |

Nota: Premere SETUP - PLAY per disattivare l'opzione Blocca Imposta Pagina.

#### **Blocco file**

| OFF | Default                                                                 |
|-----|-------------------------------------------------------------------------|
| ON  | Impedisce la modifica o l'eliminazione dei files da parte degli utenti. |

#### **Blocco Bambini**

Viene applicato solo ai film su DVD e Blu-ray.

| Nessuno           | Default, permette qualsiasi accesso                                                                                                    |
|-------------------|----------------------------------------------------------------------------------------------------|
| Sicurezza bambini | Generico. Permesso a tutte le età.                                                                                                    |
| G/TV-Y/TV-Y7/TV-G | Generico. Permesso a tutte le età.                                                                                                    |
| PG/TV-PG          | Si consiglia la presenza dei genitori. Alcuni contenuti potrebbero non essere<br>adatti ai bambini.                                           |
| PG-13/ TV-14      | Si consiglia molta prudenza da parte dei genitori. Alcuni contenuti potreb-<br>bero essere inadeguati ai bambini di età inferiore ai 13 anni. |
| PG-15             | Si consiglia molta prudenza da parte dei genitori. Alcuni contenuti potreb-<br>bero essere inadeguati ai bambini di età inferiore ai 15 anni. |
| R                 | Non adatto ai ragazzi di età inferiore ai 17 anni senza la presenza di un adulto                                                              |
| NC-17             | Vietato ai minori di 17 anni                                                                                                    |
| Adult             | Video per adulti                                                                                                    |

#### Apps con contenuto per adulti

| OFF | Non permette l' accesso ad App con contenuto per adulti |
|-----|---------------------------------------------------------|
| ON  | Permette l' accesso ad App con contenuto per adulti     |

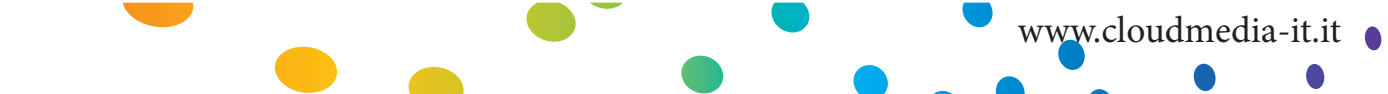

#### **Cambio Password**

Permette di inserire una password a scelta. Essa verrà utilizzata per disabilitare la configurazione di blocco, il blocco file e il blocco per l'accesso ai bambini.

## 9.7 BD/DVD/Audio CD

| Auto Play<br>Audio Language Engl<br>BD Navigation Simple BD o | On 🗲  |
|---------------------------------------------------------------|-------|
| Audio Language Engl<br>BD Navigation Simple BD o              | ish > |
| BD Navigation Simple BD o                                     | nhi S |
|                                                               |       |
|                                                               |       |
|                                                               |       |

#### **Riproduzione automatica**

| OFF | Default                                                                                     |
|-----|---------------------------------------------------------------------------------------------|
| ON  | Quando viene rilevata la presenza di un disco ottico, inizia in automatico la riproduzione. |

**Nota:** richiede la presenza di un dispositivo ottico di lettura esterno, opzionale. Senza di esso l'A-400 non supporta i dischi Blu-ray.

#### Lingua per l'audio

Permette di scegliere la lingua di default

#### **Navigazione BD**

| Visualizzazione File | Selezionando un file BD IFO si può navigare all'interno dei contenuti della<br>cartella. I file BD ISO verranno visualizzati nel modo più adatto alla navi-<br>gazione |
|----------------------|----------------------------------------------------------------------------------------------------|
| Simple BD only       | Avvia la riproduzione video. Il menù del Blu-ray viene sostituito dal " BD<br>Lite menu".                                                                              |
| Prompt               | selezionando un Blu-ray, viene richiesto uno stile di menù preferito                                                                                                   |

### Linguaggio dei sottotitoli

Pre-seleziona la traccia di default per i sottotitoli dei film DVD e Blu-ray.
### 9.8 Manutenzione

| <b>#</b> Maintenance | io CD |                | h        |
|----------------------|-------|----------------|----------|
| Firmware Update      |       |                |          |
| NMT Setup Mizard     |       | On             | 2        |
| MMT OBtup Wizard     |       |                | >        |
| Open Source License  |       | Simple BD only | >        |
| Lagal Info           | ge    | Off            | <b>`</b> |
|                      |       | n Home 📕       | Menu     |

#### **Aggiornamento Firmware**

In questa sezione è possibile controllare la versione del firmware correntemente installato, installare manualmente versioni più aggiornate ed eseguire il reset del dispositivo ai parametri di fabbrica.

#### **Licenze Open Source**

In accordo con GPL, qui viene riportata un elenco delle licenze open source utilizzate dal dispositivo.

#### Informazioni legali

Qui venfgono riportate informazioni riguardanti le licenze del dispositivo.

|                              |   |   | www.clou | dmedia-it.it 💧 |
|------------------------------|---|---|----------|----------------|
| 9.8.1 Aggiornamento Firmware | - | - |          | •              |
|                              |   |   |          |                |

| Firmware Update         |                                    |
|-------------------------|------------------------------------|
|                         |                                    |
|                         | 05-01-121010-24-POP-422-094        |
| Kernel Version          | 24-POP                             |
| NMT Version             | 05-01-121010-24-POP-422            |
| Check For I<br>Reset To | Firmware Update<br>Factory Setting |
|                         |                                    |
|                         | 🖍 Home 📕 Menu                      |

IMPORTANTE: riavviare il dispositivo rimuovendo il cavo di alimentazione dalla presa a muro o dal connettore posteriore. Ciò assicurerà che il dispositivo è pronto per l'installazione corretta del firmware aggiornato.

#### Versione del Firmware

La versione corrente del firmware cambia coerentemente alle nuove versioni pubblicate ed installate.

**Versione del Kernel** Versione del kernel di sistema

#### **Versione NMT**

Versione App NMT

#### **Controllo aggiornamenti Firmware**

Assicurarsi che sia presente una connessione Internet prima di procedere. Utilizzare questa opzione per controllare se è disponibile una nuova versione del firmware. In caso affermativo, verrà visualizzata una dichiarazione di scarico di responsabilità. Leggerla attentamente prima di procedere con l'upgrade.

**ATTENZIONE:** NON SCOLLEGARE IL CAVO DI ALIMENTAZIONE DURANTE L'AGGIORNAMENTO DEL FIRMWARE. L'interruzione dell'alimentazione potrebbe rendere inutilizzabile il dispositivo.

**Nota:** Il Popcorn Hour A-400 supporta l'aggiornamento offline del firmware. Visitare il nostro sito di supporto per maggiori informazioni.

#### Reset ai parametri di fabbrica

Reset ai parametri di fabbrica, da utilizzare in caso di necessità. Bisognerebbe effettuarlo dopo ogni aggiornamento del firmware.

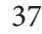

Popcorn Hour A-400 - Manuale Utente

# 10. Apps Market

Nell' Apps market si possono trovare apps gratuite e a pagamento dedicate alla TV. Accesso istantaneo a servizi video on demand, radio online, social network, giochi e molto altro. L'apps market viene aggiornato frequentemente, quindi è consigliabile controllare la presenza di nuovi applicativi da installare.

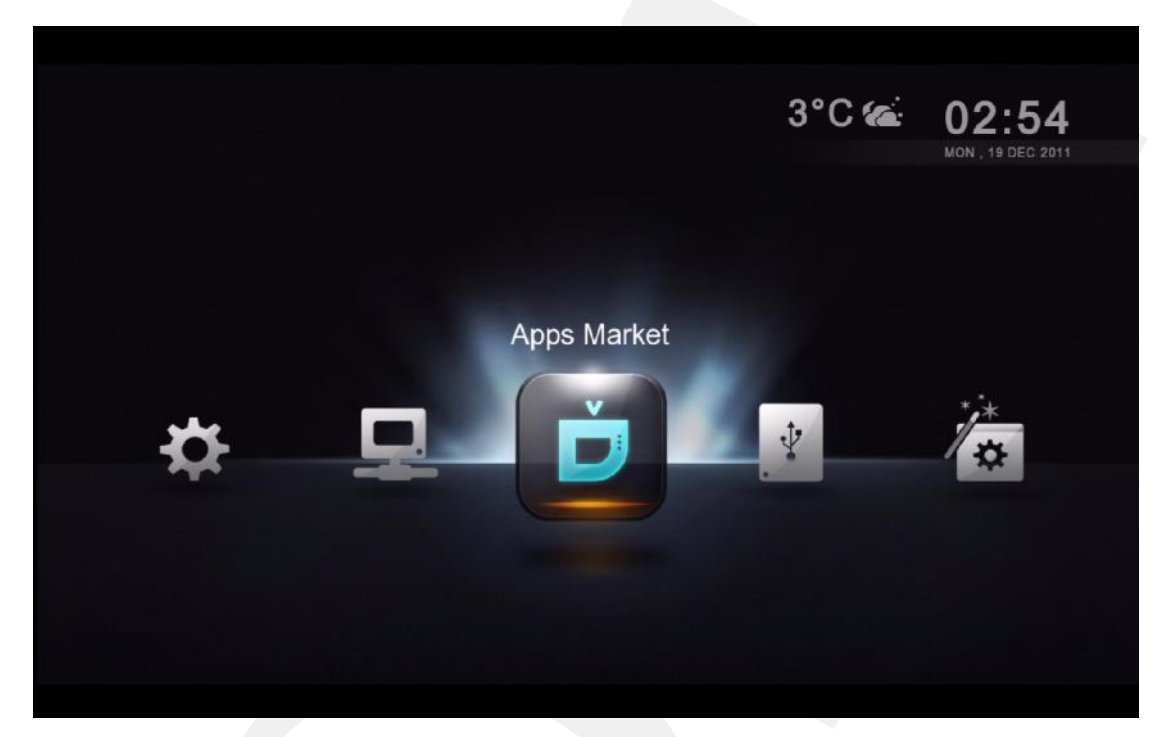

Selezionare l'icona dell' Apps Market e premere ENTER sul telecomando.

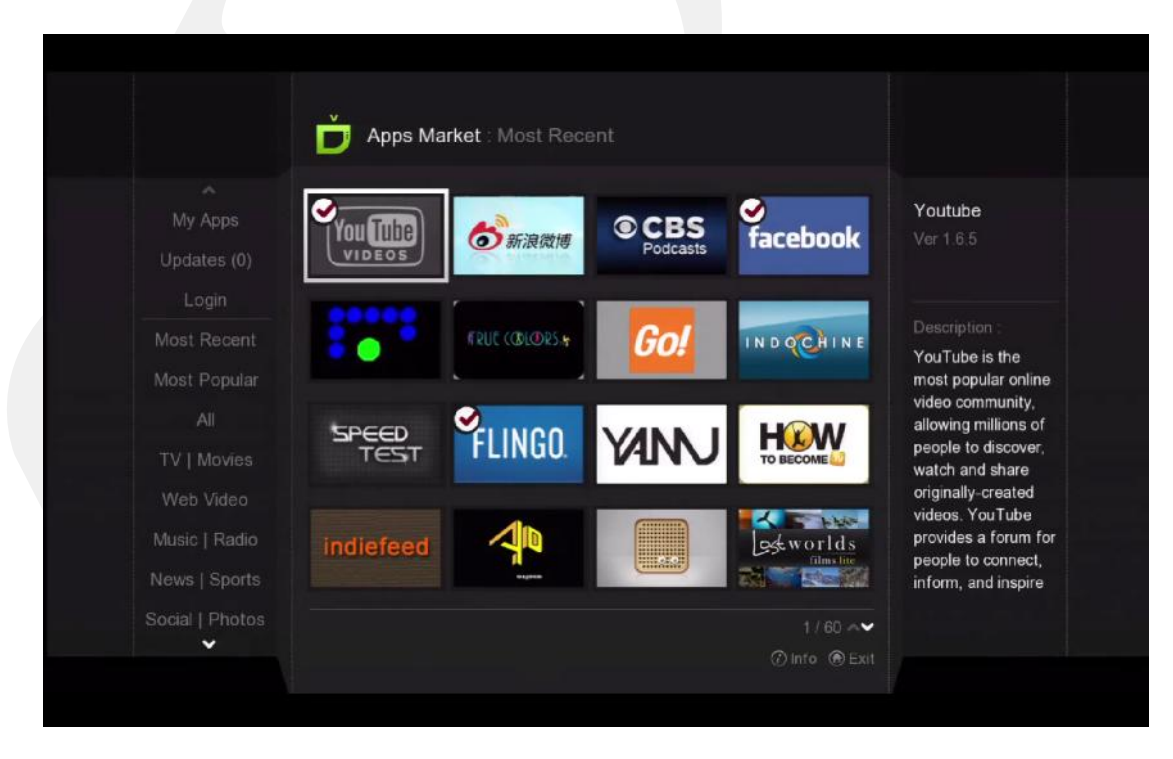

Scegliere l'app desiderata e premere ENTER sul telecomando.

|                                                                | www.cloudmedia-it.it |
|----------------------------------------------------------------|----------------------|
|                                                                |                      |
| <br>Apps Market : Most Recent                                  |                      |
| Speed Test                                                     | Ver 100<br>347 KB    |
| TEST                                                           |                      |
| Description Application to test your Internet bandwidth speed. |                      |
|                                                                |                      |
|                                                                |                      |
|                                                                |                      |
| Install Release Notes Screenshots                              | (?) Close            |
|                                                                |                      |

Eseguire l'installazione premendo il tasto ENTER sul telecomando oppure annullare premendo il tasto INFO.

|          |                                             | My Apps   |          |                                 |               |  |
|----------|---------------------------------------------|-----------|----------|---------------------------------|---------------|--|
|          | My Apps<br>Updates (0)                      | facebook  | FLINGO.  | livestation                     | Musicoalt     |  |
| N        |                                             | RssReeder |          | reerend by<br>≠SHOUTcast, Radio | SPEED<br>TEST |  |
| l little | All<br>TV   Movies                          | SUBORU    | viewster | You Tibe<br>VIDEOS              |               |  |
| N        | iveb video<br>lusic   Radio<br>ews   Sports |           |          |                                 |               |  |
| Sc       | ocial   Photos<br>V                         |           |          |                                 |               |  |

L'APP installata verrà visualizzata nella categoria My APP.

*Nota:* per disinstallare un'app, premere il tasto INFO sul telecomando.

# **10.1 Collegamento all' APPS Market**

Collegarsi all' Apps Market per acquistare apps a pagamento oppure accedere all'archivio privato messo a disposizione dal vostro provider di contenuti.

| My Apps  |       |            |   |  |
|----------|-------|------------|---|--|
| Login    |       |            |   |  |
|          |       |            |   |  |
|          |       |            |   |  |
| Email    | Ple   | ase Select | ~ |  |
| Deceword |       |            |   |  |
| Password |       |            |   |  |
|          | O Rem | iember me  |   |  |
|          |       |            |   |  |
|          |       |            |   |  |
|          |       |            |   |  |
|          |       |            |   |  |
|          |       |            |   |  |
|          |       |            |   |  |

- 1. Sul pannello di navigazione di sinistra, scegliere LOGIN.
- 2. Se si possiede un account inserire l'indirizzo email e la password.
- 3. In caso contrario, selezionare la casella sottostante e creare l'account sull' Apps Market

Nota: se non siete in grado di visualizzare i vostri contenuti a pagamento, verificate di avere eseguito il login all'Apps Market.

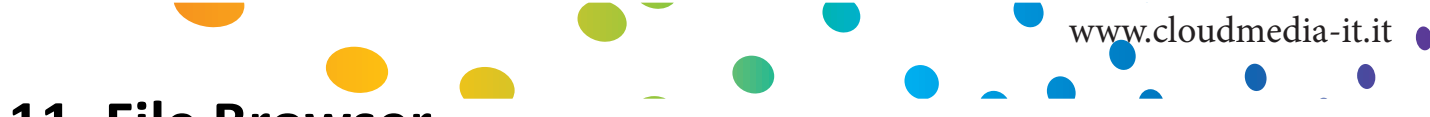

# **11. File Browser**

Il file browser permette un rapido accesso ai files. Attraverso di esso si possono copiare, muovere, cancellare e rinominare i files. Inoltre è possibile visualizzare ed eseguire il download di locandine e sottotitoli per singoli file. Il file browser visualizza l'elenco di tutte le cartelle e files, consentendo di ordinarli e filtrarli secondo diversi criteri opzionali. E' possibile riprodurre i files multimediali diret-tamente da qui.

| Risorse di Rete | Accesso e navigazione attraverso le condivisioni di rete. Le<br>condivisioni di rete aggiunte vengono elencate nella parte<br>superiore mentre le altre risorse di rete trovate automatica-<br>mente, vengono elencate nella parte inferiore. Se necessario,<br>verranno richiesti Nome Utente e Password. |
|-----------------|----------------------------------------------------------------------------------------------------|
| Risorse Locali  | Navigazione attraverso i files multimediali archiviati sui dispo-<br>sitivi USB esterni, come HDD portatili, chiavette USB, disposi-<br>tivi ottici. Inoltre si potrà scegliere di installare all'interno dell'<br>A-400 un hard disk per immagazinare i files multimediali.                               |

## 11.1 Comandi e opzioni

| AN DY MAINE                               |    | 69. Alvin and the Chipmunks - Chipwrecked.mov |
|-------------------------------------------|----|-----------------------------------------------|
| J Networked Media Jukebox                 |    | Gamage.mov                                    |
|                                           |    | G. Happy Feet Two mov                         |
| a 📃 🦳                                     |    | 🚱. Hugo.mov                                   |
|                                           |    | 🚱 Immortals.mov                               |
|                                           |    | 🚱 Jack and Jill.mov                           |
|                                           |    | 🚱 Mission Impossible - Ghost Protocol.mov     |
| ji da da da da da da da da da da da da da | 08 | G. New Year's Eve.mov                         |
| <u>t</u>                                  | 09 | Sherlock Holmes - A Game of Shadows.mo        |
| 18 MB<br>19/12/2011                       |    | Snow White and the Huntsman.fanart.jpg        |
|                                           |    | Snow White and the Huntsman.jpg               |
|                                           |    |                                               |

Nel file browser, premere il tasto freccia SINISTRA per accedere al menù delle opzioni.

| Networked Me-                                                        | Avvia l'interfaccia NMJ                                            |
|----------------------------------------------------------------------|--------------------------------------------------------------------|
| dia Jukebox                                                          |                                                                    |
| NMJ Manager                                                          | Avvia il Jukebox Manager per configurare tutte le sorgenti NMJ     |
| Cerca                                                                | Esegui ricerche di file inserendone il nome qui                    |
| Info Archivi                                                         | Fornisce informazioni sul supporto                                 |
| Torna                                                                | Chiude il menù Opzioni                                             |
| Rimozione                                                            | Eimuovere in sicurezza dispositivi USB connessi quali le chiavette |
| Filtra i files multimediali in base alla tipologia: film, musica, fo |                                                                    |
| Ordinamento                                                          | Ordina per Nome, data o Grandezza                                  |
| Configurazione                                                       | Accesso a configurazioni specifiche del file browser               |

Nota: il file browser si comporta in modo identico sia sui local media che sulle cartelle di rete.

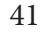

## **11.1.1 Configurazione**

| Size only<br>On |
|-----------------|
| On              |
|                 |
|                 |
|                 |
|                 |
|                 |
|                 |
|                 |
|                 |
|                 |

#### Modalità di visualizzazione

Permette di passare dalla modalità di visualizzazione ad Elenco a quella per Miniature

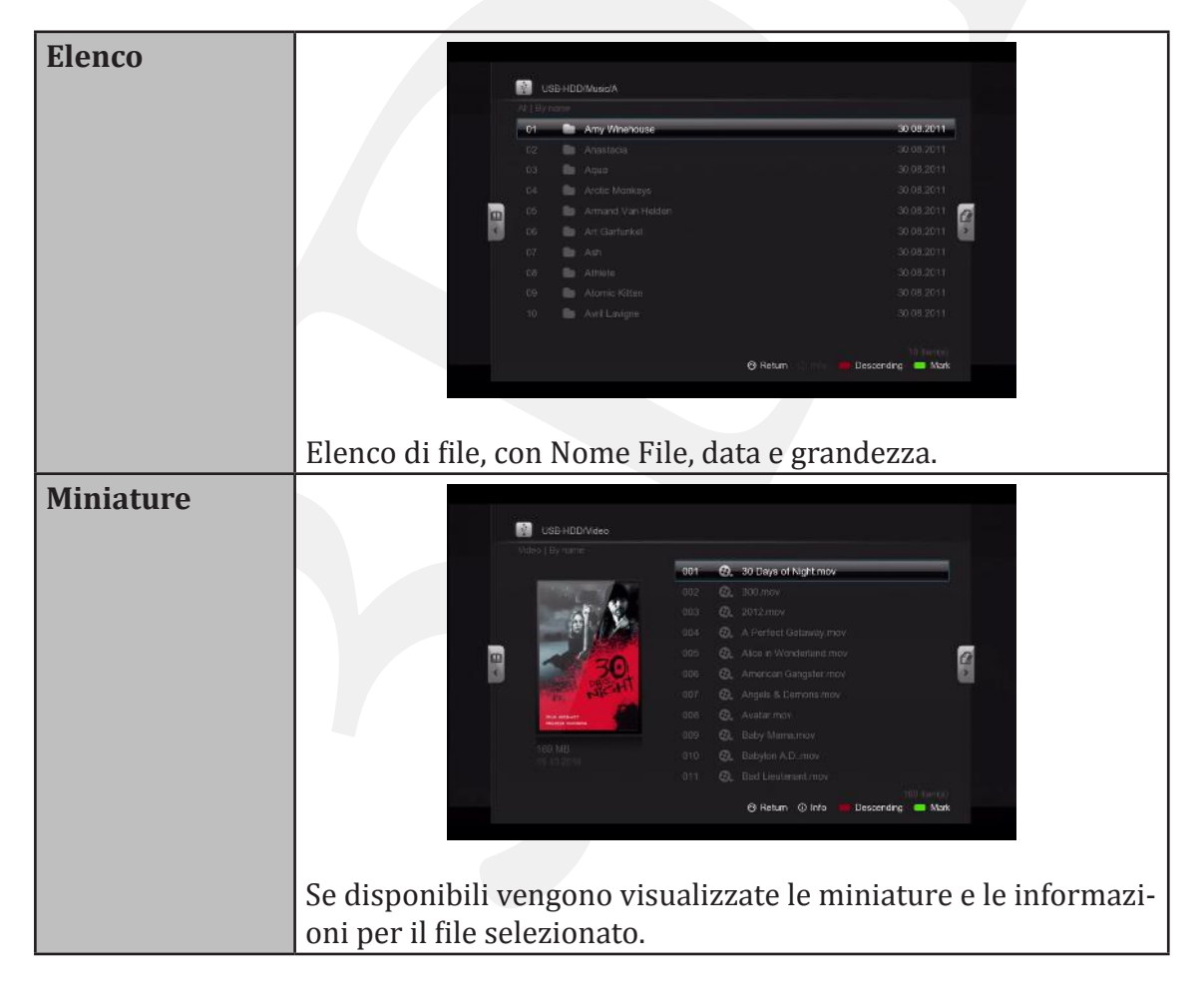

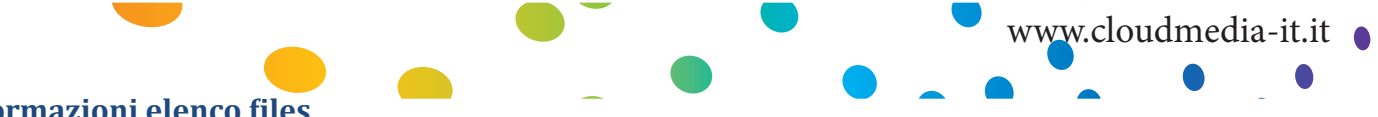

### Informazioni elenco files

| Nome              | Disabilita la visualizzazione delle informazioni di data e dimensione nel<br>file browser  |
|-------------------|--------------------------------------------------------------------------------------------|
| Auto              | Visualizza automaticamente data o dimensione quando utilizzta nelle opzioni di ordinamento |
| Solo dimensioni   | Visualizza solo la dimensione file                                                         |
| Solo data         | Visualizza solo la data di modifica del file                                               |
| Data e dimensioni | Visualizza sia la data che la dimensione del file                                          |

### Mostra i suggerimenti

| On  | Visualizza i suggerimenti quando disponibili sulle voci selezionate |
|-----|---------------------------------------------------------------------|
| Off | Disabilita i suggerimenti                                           |

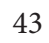

# 11.2 File Manager

Utilizzare il File Manager per copiare, spostare cancellare e rinominare i files oppure creare nuove cartelle sul dispositivo di archiviazione.

|   | 👔 u | SB-HDD | /Music/B        |                       |  |
|---|-----|--------|-----------------|-----------------------|--|
|   |     |        |                 |                       |  |
|   |     | - 10   |                 |                       |  |
|   |     | 1      |                 |                       |  |
|   |     | 8      |                 | 30.08.2014<br>Copy to |  |
|   |     | 80     | Black Eyed Peas | 30.08.2011            |  |
| 0 |     | 16     |                 | 30.08.2011 👩 🚆        |  |
| < |     | 1      |                 | 30.08.2011 [ 📲        |  |
|   |     |        |                 | 30.08.2011            |  |
|   |     | - 66   |                 | 30.08.2011            |  |
|   |     | -      | Bond            | 30.08.2011            |  |
|   |     |        | Bryan Adams     |                       |  |
|   |     |        |                 |                       |  |
|   |     |        |                 |                       |  |
|   |     |        |                 |                       |  |

Contrassegnare i files che si desiderano copiare/spostare/eliminare premendo il tasto VERDE. Un simbolo verrà visualizzato in corrispondenza del nome file per indicare che il file è stato contrassegnato.

| Copia in                      | Copia i file contrassegnati in una cartella differente.                                    |
|-------------------------------|--------------------------------------------------------------------------------------------|
| Sposta in                     | Sposta i file contrassegnati in una cartella differente.                                   |
| Crea nuova cartella           | Crea una nuova catella                                                                     |
| Cancella                      | Elimina i files o le cartelle contrassegnate                                               |
| Rinomina                      | Renomina i files contrassegnati                                                            |
| Preleva sottotitoli<br>online | Scarica i sottotitoli per i files contrassegnati (dis-<br>ponibili solo per i files video) |

Premere il tasto freccia DESTRA sul D-pad per accedere al menù del file manager.

Nota: assicurarsi che la cartella di destinazione non sia protetta dalla scrittura.

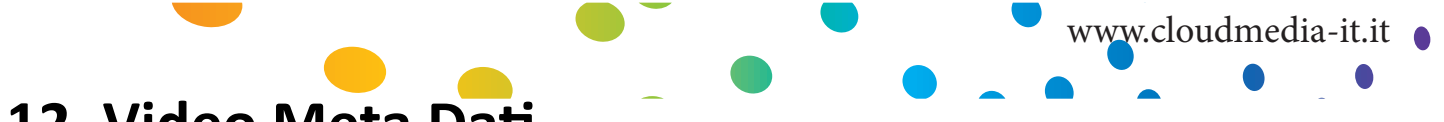

# 12. Video Meta Dati

Una delle principali funzionalità del Popcorn Hour A-400 è la capacità si eseguire il download e gestire i meta dati dei video senza utilizzare il PC. Questa funzione non è la stessa dell'applicativo NMJ ed è visibile solo nella modalità di visualizzazione con File Browser

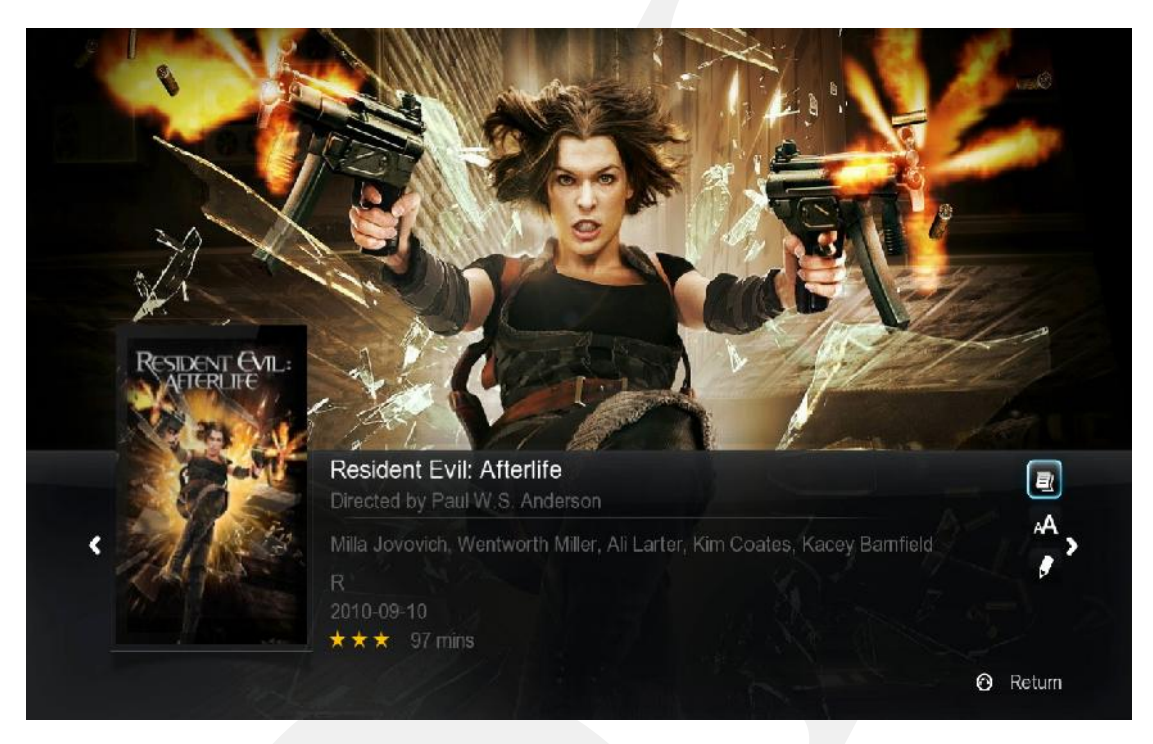

#### Trama dei film

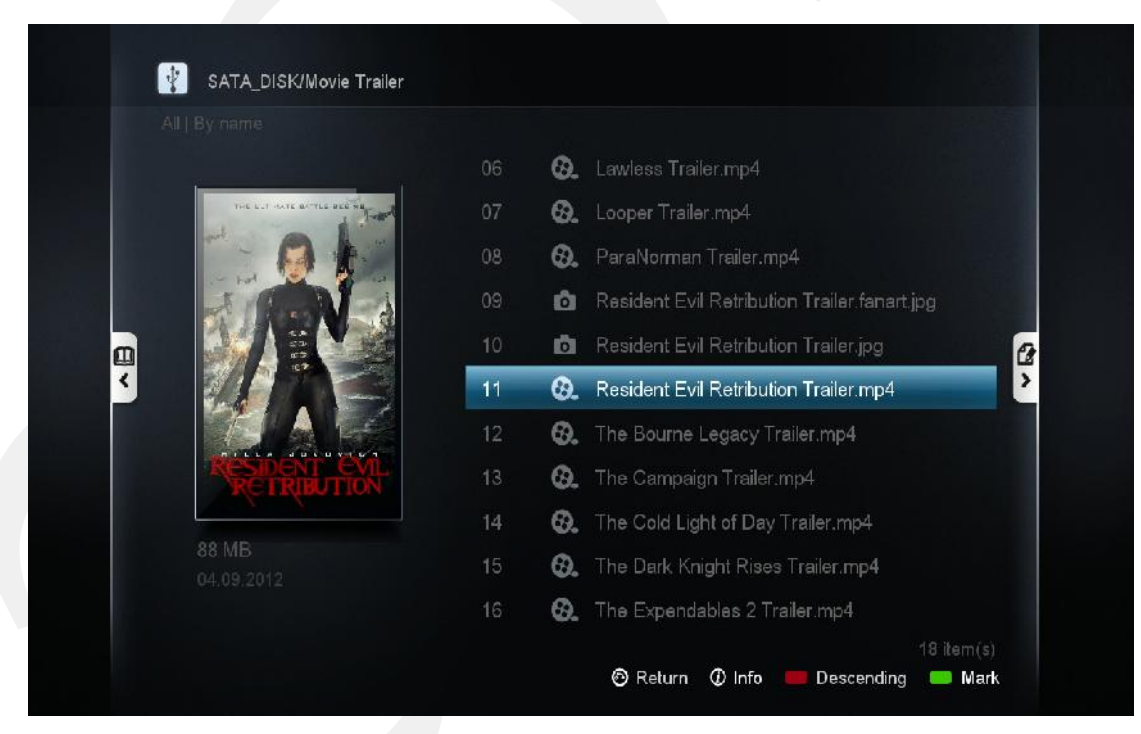

#### Miniature dei film

Nota: abilita la visualizzazione miniature attraverso la configurazione del file browser. Vedere pagina 37.

#### Popcorn Hour A-400 - Manuale Utente

# 12.1 Pagina di informazione dei Film

Premere il tasto INFO sul telecomando per raggiungere la pagina di informazione

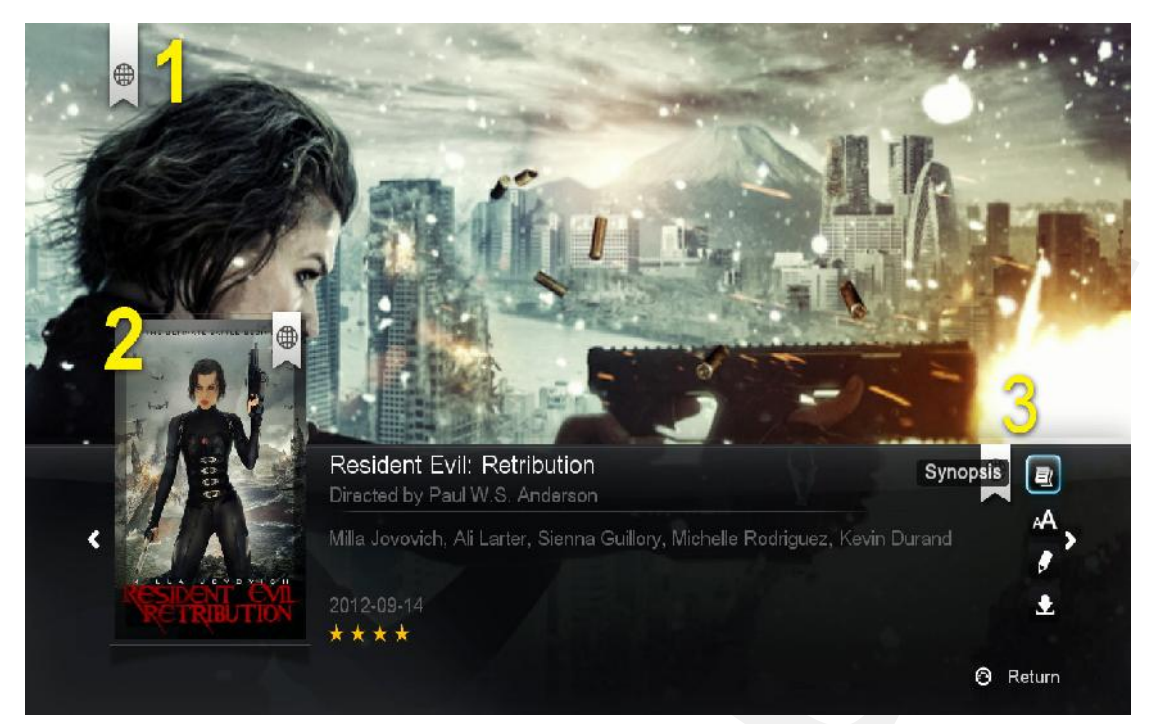

- 1. Video Fan-Art
- 2. Locandina o miniatura Video
- 3. Sono disponibili 4 opzioni:

| Trama                            | La trama dei film fornisce un'anteprima del video.<br>Include la valutazione sul controllo necessario da parte<br>dei genitori, attori, registi, ecc |
|----------------------------------|----------------------------------------------------------------------------------------------------|
| Prelievo on line dei Sottotitoli | Scarica i sottotitoli per il film senza l'utilizzo del PC.<br>Supporta linguaggi multipli.                                                           |
| Modifica                         | Se i meta dati selezionati automaticamente non sono<br>corretti, oppure si desidera cambiarli, è possibile farlo.                                    |
| Download                         | Dopo aver confermato meta dati e copertine, utilizzare<br>l'opzione di download per salvarli sul dispositivo di<br>archiviazione.                    |

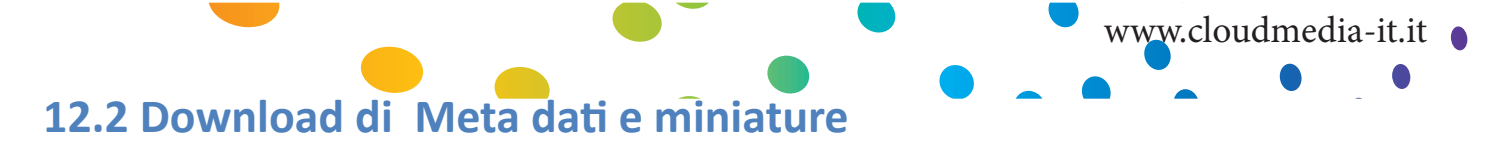

|                     | 01 | 0. | Dredd 3D Trailer.mp4                       |
|---------------------|----|----|--------------------------------------------|
|                     | 02 | Ø. | End of Watch Trailer.mp4                   |
|                     |    | Ø. | Hotel Transylvania Trailer.mp4             |
|                     | 04 | Θ. | House at the End of the Street Trailer mp4 |
|                     |    | Ø. | Ice Age Continental Drift Trailer.mp4      |
|                     |    | Ø. | Lawless Trailer mp4                        |
|                     | 07 | Θ. | Looper Trailer.mp4                         |
|                     | 08 | Ø. | ParaNorman Trailer.mp4                     |
|                     | 09 | Ø. | Resident Evil Retribution Trailer.mp4      |
| 88 MB<br>04.09.2012 | 10 | Ø. | The Bourne Legacy Trailer.mp4              |
|                     | 11 | Ø. | The Campaign Trailer.mp4                   |

Sul file browser, selezionare il film per il quale si desidera scaricare i dati e premer il tasto INFO sul telecomando.

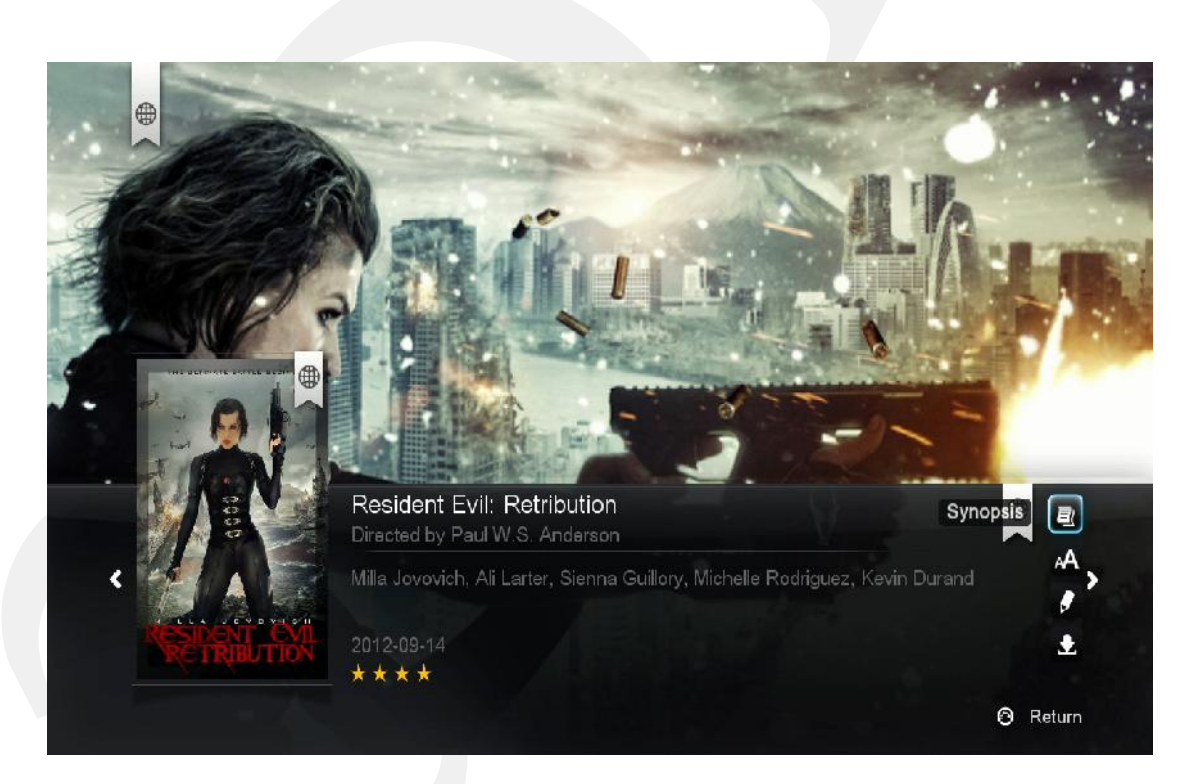

Poster, Locandine e Meta Dati verranno scaricati dal WEB e visualizzati sullo schermo.

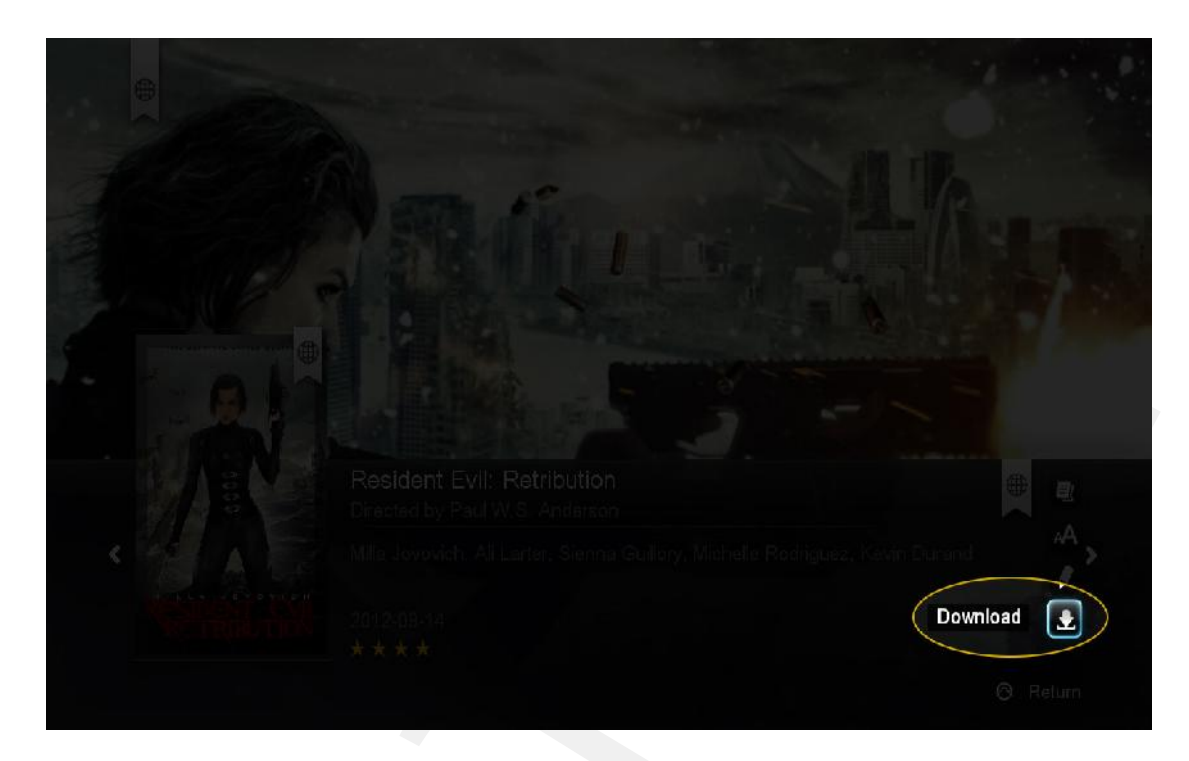

Selezionare l'opzione **Download** in basso a destra e premere ENTER sul telecomando.

Poster, locandine e Meta dati vengono scaricati e salvati nello stesso dispositivo di archiviazione sul quale sono memorizzati i files

**Nota**: in caso di errori, assicurarsi di avere l'abilitazione alla scrittura sul dispositivo. Nel caso di dispositivi locali, devono essere formattati con file system NTFS, FAT32, EXT2, o EXT3. Nel caso di dispositivi di rete, assicurarsi di avere eseguito il login con un account utente avente permessi di lettura/scrittura/modifica.

Ripetere il procedimento per ognuno dei film o programmi TV shows.

Nota: è possibile scegliere differenti miniature per i film elencati .

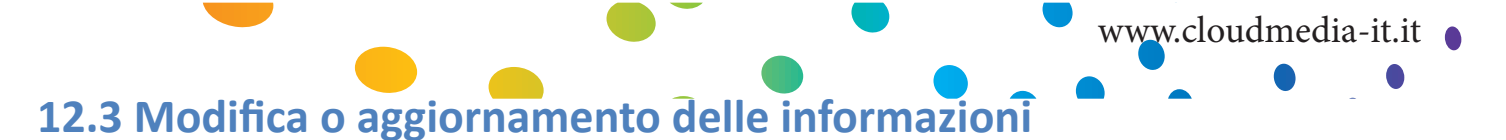

Nel caso in cui le informazioni scaricate fossero incorrette o se comunque si volessero personalizzare, insieme a poster e locandine, è possibile farlo modificando i meta dati dei film.

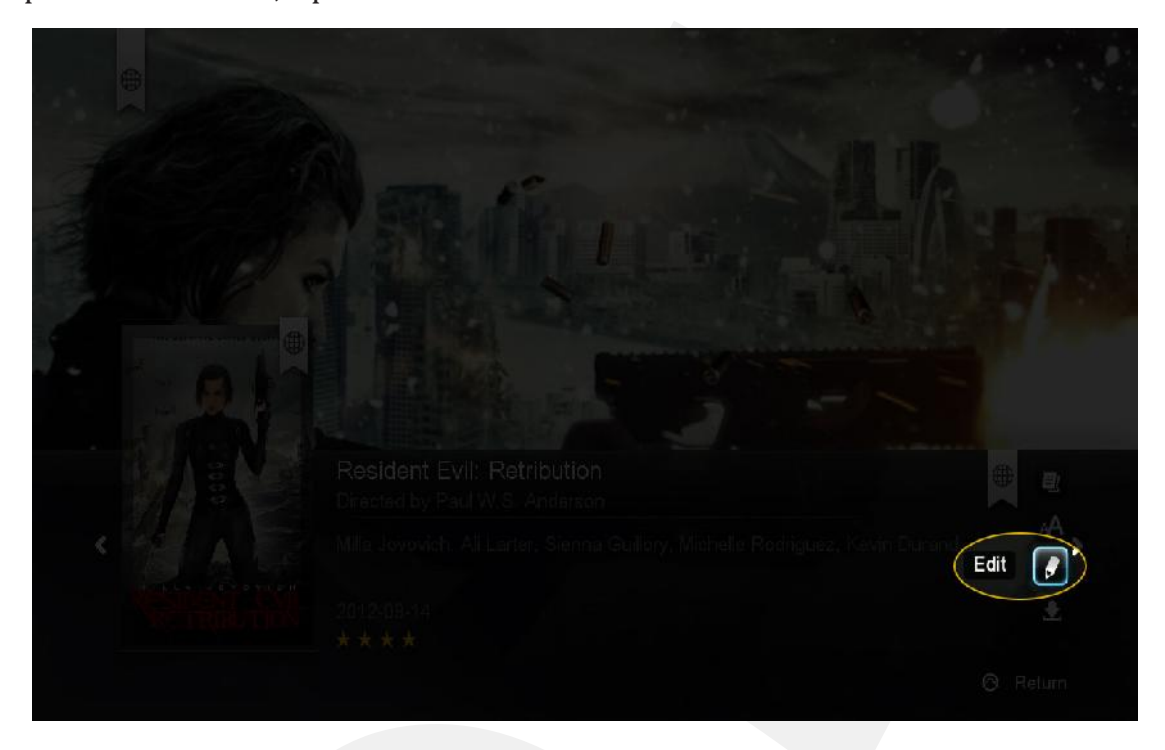

Selezionare l'opzione **Modifica (Edit)** in basso a destra e premere ENTER sul telecomando.

| Change Fanart                                          | Change Info | Change Poster |        |
|--------------------------------------------------------|-------------|---------------|--------|
| Wrong video info                                       |             |               |        |
| Please insert the correct movie title<br>Resident Evil | 8           |               |        |
| Info language                                          | English 🔉   |               |        |
| Please tick one or more of the items be                | elow:       |               |        |
| 🧭 Download Poster                                      |             |               |        |
| 🧭 Download Fanart                                      |             |               |        |
| 🥑 Download Movie Info                                  |             |               |        |
|                                                        |             |               |        |
|                                                        |             |               | Return |
|                                                        |             |               |        |

E' possibile inserire il titolo del film sia utilizzando il tastierino numerico del telecomando, sia la tastiera sullo schermo TV. Selezionare cosa si desidera scaricare. Premere l'icona **Cerca** e premere ENTER sul Telecomando.

Nota: per scelta predefinita, il nome file sarà nel campo cerca e tutti i tipi di dati verranno contrassegnati.

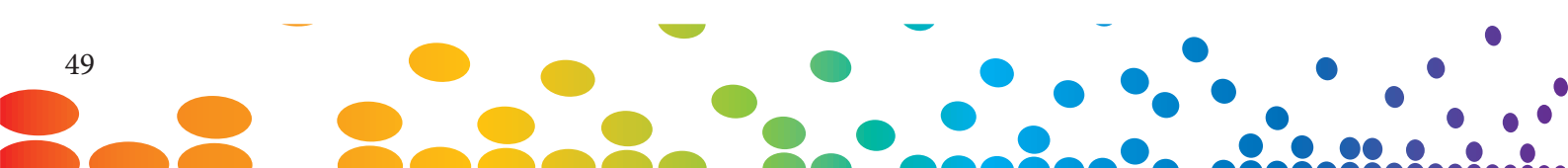

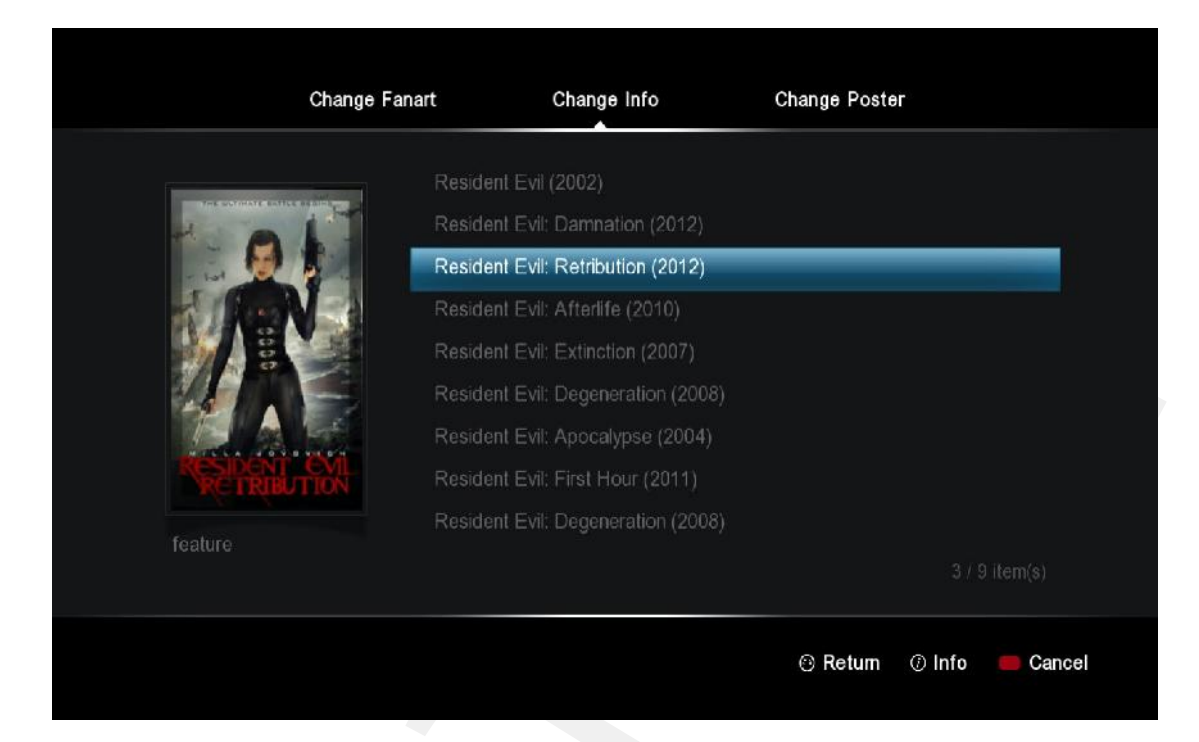

#### **Modifica info**

Al di sotto della sezione **Modifica info**, selezionare il titolo corretto per il video. Premere il tasto INFO sul telecomando per leggere la trama prima di selezionare.

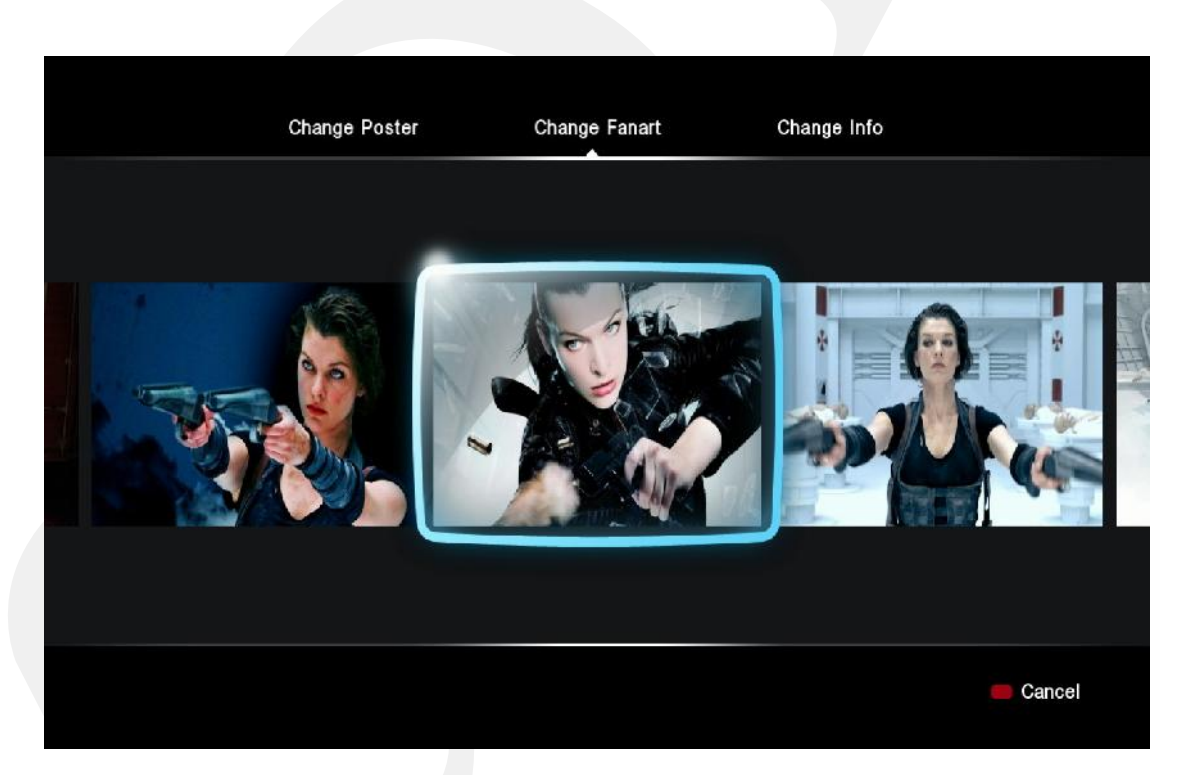

#### **Modifica delle Fanart**

Nella sezione **Modifica fanart** è possibile selezionare una delle foto che possono essere usate come sfondo del display durante la visualizzazione delle informazioni del video.

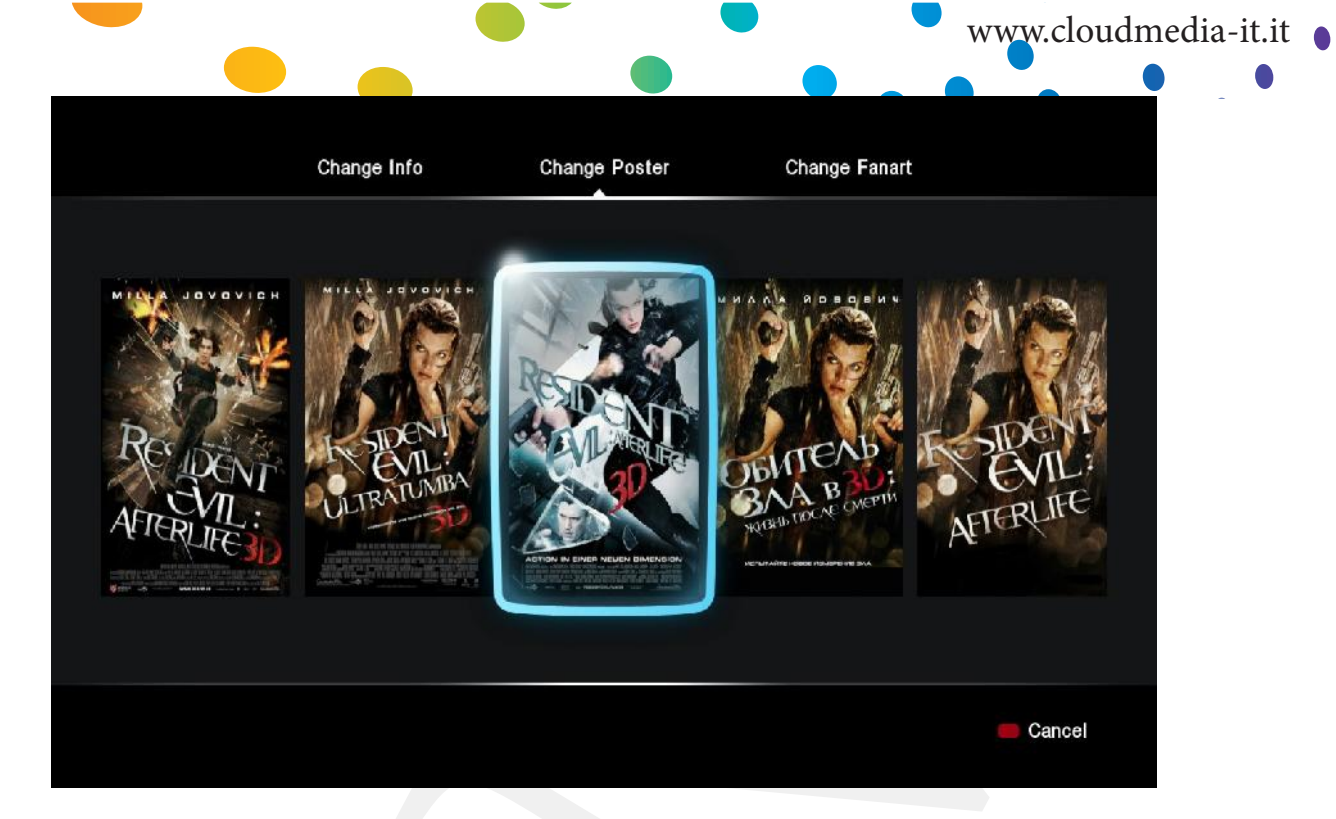

#### **Modifica poster**

Nella sezione **Modifica poster** è possibile scegliere il poster che si vuole utilizzare.

Ricordarsi infine di scaricare i dati in modo che vengano sembre utilizzati alla pressione del tasto INFO in corrispondenza del video

*Nota:* per scaricare i meta-dati, occorre una connessione internet collegata all' A-400.

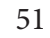

# 12.4 Download Sottotitoli

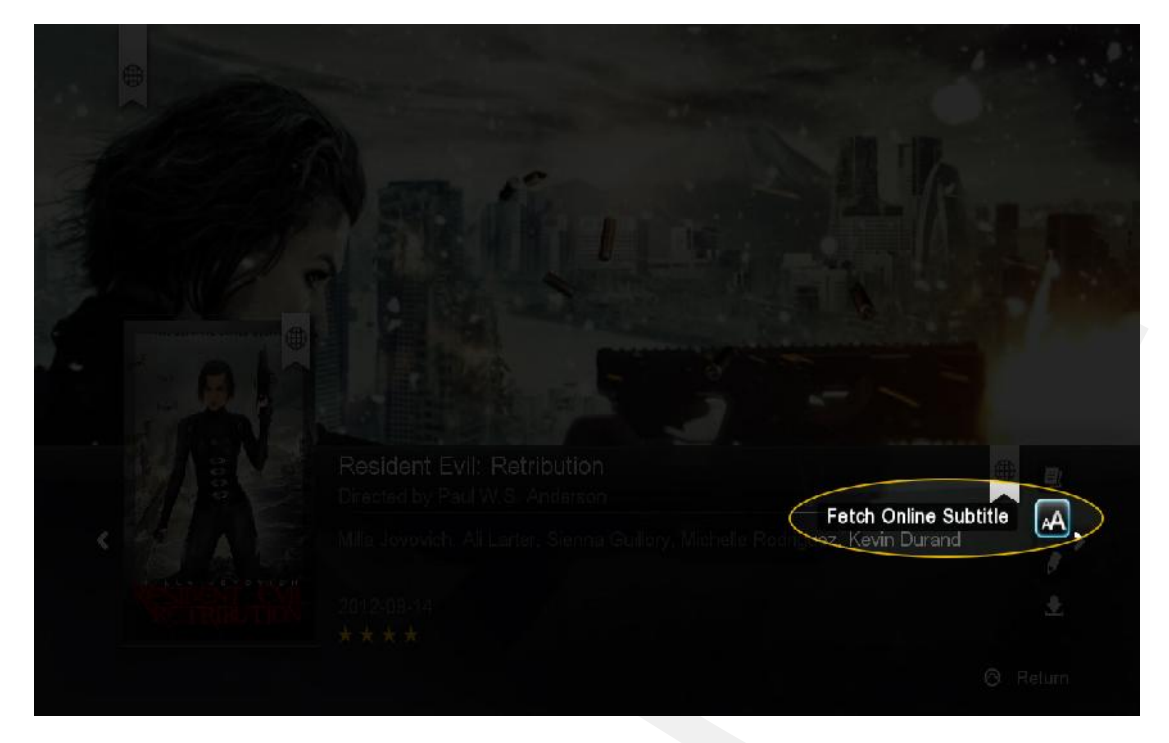

Nella pagina di informazione sui film, selezionare l'opzione **Prelievo Sottotitoli Online** e premere ENTER sul telecomando

| Resident Evil Retributi   | on Trailer.mp4                 | TIP.          |
|---------------------------|--------------------------------|---------------|
| Search for subtitles in   | english                        | ope-s_stisles |
| ruby-reafterlife.srt      |                                |               |
| ruby-reafterlife.Hi.srt   |                                | 100           |
| twiz-resevilafterlifer5.s |                                |               |
| Resident Evil Afterlife   | 2010 R5.[2010].DVDRIP.DIVX.[I  | Eng]-DUQ/     |
| Resident Evil Afterlife.  | 2010.R5.LiNE.Xvid {1337x}-Noir |               |
| Resident.Evil.Afterlife.  | 2010.480p.BRRip.H264.Feel-Fre  | ee.srt        |
| Resident.Evil.Afterlife.  | 2010.Bluray.720p.DTS.x264-CH   | D.srt         |
|                           |                                |               |
|                           | 🛑 Cancel 🛛 🔲 Search Other      | r Languages   |

Verrà visualizzato un elenco di risultati. Scegliere il sottotitolo che meglio si adatta al prprio film.

|          | Resident Evil Retribution Trailer.mp4 |               | IT.             |
|----------|---------------------------------------|---------------|-----------------|
|          | Search for subtitle language:         | opers_stisles | ALL DESCRIPTION |
|          | 简体中文                                  |               |                 |
|          | 繁体中文                                  |               |                 |
|          | Deutsch                               |               |                 |
|          | Ελληνικά                              |               |                 |
| - A GLAN | Nederlands                            |               |                 |
|          | Русский                               |               |                 |
|          | Français                              |               | Durand A        |
|          |                                       |               |                 |

Per ottenere sottotitoli in diverse lingue rispetto a quella di default, premere il tasto VERDE sul telecomando per cambiare il filtro del linguaggio.

I file SRT scaricati relativi ai sottotitoli verranno salvati sullo stesso dispositivo di archiviazione del file video. Per abilitarli, avviare la riproduzione del file e premere il tasto SOTTOTITOLI sul telecomando.

# 13. Networked Media Jukebox

Sei interessato allo scaricamento di tutte le informazioni relative ai tuoi film e programmi TV in una volta sola? Sei interessato alla navigazione basata suille locandine dei film? Puoi farlo con il Network Media Jukebox! Senza il bisogno di software addizionali, il Popcorn Hour A-400 eseguirà la scansione dei tuoi film e della libreria di programmi TV e scaricherà Locandine, fanart e meta-dati. Quando vorrai vedere un film, potrai riordinare e visualizzare la tua collezione utilizzando le locandine, come se fossi in un negozio di film.

Il software Network Media Jukebox organizzerà la libreria di foto e musica in modo che possano essere visualizzati tramite un'interfaccia semplice ed intuitiva.

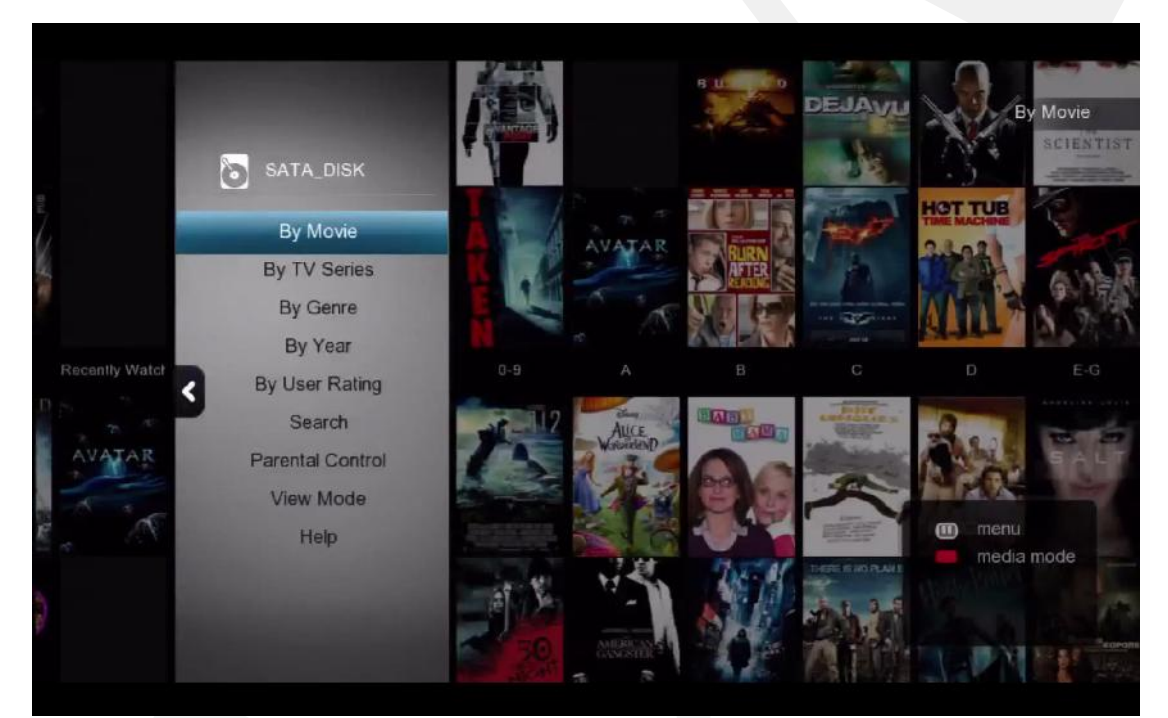

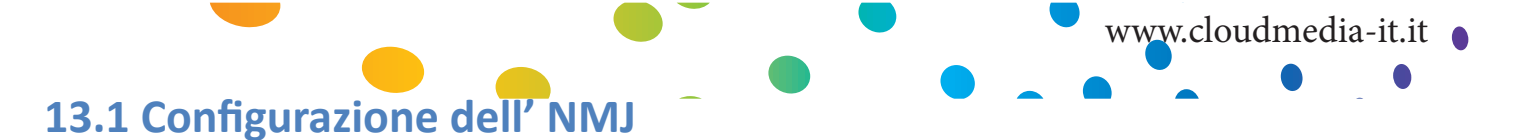

Il software Network Media Jukebox, o NMJ, si basa sulla creazione di un database del dispositivo di archiviazione dei files multimediali. Tale database contiene tutte le informazioni, locandine e fanart relative all'intera libreria di film e programmi TV così come di tutti gli altri files multimediali rilevati durante la scansione.

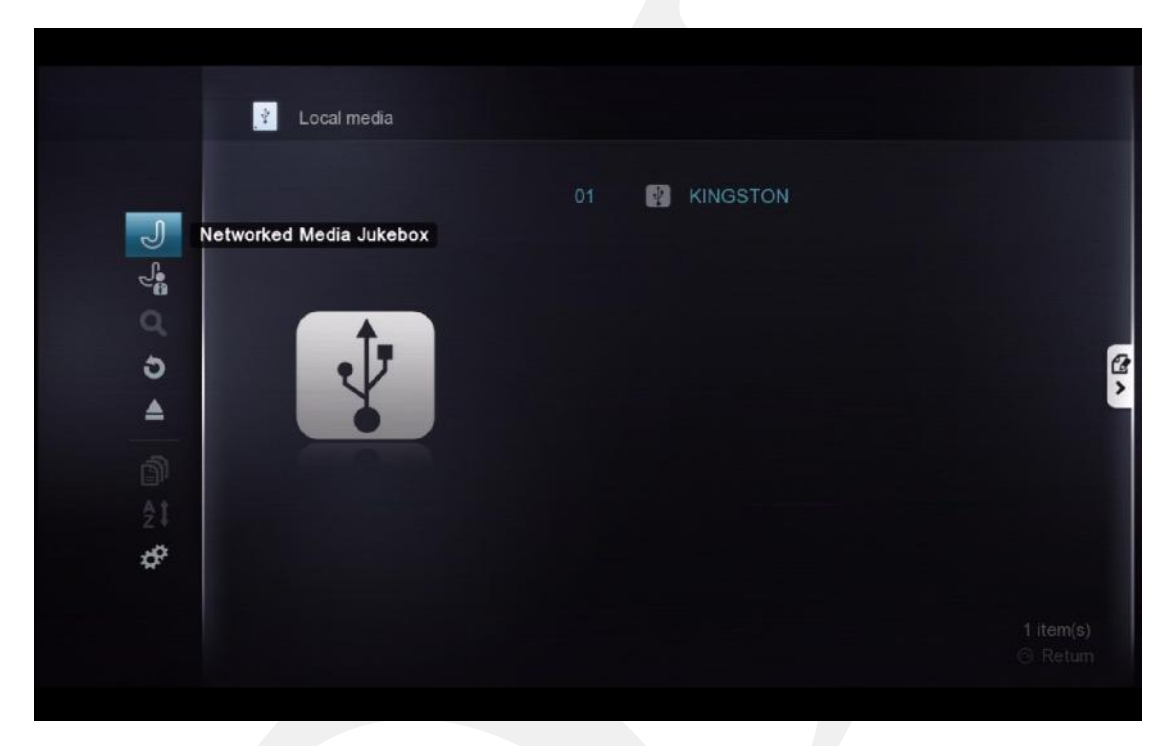

Per creare il database NMJ, utilizzare il file browser per selezionare il dispositivo di archiviazione dei file. Premere freccia SINISTRA sul telecomando e scegliere **Networked Media Jukebox**.

|  | ?                           |                          |  |
|--|-----------------------------|--------------------------|--|
|  |                             | This many takes a subila |  |
|  | Create NMJ for this device? | This may take a while    |  |
|  |                             |                          |  |
|  | Yes                         | No                       |  |
|  |                             |                          |  |
|  |                             |                          |  |
|  |                             |                          |  |

Verrà richiesto se creare un database NMJ per il dispositivo. Selezionare **SI** per iniziare.

**Nota:** la creazione del database NMJ può richiedere anche alcune ore in funzione della dimensione della libreria. Si raccomanda di avviare questa procedura in un periodo nel quale non si pensa di utilizzare il dispositivo.

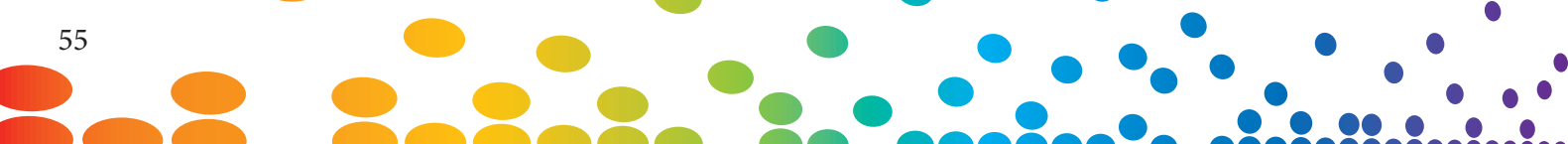

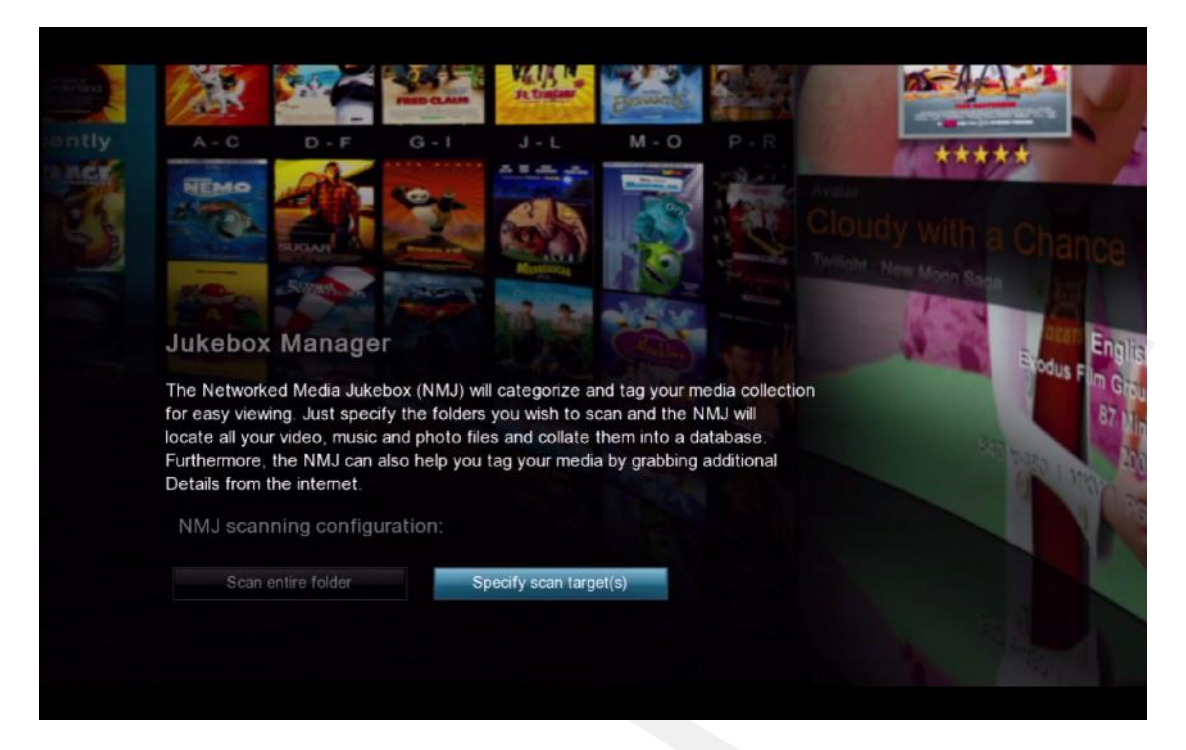

#### **Configurazione scansione NMJ**

| Scansione dell' intera cartella                           | NMJ eseguirà automaticamente la scansione dell'intera car-<br>tella alla ricerca dei files supportati e li aggiungerà al database |
|-----------------------------------------------------------|----------------------------------------------------------------------------------------------------|
| Specificare la cartella su cui es-<br>eguire la scansione | Permette di specificare di quale cartella il software NMJ dovrà eseguire la scansione. (Scelta raccomandata)                      |

In questo esempio, selezioniamo l'opzione Specifica la cartella da scansionare

| 01<br>Select lanç        | guage     | »    | 02<br>Select media type | >> | <b>03</b><br>Select folder(s) | >> | 04<br>Confirm your sel | >><br>ection |
|--------------------------|-----------|------|-------------------------|----|-------------------------------|----|------------------------|--------------|
| 😲 SA <sup>r</sup><br>Spe | TA DISK   | guag | e for video lagging     |    |                               |    |                        |              |
| Ø                        | English   |      |                         |    |                               |    |                        |              |
|                          | Svenska   |      |                         |    |                               |    |                        |              |
|                          | Norsk     |      |                         |    |                               |    |                        |              |
|                          | Dansk     |      |                         |    |                               |    |                        |              |
|                          | Suomeksi  | i.   |                         |    |                               |    |                        |              |
|                          | Nederland | ds   |                         |    |                               |    |                        |              |
|                          | Deutsch   |      |                         |    |                               |    |                        |              |
|                          | Italiano  |      |                         |    |                               |    |                        |              |
|                          |           |      |                         |    |                               |    |                        | 1/26 🗛 🗠     |
|                          |           |      |                         |    |                               |    | 🛑 Cancel               | 😑 Next       |

Selezionare la lingua nella quale si desidera che il software NMJ scarichi le informazioni video. NMJ cercherà quelle versioni di files di meta-dati se disponibile. In caso contrario utilizzerà la lingua Inglese.

|                   |                             |                                |   |                        |         |                          | www.cloudmee       | dia-it.it |
|-------------------|-----------------------------|--------------------------------|---|------------------------|---------|--------------------------|--------------------|-----------|
| 01<br>Select lang | wage                        | <b>02</b><br>Select media type | » | 03<br>Select folder(s) | »       | <b>04</b><br>Confirm you | >>><br>r selection | -         |
| SAT/              | A DISK                      |                                |   |                        |         |                          |                    |           |
| 0                 | All                         |                                |   |                        |         |                          |                    |           |
| 0                 | 🚱. Video                    |                                |   |                        |         |                          |                    |           |
| Ø                 | ,⊐ Music                    |                                |   |                        |         |                          |                    |           |
| 0                 | 🙆 Photo                     |                                |   |                        |         |                          |                    |           |
| 0                 | <ol> <li>Persona</li> </ol> | l video                        |   |                        |         |                          |                    |           |
|                   |                             |                                |   |                        |         |                          |                    |           |
|                   |                             |                                |   |                        |         |                          |                    |           |
|                   |                             |                                |   |                        |         |                          |                    |           |
|                   |                             |                                |   |                        | 🔲 Cance | I 💭 Previo               | us 🥌 Next          |           |

Selezionare il tipo di media file che si vuole aggiungere al database. I tipi file non selezionati in questa fase verranno ignorati.

| <ul> <li>SATA_DISK<br/>Select the folder you wish to scan, then press ENTER</li> <li>Cartoon</li> <li>Home Video</li> <li>Horror</li> <li>Movie Trailer</li> <li>My Music</li> <li>My Trip</li> </ul> | »    |            | <b>»</b> ( | 03<br>Select folder(s) | » | 02<br>Select media type | <b>)</b><br>Juage       | 01<br>Select lan |  |
|----------------------------------------------------------------------------------------------------|------|------------|------------|------------------------|---|-------------------------|-------------------------|------------------|--|
| <ul> <li>Gartoon</li> <li>Home Video</li> <li>Horror</li> <li>Movie Trailer</li> <li>My Music →</li> <li>My Trip</li> </ul>                                                                           |      |            |            |                        |   |                         | TA_DISK                 | SA<br>Se         |  |
| Home Video<br>Horror<br>Movie Trailer<br>My Music ><br>My Trip                                                                                                    |      |            |            |                        |   |                         | Cartoon                 |                  |  |
| Horror<br>Movie Trailer<br>My Music ><br>My Trip<br>5/6                                                                                                    |      |            |            |                        |   |                         | Home Video              |                  |  |
| My Music ><br>My Trip<br>5/6                                                                                                    |      |            |            |                        |   |                         | Horror<br>Movie Trailer |                  |  |
| My Trip<br>5/6                                                                                                    |      | \$         |            |                        |   |                         | My Music                | L.               |  |
| 5/6                                                                                                    |      |            |            |                        |   |                         | My Trip                 | -                |  |
| 5/6 -                                                                                                    |      |            |            |                        |   |                         |                         |                  |  |
| Caseal D Previour                                                                                                    |      | 5/6        |            |                        |   |                         |                         |                  |  |
|                                                                                                    | Next | Previous 🧰 | Cancel     |                        |   |                         |                         |                  |  |

Selezionare le cartelle di cui si desidera NMJ esegua la scansione

Nota: sarà possibile aggiungere in qualsiasi momento ulteriori cartelle attraverso l' NMJ Manager.

E' possibiule aggiungere un file "no\_xxx.nmj" per impedire che determinate cartelle o immagini vengano incluse in NMJ. Consultare il forum NMJ di NMT per ulteriori informazioni.

#### Popcorn Hour A-400 - Manuale Utente

| 01<br>Selec |                | >>> 02<br>Select media | >>><br>type | 03<br>Select folder(s | <b>&gt;&gt;</b> | <b>04</b><br>Confirm your sel | >>><br>ection |
|-------------|----------------|------------------------|-------------|-----------------------|-----------------|-------------------------------|---------------|
| ¥           | SATA_DISK      |                        |             |                       |                 |                               |               |
|             | Movie Tra      | iler                   |             |                       |                 | ө. л                          | ٢             |
|             | My Music       |                        |             |                       |                 | <del>0</del> . 7              | 3             |
|             |                |                        |             |                       |                 |                               |               |
|             |                |                        |             |                       |                 |                               |               |
|             |                |                        |             |                       |                 |                               |               |
|             |                |                        |             |                       |                 |                               |               |
|             |                |                        |             |                       |                 |                               |               |
| A           | uto Download I | <sup>=</sup> anart     |             |                       |                 |                               | 1/2           |
|             |                |                        | Car         | ncel 🧰 Add            | more folder(s)  | 🦰 Restart                     | 🛑 Done        |
|             |                |                        |             |                       |                 |                               |               |

Sulla pagina di conferma è possibile rivedere le cartelle selezionate, rimuoverle dall'elenco oppure aggiungerne di nuove se necessario. Una volta terminato, premere il tasto BLU sul telecomando per completare il setup.

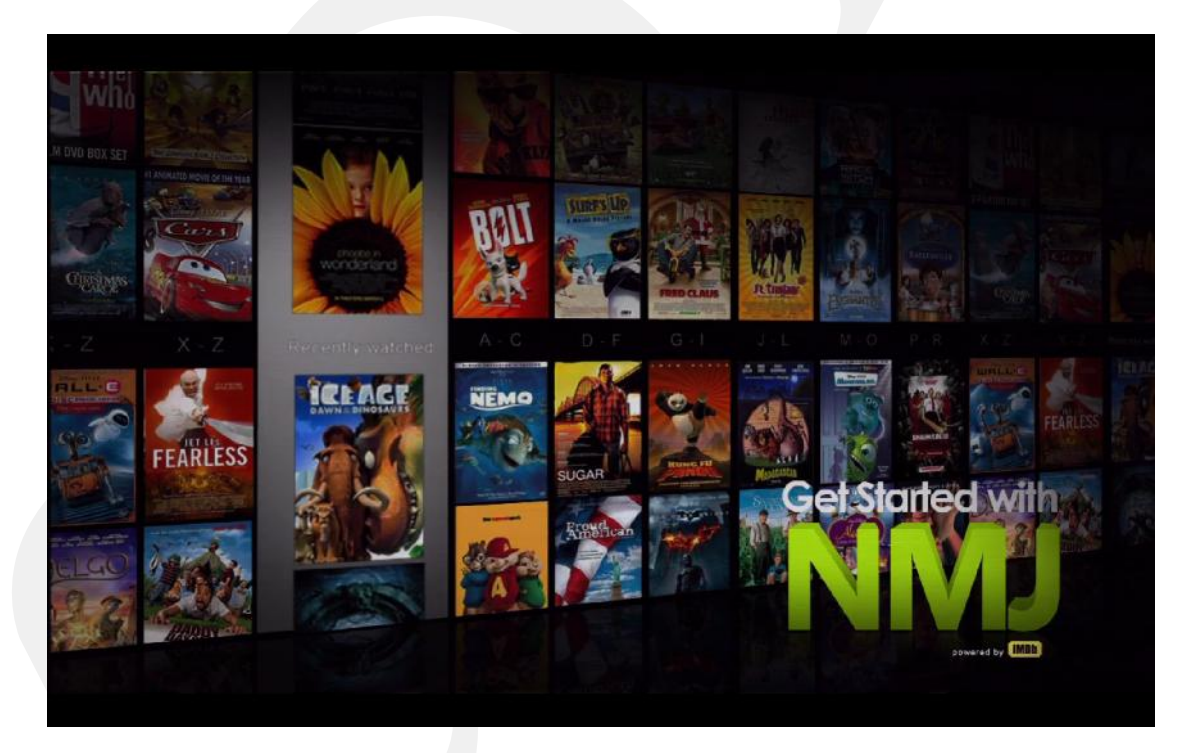

Congratulazioni! Il tuo primo setup di un database NMJ è stato completato! Il sistema sta ora eseguendo la scansione dei file, scaricando i dati più importanti e significativi e creando il database. In funzione della dimensione della libreria potrebbe impiegarci da alcuni minuti a diverse ore per completare l'operazione.

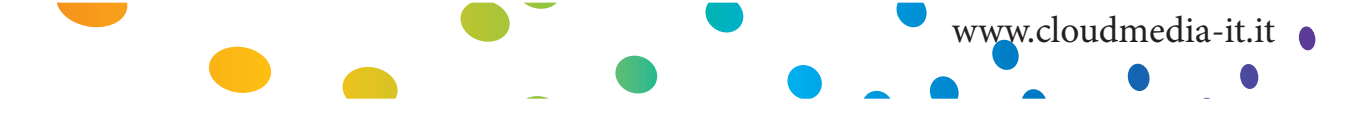

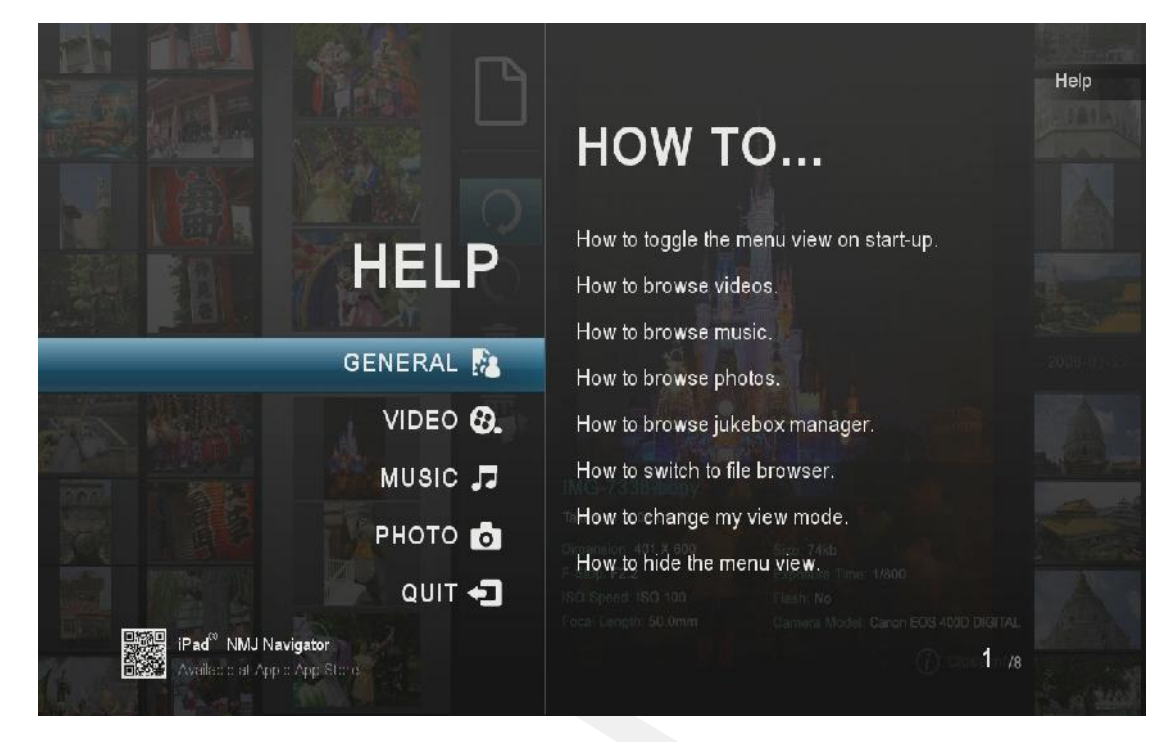

Mentre il database è in fase di creazione, è possibile visualizzare sullo schermo la guida di NMJ e apprendere utili nozioni per l'organizzazione della libreria di files multimediali, la navigazione all'interno del software NMJ e la riproduzione dei file stessi.

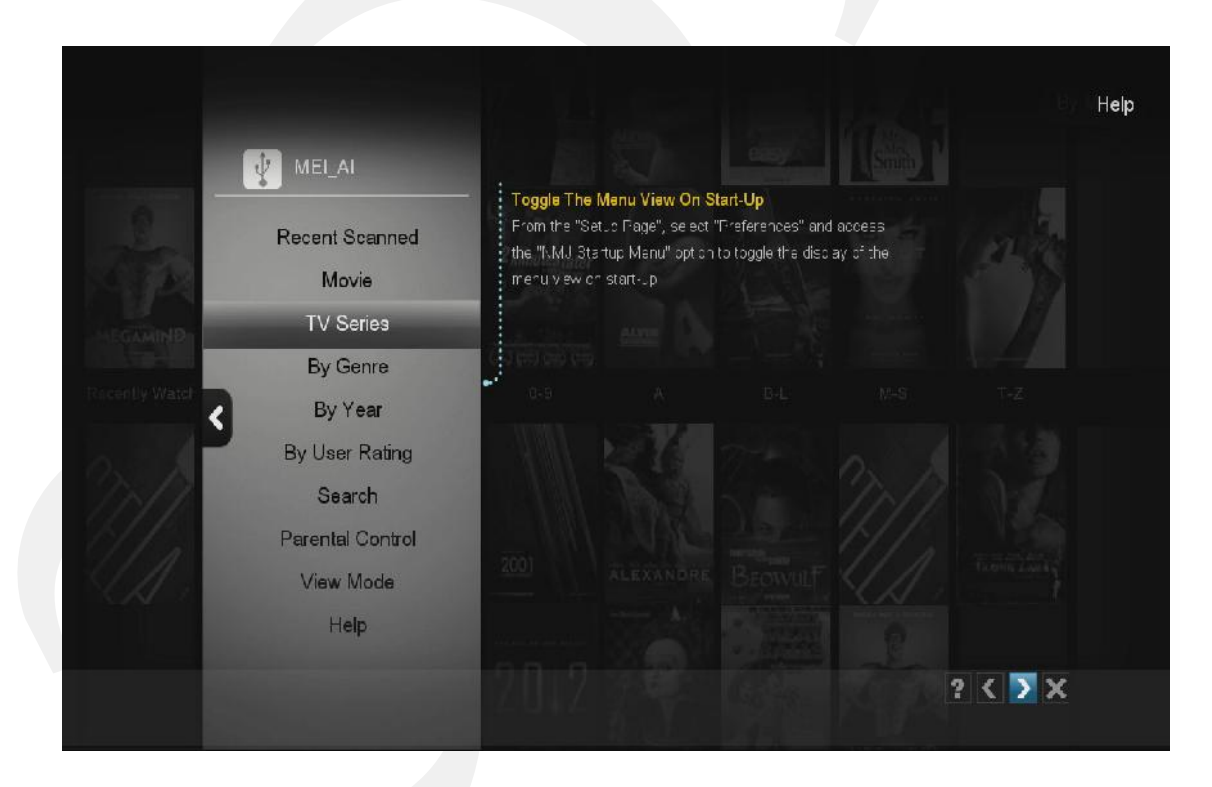

59

# 13.2 Navigazione in NMJ

Premere il tasto MENU sul telecomando per accedere al menu di NMJ. Sarà di aiuto nella navigazione ed ordinamento dei contenuti nel software NMJ.

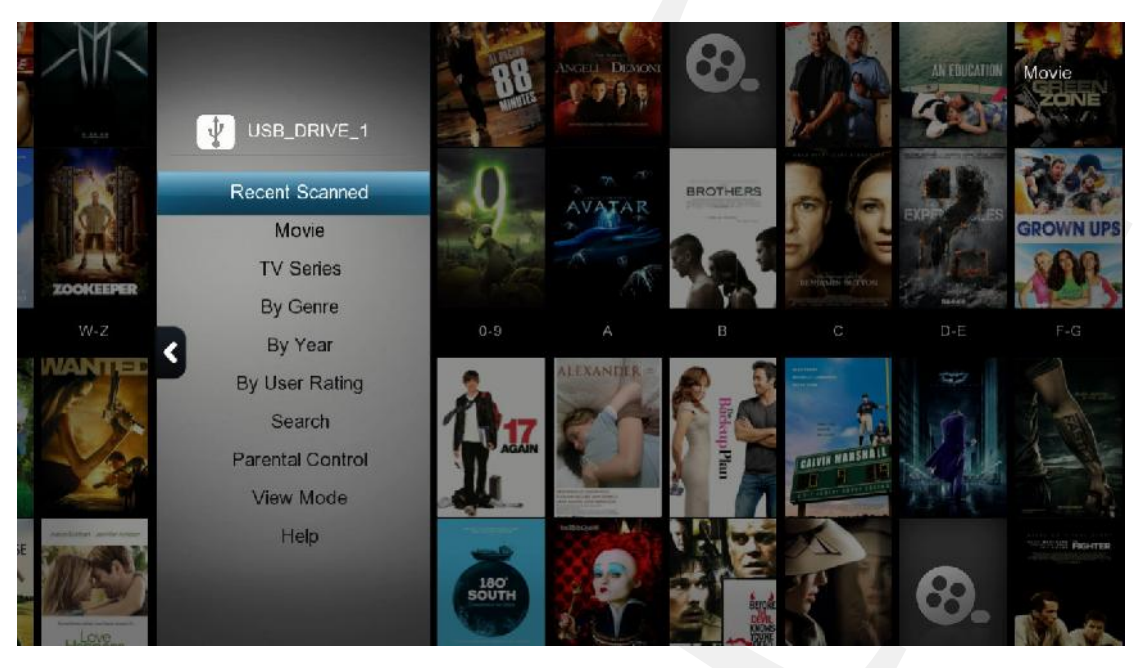

#### FILM

| Scansionati di recente           | Visualiuzza tutti i film e i programmi TV scansionati di recente                                                                                                    |
|----------------------------------|----------------------------------------------------------------------------------------------------|
| Film                             | Visualizza tutti i video                                                                                                    |
| Serie TV                         | Visualizza tutti i programmi TV                                                                                                    |
| Per Genere                       | Visualizza tutti i video suddivisi per generi                                                                                                    |
| Per Anno                         | Visualizza un'elenco di anni. Selezionandone uno verranno visualiz-<br>zati tutti i video realizzati in quell'anno.                                                                                                    |
| Per Valutazione Utente           | Visualizza un elenco di valutazioni. Selezionarne una per vedere<br>tutti i Video con quella valutazione (le valutazioni vengono prelevate<br>inizialmente dal web e possono successivamente essere configurate<br>dall'utente) |
| Cerca                            | E' possibile ricercare i video per titolo, attori o regista                                                                                                    |
| Controllo genitori               | Configura quali contenuti visualizzare sulla libreria NMJ in base alle<br>impostazioni del Controllo Genitori                                                                                                    |
| Modalità di Visualizzazi-<br>one | Cambia modalità di visualizzazione fra categorie, "movie wall" ed<br>elenco                                                                                                    |
| Help                             | Attiva a schermo l'aiuto per visualizzare maggiori informazioni sul<br>software NMJ                                                                                                    |

Nota: Premere il tasto ROSSO per uscire da NMJ

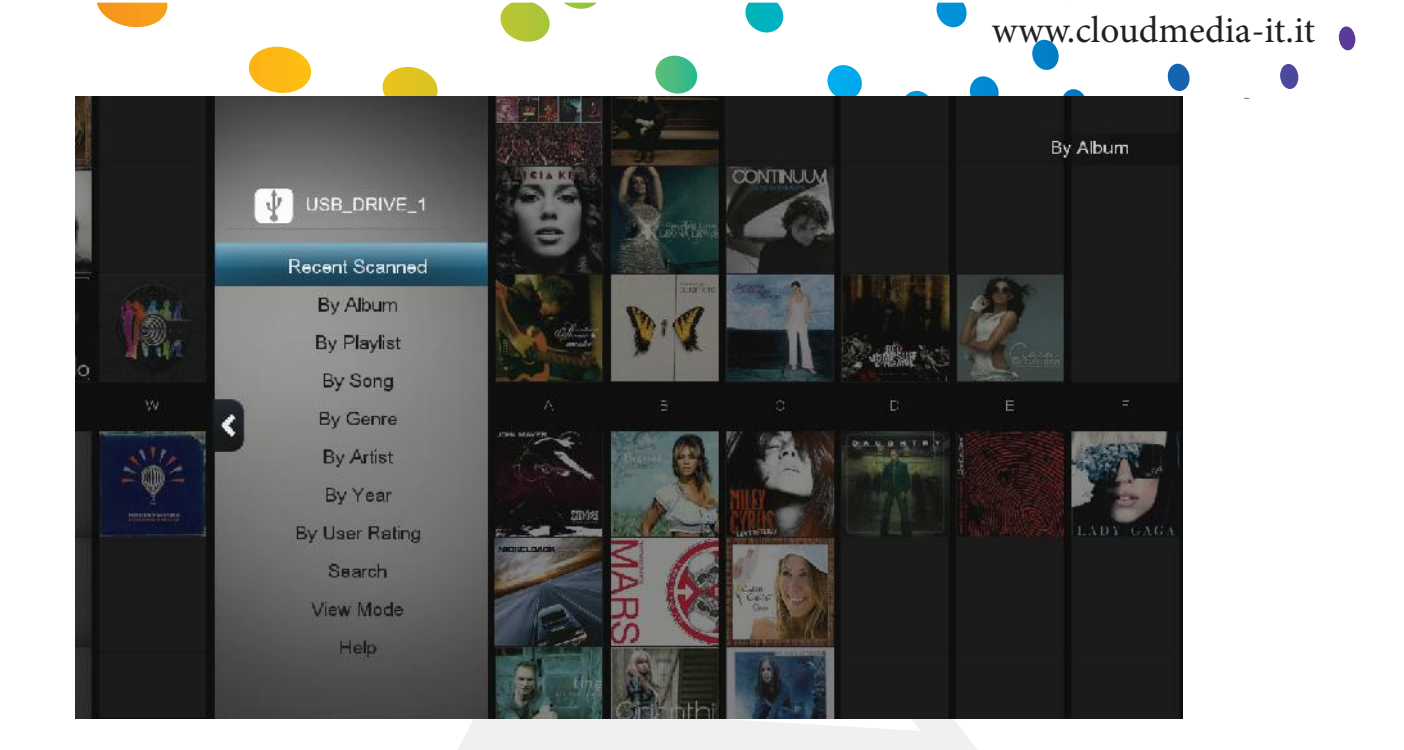

#### **MUSICA**

| Scansionati di recente           | Visualizza tutti i brani scansionati di recente                                                                                                   |
|----------------------------------|----------------------------------------------------------------------------------------------------|
| Per Album                        | Visualizza tutta la musica suddivisa per Album                                                                                                    |
| Per Playlist                     | Visualizza un elenco di playlist presenti nel database NMJ                                                                                        |
| Per Brano                        | Visualizza un elenco alfanumerico di tracce musicali                                                                                              |
| Per Genere                       | Visualizza gli album in base al Genere                                                                                                    |
| Per Artista                      | Visualizza un elenco di Artisti. Selezionandone uno, verranno visualiz-<br>zati gli album di quell'artista.                                       |
| Per Anno                         | Visualizza un elenco di anni. Selezionandone uno verranno visualiz-<br>zati gli album usciti in quell'anno                                        |
| Per Valutazione Utente           | Raggruppa tutte le tracce audio in base alle valutazioni (le valutazioni<br>devono essere aggiunte alla traccia audio dall'utente attraverso NMJ) |
| Cerca                            | Ricerca le tracce audio in base al nome o all'autore                                                                                              |
| Modalità di Visualizzazi-<br>one | Cambia modalità di visualizzazione fra categorie categorie, "movie wall" ed elenco                                                                |
| Help                             | Attiva a schermo l'aiuto per visualizzare maggiori informazioni sul software NMJ                                                                  |

## Popcorn Hour A-400 - Manuale Utente

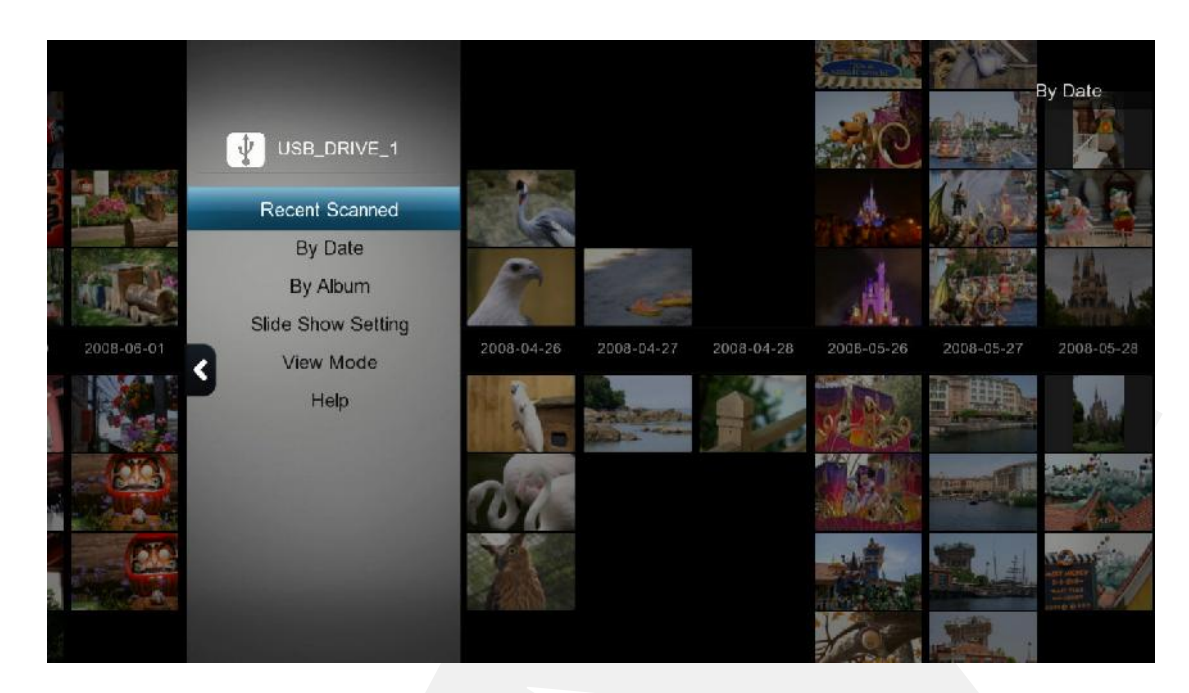

#### FOTO

| Scaricate di Recente             | Visualizza tutte le foto sscansionate di recente                                                                                                    |
|----------------------------------|----------------------------------------------------------------------------------------------------|
| Per Data                         | Visualizza un'elenco di anni. Selezionandone uno vengono visualiz-<br>zate tutte le foto realizzate in quell'anno                                            |
| Per Album                        | Visualizza un'elenco di album. Selezionandone uno vengono visualiz-<br>zate tutte le foto appartenenti a quell'album (Gli album delle foto sono<br>cartelle) |
| Configurazione Slideshow         | Configura gli effetti di transizione e gli intervalli di tempo fra una foto<br>e l'altra visualizzata durante una presentazione.                             |
| Modalità Di Visualizzazi-<br>one | Cambia la modalità di visualizzazione fra categorie, "movie wall" e<br>modalità elenco                                                                       |
| Help                             | Visualiza sullo schermo l'aiuto iin linea che fornisce maggiori in-<br>formazioni sul software NMJ                                                           |

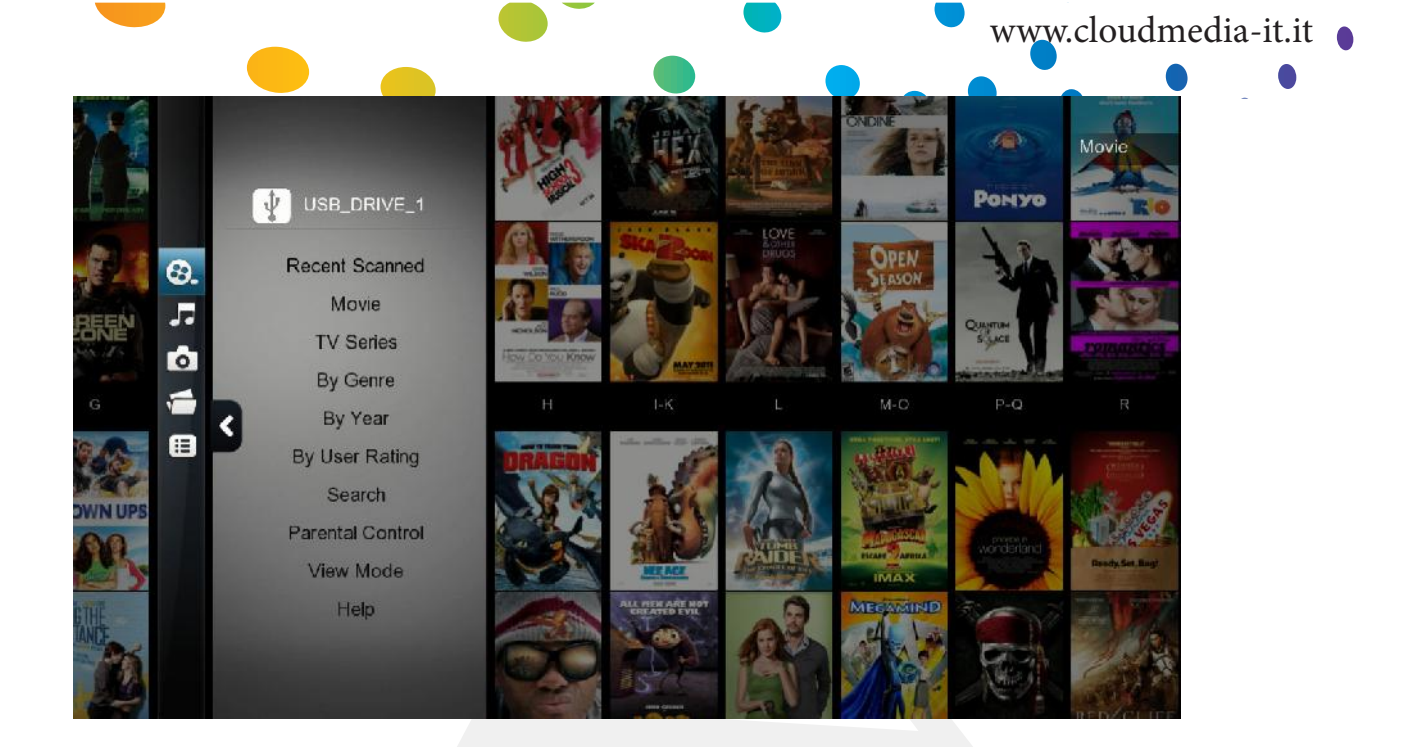

#### Media Menu NMJ

Per visualizzare il Media Menu, premere il tasto FRECCIA DESTRA sul telecomando.

| Video           | Passa alla sezione video di NMJ                                                                                                    |
|-----------------|----------------------------------------------------------------------------------------------------|
| Musica          | Passa alla sezione musica di NMJ                                                                                                    |
| Foto            | Passa alla sezione Foto di NMJ                                                                                                    |
| Preferenze      | Permette di impostare alcune opzioni di NMJ quali: avvio automatico<br>NMJ, apertura automatica menù, opacità del pannello, la visualizzazi-<br>one dei suggerimenti e molte altre opzioni per file, video, musica e foto |
| Jukebox Manager | Avvia il Network Media Jukebox Manager                                                                                                    |
| File browser    | Esci da NMJ e torna al file browser                                                                                                    |

**Nota:** Il Popcorn Hour A-400 memorizza le preferenze per i diversi dispositivi. Se si stava utilizzando NMJ l'ultima volta, la volta seguente che si accederà allo stesso dispositivo, automaticamente verrà avviato NMJ. Per tornare al file browser, utilizzare il Jukebox manager oppure l'opzione "passa al File Browser".

# 13.3 Aggiornamento delle informazioni di NMJ

Occasionalmente lo scanner potrebbe scaricare informazioni errate relative ai file video. E' possibile correggerle manualmente.

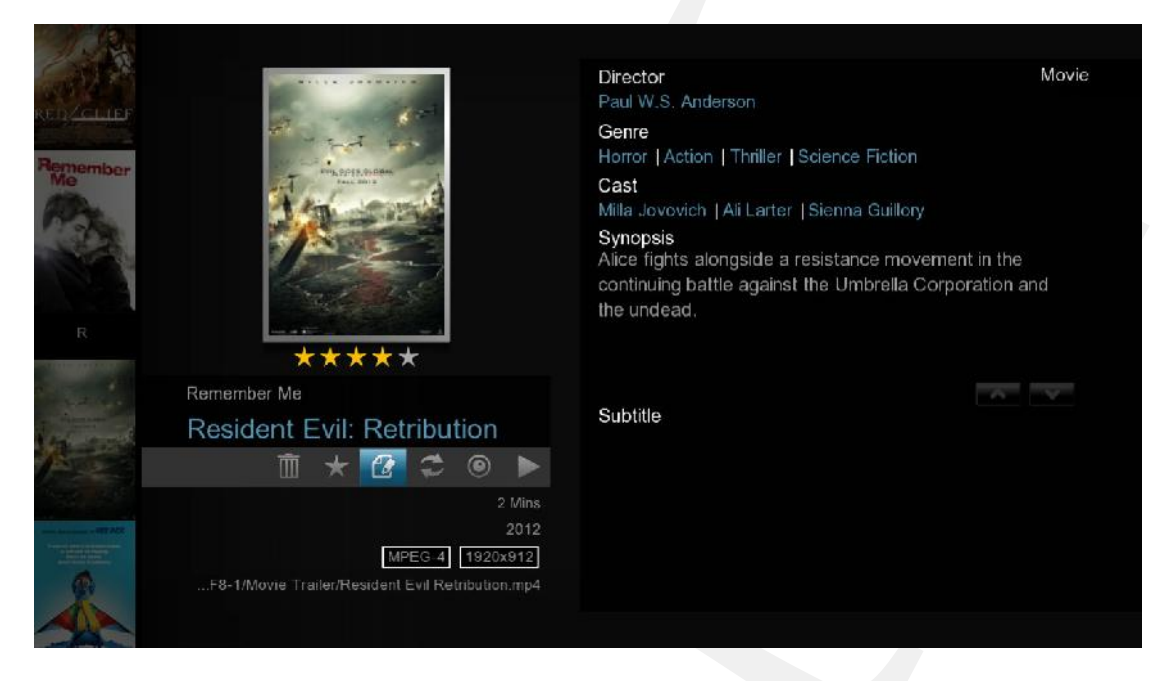

Nella libreria NMJ, selezionare la voce non corretta e aprire il pannello di controllo dei media. Selezionare l'opzione EDIT e premere ENTER sul telecomando

| Change Fanart                        | Change Info | Change Poster                |
|--------------------------------------|-------------|------------------------------|
| Wrong video info                     |             |                              |
| Please insert the correct movie titl | e           |                              |
| Resident Evil Retribution            | <b>8</b>    |                              |
| Year                                 |             |                              |
|                                      | Ш.          |                              |
| Info Language                        | English >   |                              |
|                                      | 0,          |                              |
| Please tick one or more of the ite   | ms below.   |                              |
| 🥪 🛛 Download Poster                  |             |                              |
| 🥪 Download Fanart                    |             |                              |
| 🧭 Download Movie Info                |             |                              |
|                                      |             |                              |
|                                      |             |                              |
|                                      |             | 💿 Return 🛛 🛑 Search By Video |

E' possibile utilizzare la tastiera a schermo oppure il tastierino numerico del telecomando per inserire il titolo del film o del programma TV.

| Change Fanart                 | Change Info  | Change Poster |  |
|-------------------------------|--------------|---------------|--|
| ong video info                |              |               |  |
| ase insert the correct movie  | title        |               |  |
| Resident Evil Retribution     | 3            |               |  |
| ear                           |              |               |  |
|                               |              |               |  |
| info Language                 | English >    |               |  |
| lease tick one or more of the | items below: |               |  |
| 🥑 Download Poster             |              |               |  |
| 🥪 Download Fanart             |              |               |  |
| Download Movie Info           |              |               |  |

In questo esempio abbiamo rimosso il sottotitolo e provato a semplificare ancora di più la ricerca.

| Wrong video info                      |           |  |
|---------------------------------------|-----------|--|
|                                       |           |  |
| Please insert the correct movie title |           |  |
| Resident Evil Retribution             | 8 ûn      |  |
| Year                                  |           |  |
|                                       | 111       |  |
| Info Language                         | English > |  |
|                                       | <b>n</b>  |  |
| Please tick one or more of the items  | below:    |  |
| 🥪 Download Poster                     |           |  |
| 🤣 Download Fanart                     |           |  |
| 🧭 Download Movie Info                 |           |  |
|                                       |           |  |

Una volta digitato il titolo del video, muovere il selettore in basso sull'icona "search" e premere ENTER sul telecomando.

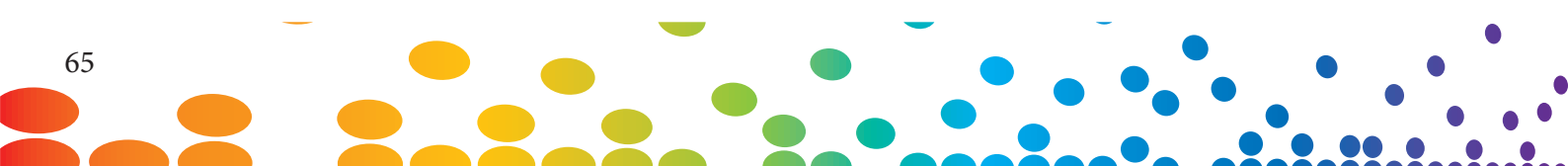

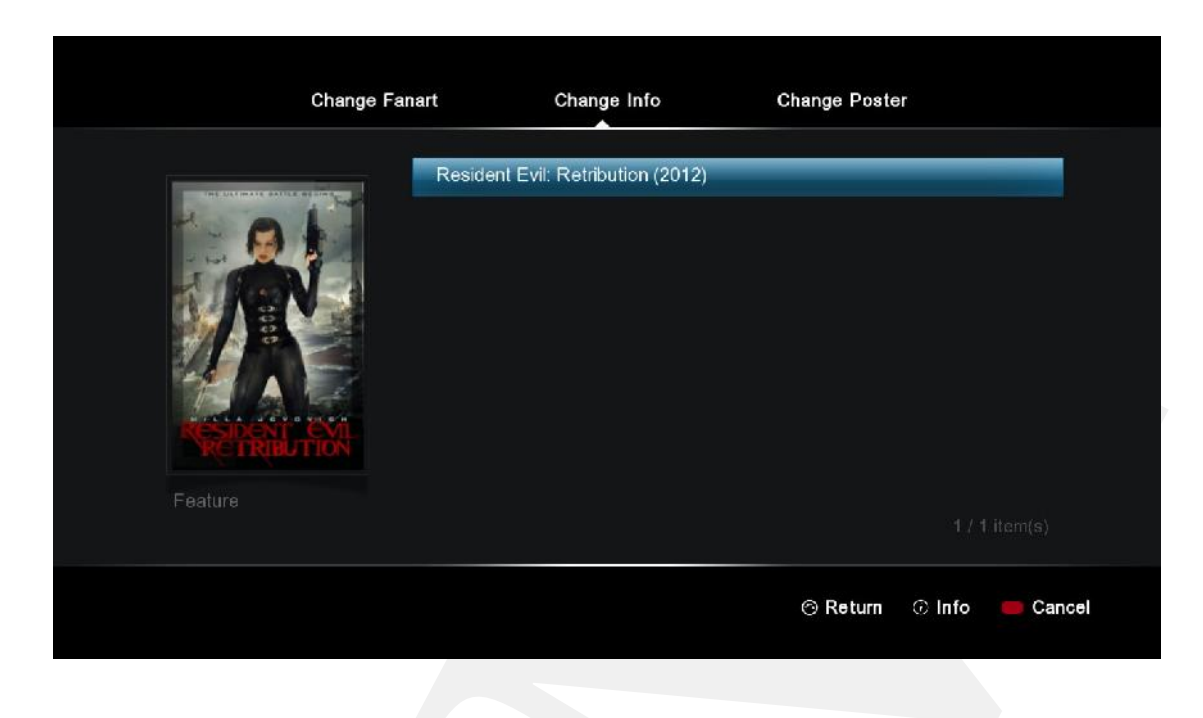

A seconda del titolo del film, potrebbero essere visualizzati più di un risultato. Scegliere il risultato corretto e premere ENTER sul telecomando

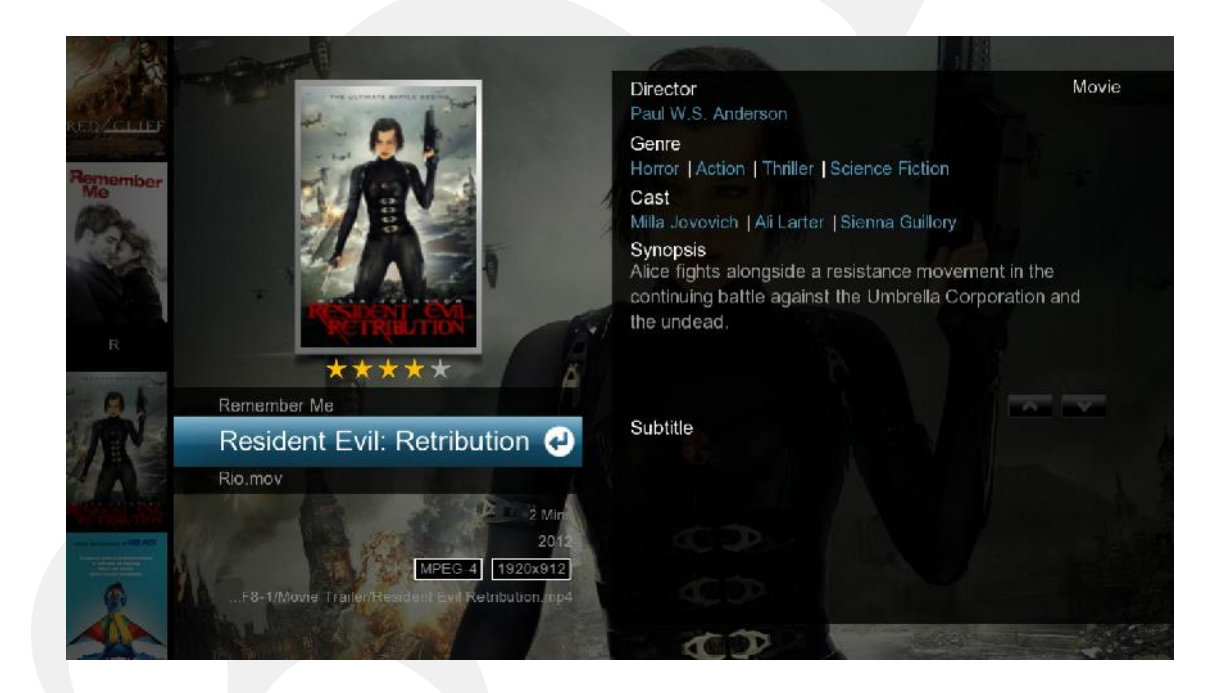

Verranno scaricate le nuove locandine, fanart e meta-dati e verrà aggiornato il database.

*Nota:* il forum NMT ha molti strumenti/guide per aiutuarti a manipolare i tuoi files NMJ in svariati modi.

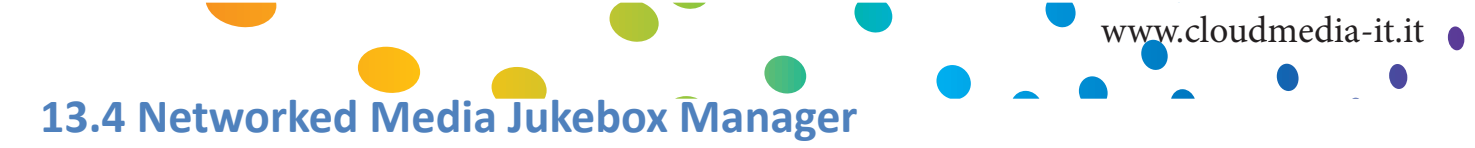

| Add Folder(s) |          |      |
|---------------|----------|------|
| Scan All      | B Movies | Q. 7 |
| Rescan All    | S Music  | @.J  |
| Delete All    |          |      |
| Scan Option   |          |      |
| To Jukebox    |          |      |
| To Source     |          |      |
|               |          |      |

| Aggiungi cartella(e)        | Aggiunge cartelle da controllare e inserire nel database NMJ                                                    |
|-----------------------------|----------------------------------------------------------------------------------------------------|
|                             |                                                                                                    |
| Aggiorna Tutto              | Esegue la scansione e aggiunge nuovi files presenti nelle cartelle monitorate                                   |
| Riesegui Scansione Completa | Questa opzione riesgue la scansione di tutti i files multimediali e<br>scarica nuovamente tutte le informazioni |
| Elimina Tutto               | Questa opzione elimina il databse NMJ                                                                           |
| Opzioni di Scansione        | Configura opzioni addizionali per la scansione. Maggiori informazi-<br>oni più avanti.                          |
| Vai al Jukebox              | Avvia il software NMJ                                                                                           |
| Vai ai File                 | Avvia il file browser                                                                                           |

### Popcorn Hour A-400 - Manuale Utente

| Jukebox Manag | ger                  |         |              |
|---------------|----------------------|---------|--------------|
|               | Scan Option          |         |              |
| Add Folder(s) | Auto Download Fanart |         |              |
| Scan All      | Scan Language        | English | ക.ഗത         |
| Rescan All    | Scart Language       |         | 0.7 <b>0</b> |
| Delete All    |                      |         |              |
| Scan Option   |                      |         |              |
| To Jukebox    |                      |         |              |
| To Source     |                      |         |              |
|               |                      | Close   |              |

#### **Opzioni per la scansione**

| Scaricamento Automatico Fanart | Abilita o disabilita lo scaricamento automatico di fanart per i<br>video                                                                                            |
|--------------------------------|----------------------------------------------------------------------------------------------------|
| Linguaggio per la scansione    | Specifica in quale lingua devono essere scaricati i meta-dati (se<br>non sono disponibili nella lingua specificata, per default ver-<br>ranno scaricati in inglese) |

#### Informazioni aggiuntive

Verrà creata una nuova cartella, chiamata "NMJ Database". Non rimuovere o modificare questa cartella in quanto contiene il database dei files multimediali.

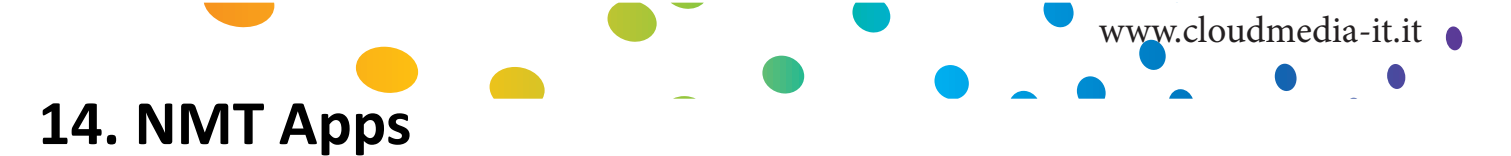

NMT Apps trasforma il Popcorn Hour A-400 in un NAS (network attached storage), Torrent Client e UseNet Client. Per installare le NMT Apps è necessario installare un hard disk interno o esterno.

| Samba Workgroup | <br>WORKGROUP | × 💼 |
|-----------------|---------------|-----|
| Change Password |               | >   |
|                 |               |     |
|                 |               |     |
|                 |               |     |
|                 |               |     |
|                 |               |     |
| Usenet Client   |               |     |

Per abilitare il trasferimento file dal PC all' A-400, occorre abilitare il server SAMBA.

| Gruppo di Lavoro Samba | Specifica il gruppo al quale si desidera che appartenga il Popcorn<br>Hour A-400.            |
|------------------------|----------------------------------------------------------------------------------------------|
| Crea Nuova Password    | Modifica la password utilizzata per accedere all'archivio locale attra-<br>verso samba o FTP |
| Server FTP             | Avvia o arresta il server FTP                                                                |
| Server NFS             | Avvia o arresta il server NFS                                                                |
| Server Samba           | Avvia o arresta il server SAMBA                                                              |
| Torrent                | Avvia o arresta il client Torrent                                                            |
| Server UPnP            | Avvia o arresta il server UPnP                                                               |
| Client Usenet          | Avvia o arresta il client Usenet                                                             |

Nota: il nome utente di default per accedere al tuo archivio locale attraverso Samba o FTP è "nmt" senza apici

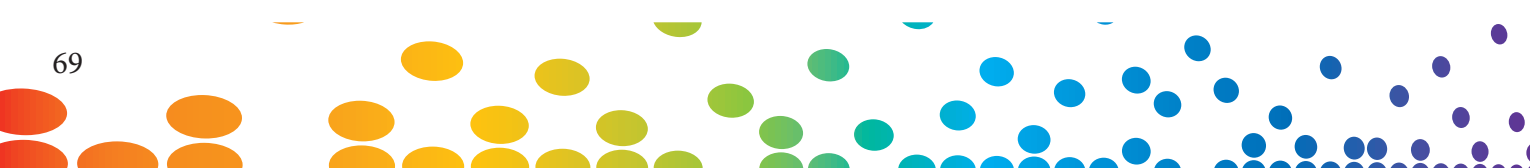

#### Popcorn Hour A-400 - Manuale Utente

# 14.1 Installazione dell'applicazione NMT

| 🗩 Maintenance       |             |                 |   |
|---------------------|-------------|-----------------|---|
| Firmware Update     |             | PopcornHour × 🚎 |   |
| NMT Setup Wizard    | ре          |                 | > |
| Open Source License | je          |                 |   |
| Legal Info          | w           |                 |   |
| <                   | ne          | 15 min          |   |
|                     |             |                 |   |
|                     |             | Repeat Off      |   |
|                     |             |                 |   |
|                     | Menu        | On              |   |
|                     | ware Update | On              |   |

#### Nel Setup menu, selezionare Manutenzione e poi Configurazione Guidata NMT.

Nota: l'opzione è visibile solo se è stato installato un dispositivo di archiviazione

| Setup Options                                                                          |  |  |  |  |  |  |
|----------------------------------------------------------------------------------------|--|--|--|--|--|--|
| This setup process will install the following Networked Media Tank (NMT) Applications: |  |  |  |  |  |  |
| UPnP AV Server Torrent Client NFS Server<br>Samba Server FTP Server                    |  |  |  |  |  |  |
| Fresh Setup<br>(Re-formats storage device and installs NMT Applications)               |  |  |  |  |  |  |
| 🗮 Cancel 📟 Next                                                                        |  |  |  |  |  |  |

Selezionare l'opzione **Fresh Setup** e premere il tasto VERDE sul telecomando per proseguire.

|                                 | www.cloudmedia-it.it |
|---------------------------------|----------------------|
| Step 01 Storage Device          |                      |
| Please choose a storage device. |                      |
| USB_DRIVE_A                     |                      |
| USB_DRIVE_SD_CARD_P3            |                      |
|                                 |                      |
|                                 |                      |
|                                 |                      |
| 💿 Back 💻                        | Cancel — Next        |

Selezionare il dispositivo di archiviazione sul quale si desidera installare l'appicazione NMT. E' possibile installare l'applicazione NMT su un dispositivo USB esterno, ma esso dovrà rimanere collegato per permettere all'applicazione NMT di lavorare. Una volta selezionato il dispositivo di archiviazione premere il tasto VERDE sul telecomando per proseguire.

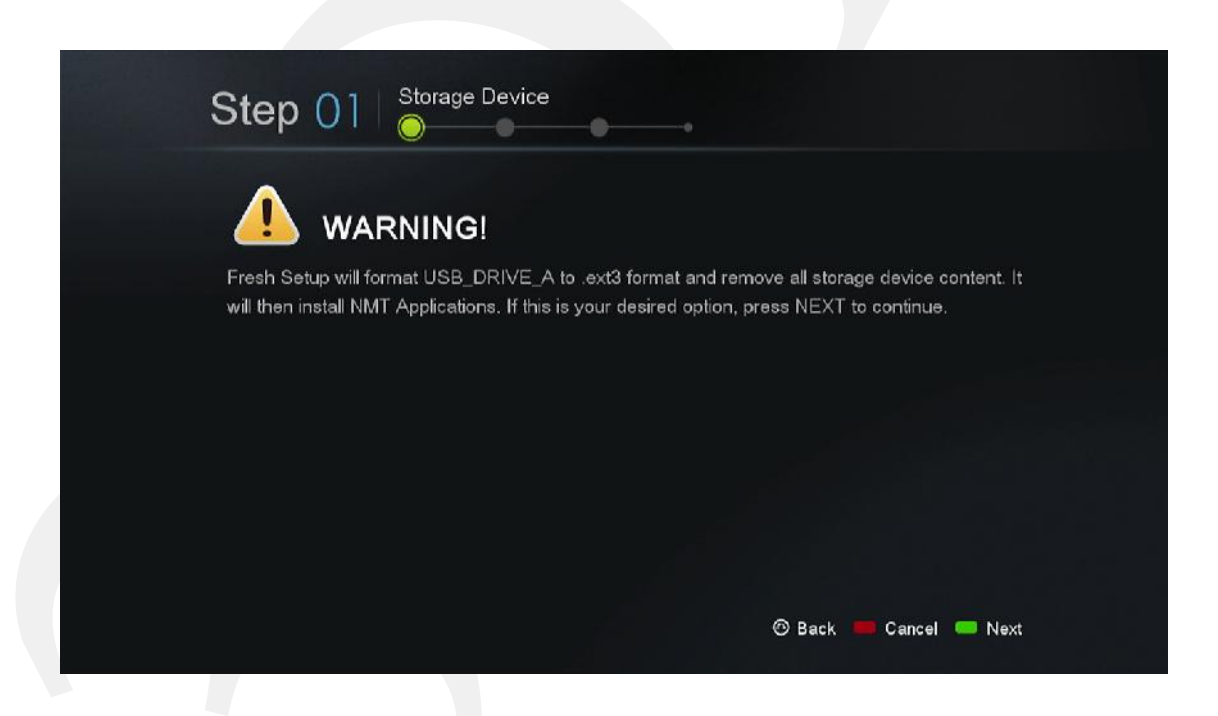

**ATTENZIONE:** il dispositivo selezionato verrà formattato; tutti files verranno cancellati e saranno irrecuperabili

L'applicazione NMT viene installata in una piccola partizione nascosta, mentre lo spazio restante viene formattato utilizzando il File System EXT3 e risulterà come spazio di archiviazione in locale.
| Step 02 Media Destination              |
|----------------------------------------|
| Please choose a NMT media destination. |
| Set to selected storage device         |
| SATA_DISK                              |
| USB_DRIVE_SD_CARD_P3                   |
|                                        |
|                                        |
|                                        |
| 🕲 Back 💻 Cancel 💭 Next                 |
|                                        |

Scegliere su quale disco si desidera memorizzare i files multimediali.

| S |                                  |
|---|----------------------------------|
| P | lease choose a NMT setup source. |
|   | Online                           |
|   | O Local Media                    |
|   |                                  |
|   |                                  |
|   |                                  |
|   |                                  |
|   | 🕲 Back 💻 Cancel 🥅 Next           |
|   |                                  |

In questo esempio è stata scelta l'opzione **Online**. Scegliendo questa opzione, apparirà una pagina con le note relative alla versione, i termini e le condizioni.

**IMPORTANTE:** si raccomanda di leggere attentamente tali informazioni prima di proseguire. Proseguendo si attesta che l'utente accetta i termini e le condizioni scritte.

Quando si è pronti per proseguire, premere il tasto VERDE sul telecomando.

|                                           | www.cloudmedia-it.it |
|-------------------------------------------|----------------------|
| Step 03 Setup Source                      |                      |
|                                           |                      |
| Please WaitStep 1/3<br>Formatting drive0% |                      |
|                                           |                      |
|                                           |                      |

Iniziano i processi di formattazione e installazione. Dipendentemente dalla dimensione del dispositivo di archiviazione, questa operazione può richiedere tempistiche diverse. Quando il processo di installazione dell'applicazione NMT termina, l' A-400 si riavvia

| <b>:O</b> r Setup |              |                 |      |
|-------------------|--------------|-----------------|------|
| Setup Wizard      |              | PopcornHour * 🏛 |      |
| Preferences       | ge           |                 |      |
| Audio             | je           |                 |      |
| Video             | w            |                 |      |
| Network           | пе           |                 | >    |
| Network Share     |              |                 |      |
| NMT Application   |              |                 |      |
| Parental Control  |              |                 |      |
| BD/DVD/Audio CD   | Menu         |                 |      |
| Maintenance       | hware Update |                 |      |
|                   |              | 🝙 Home 📕        | Menu |

Ad installazione terminata, sarà visibile una nuova opzione nel menù sel setup chiamata **Applicazione NMT (NMT Applications).** In quest'area sarà possibile arrestare ed avviare le applicazioni NMT.

## 14.2 Utilizzo del Server FTP

Il servizio FTP permette il semplice e veloce trasferimento di files da e verso il Popcorn Hour A-400. Per utilizzare il servizio FTP andare nella sezione **NMT Applications** del menù Setup ed avviare il service. Il servizio rimarrà attivo anche dopo aver spento e riacceso l'apparecchio e fino a quando non si tornerà nella stessa sezione per arrestarlo.

Per connettersi al Popcorn Hour A-400 attraverso il servizio FTP, occorre utilizzare un client. Fra i client FTP gratuiti, citiamo FileZilla e Winscp.

utilizzando un PC Windows è possibile utilizzare Windows Explorer come un client FTP digitando nella barra degli indirizzi:

#### ftp://NMT-IP/

Dove NMT-IP è l'indirizzo IP oppure l'Host Name del Popcorn Hour A-400. Ad esempio; 192.168.1.101 o A400.

Quando vengono richieste le credenziali utilizzare le informazioni sotto riportate (valide fino a quando l'utente non modifica la password FTP).

Host:Indirizzo IP del dispositivoPort:21Username:nmtPassword:1234

### 14.3 Utilizzo del Server Samba

Il Server Samba è uno dei metodi più comuni per condividere i files attraverso una rete. Il protocollo Samba può anche essere utilizzato per riprodurre in streaming i contenuti presenti sul dispositivo di archiviazione locale su un altro dispositivo della rete. Per utilizzare il servizio Samba andare nella sezione **NMT Applications** del menù Setup ed avviare il servizio. Il servizio rimarrà attivo anche dopo aver spento e riacceso l'apparecchio e fino a quando non si tornerà nella stessa sezione per arrestarlo.

Per accedere al Popcorn Hour A-400 attraverso il protocollo Samba, digitare l'indirizzo IP oppure l' hostname del dispositivo nella barra degli indirizzi sul browser del computer.

```
Esempio: \\A-400\
\\192.168.1.101\
\\10.0.0.57\
Nota: il nome del dispositivo di default è A-400 ma può essere modificato nella sezione Preferenze del menù Setup.
```

Quando vengono richieste le credenziali utilizzare le informazioni sotto riportate (valide fino a quando l'utente non modifica la password Samba).

| Username: | nmt  |
|-----------|------|
| Password: | 1234 |

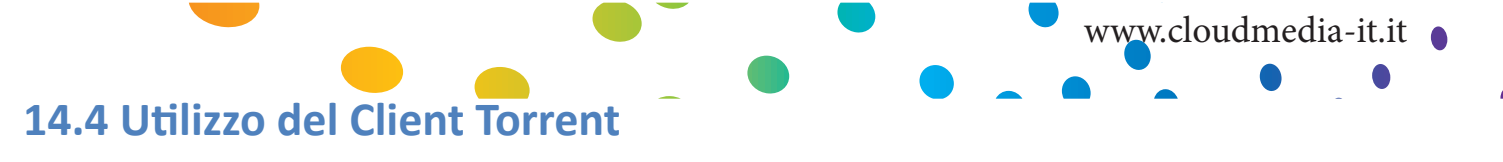

| Transfers                                                                                                    | 8 363.0 HBA 9 0.0 HBA |
|----------------------------------------------------------------------------------------------------|-----------------------|
| D Active Downloading Seeding Paused Finished                                                                                                    | Q, Feber              |
| parted Sec. 9, 10.0-3.3co<br>invinding have 1 at zeros. Use, 10.3.000, 94, 53.000,<br>27 Mar of 2007 Mill (2.2006) - 10 Joint 37 anomalismenting | 0                     |

0-1 =

Il Popcorn Hour A-400 ha al suo interno un client torrent. Può essere utilizzato per scaricare files invece che lasciare il PC acceso. Per utilizzare il client torrent andare nella sezione **Applicazioni NMT** del menù configurazione ed avviare il servizio. Il servizio rimarrà attivo anche dopo aver spento e riacceso l'apparecchio e fino a quando non si tornerà nella stessa sezione per arrestarlo.

**IMPORTANTE:** Il client torrent utilizza il dispositivo di archiviazione locale per salvare i file scaricati. Controllare che in esso ci sia spazio sufficiente per contenerli.

Una volta che il servizio torrent è stato abilitato sul Popcorn hour A-400, è possibile utilizzare il browser del PC per accedere all'interfaccia del client Torrent. Digitare il seguente indirizzo della barra del browser:

#### http://NMT-IP:8077/transmission/web

Dove NMT-IP è l'indirizzo IP o l'host name del Pocporn Hour A-400. per esempio; 192.168.1.101 o A-400.

**IMPORTANTE:** il computer o il dispositivo sul quale è in uso il web browser deve essere connesso sulla stessa rete dell' A-400.

Nell'interfaccia grafica del BitTorrent, clickare su **Browse** e selezionare il file torrent.

Una volta selezionato il file torrent, clickare su **Upload** per aggiungerlo all'elenco dei file torrent del Popcorn Hour A-400. Il client torrent inizierà a scaricare i file(s).

Altri settaggi sono disponibili attraverso l'interfaccia grafica del web browser, fra cui lo **Scheduler** che può essere utilizzato per programmare i downloads dei file e configurare i limiti per l'upload ed il download.

**IMPORTANTE:** Il Popcorn Hour A-400 deve essere acceso e correttamente connesso ad internet durante lo scaricamento programmato dei file, perchè questo possa essere portato a termine.

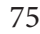

# 14.5 Utilizzo del Client Usenet

NZBGet è un programma a linea di comando basato su "newsgrabber" che scarica files dai server Usenet basati su informazioni scritte nei file **NZB**. NZBGet può essere installato nel Popcorn Hour A-400 e i files possono essere scaricati direttamente nel dispositivo di archiviazione locale formattato con la procedura di installazione delle applicazioni NMT. Per utilizzare il client NZBGet andare nella sezione **NMT Applications** del menù Setup e avviare il servizio. Il servizio rimarrà attivo anche dopo aver spento e riacceso l'apparecchio e fino a quando non si tornerà nella stessa sezione per arrestarlo.

Per eseguire l'applicazione NZBGet occorre l'accesso ad un provider Usenet. L'internet service provider dell'utente potrebbe avere un server delle news al quale accedere, oppure potrebbe avere un account Usenet separato su un **server a pagamento**.

Ottenuto un account Usenet, si potrà configurare NZBGet su NMT per accedere all' account.

Il provider Usenet fornirà le informazioni necessarie quali:

- 1. User ID e Password.
- 2. Nome del News-server e porta di connessione (solitamente porta 119).
- 3. Numero di connessioni contemporanee permessse.

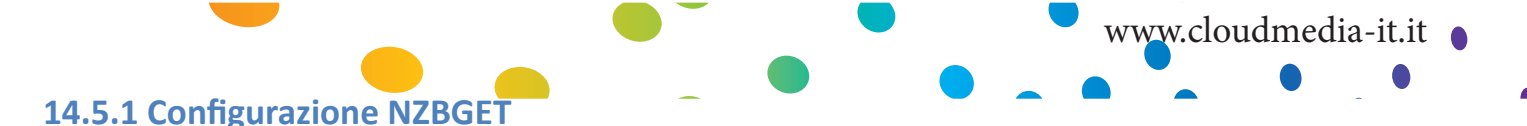

Nella radice dell' hard disk si troverà una cartella **.nzbget**. Al suo interno ci sono due files: **nzbget.conf** e **unpak.sh**.

**IMPORTANTE:** alcuni client FTP potrebbero nascondere tali cartelle in quanto iniziano con il puntino. Sui sistemi UNIX, files o cartelle che iniziano con un puntino vengono nascoste nella visualizzazione normale dell'elenco cartelle. Se non si riescono a visualizzare le cartelle, cercare un'opzione del client utilizzato che permetta di visulizzare le cartelle nascoste, oppure provare a digitare il percorso della cartella.

E' possibile aprire e modificare il file **nzbget.conf** con un text editor compatibile con il formato UNIX.

Nel text editor, completare con le informazioni fornite dal Provider Usenet.

# Host-name of news server:

```
server1.host=news.yourserver.com (inserire il nome del server dietro il segno = )
```

# Port to connect to (default dovrebbe essere **119** se non diversamente specificato):

#### server1.port=119

# Username to use for authentication (cambiare USERNAME nel nome fornito dal provider

Usenet):

#### server1.username=USERNAME

# Password to use for authentication (modificare **PASSWORD** con la password fornita dal provider Usenet):

#### server1.password=PASSWORD

# Maximum number of simultaneous connections to this server:

#### server1.connections=4

Una volta finito, salvare il file nella stessa posizione e riavviare il servizio Usenet nel menù dell'applicazione NMT (**Configurazione > NMT Applications**).

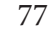

#### 14.5.2 Accesso al client NZBGET

Per accedere al client NZBget, digitare nella barra degli indirizzi del browser web del computer:

#### http://NMT-IP:8066

dove NMT-IP è l' indirizzo IP o l'host name del Popcorn Hour A-400. per esempio; 192.168.1.101 o A-400.

Per eseguire il login, utilizzare i seguenti Nome utente e Password (fino a quando non verranno modificate dall'utente):

| User ID:  | nmt              |      |  |
|-----------|------------------|------|--|
| Password: | 1234             |      |  |
|           | NZBGet Web Inter | face |  |
|           |                  |      |  |
|           | Please login     |      |  |
| Username: | nmt              |      |  |
| Password: | •••              |      |  |
|           | Log              | jin  |  |
|           |                  |      |  |
|           |                  |      |  |
|           |                  |      |  |
|           |                  |      |  |
|           |                  |      |  |
|           |                  |      |  |
|           |                  |      |  |

|                                                                                                    | NZBGet Web Interface v 1.0                                                                                                    |
|----------------------------------------------------------------------------------------------------|----------------------------------------------------------------------------------------------------|
| Upload NZB file                                                                                                    | Currantly cownloading                                                                                                    |
| Choose a file to upload:<br>Browse                                                                                              | name download rate left remaining time<br>⊗                                                                                                    |
| upload status                                                                                                    | Messages                                                                                                    |
| Max download rate                                                                                                    | DETAIL Waiting 10 sec to retry<br>DETAIL Waiting 10 sec to retry                                                                                                    |
| New rate: <mark>o Se:</mark>                                                                                                    | DETAIL Waiting 10 sectoretry<br>DETAIL Waiting 10 sectoretry<br>DETAIL Waiting 10 sectoretry                                                                                                    |
| NZBGet version 0.4.1                                                                                                    | DETAL_ Waiting 10 sec to retry                                                                                                    |
| uptime: 0.36.21<br>download time: 0.36.21<br>average down oad rate: CKB/s<br>total cownloaded: 0 MB<br>free disk space: 2 06 GE | DETAIL Waiting 10 sec to retry<br>DETAIL Waiting 10 sec to retry<br>DETAIL Waiting 10 sec to retry<br>DETAIL Waiting 10 sec to retry<br>DETAIL Waiting 10 sec to retry<br>DETAIL Waiting 10 sec to retry<br>DETAIL Waiting 10 sec to retry |
| pause resume refresh logout<br>view.mcde: groups files                                                                          | DETAIL Waiting 10 sectoretry<br>DETAIL Waiting 10 sectoretry<br>DETAIL Waiting 10 sectoretry<br>DETAIL Waiting 10 sectoretry                                                                                                    |
| Next updates in 6 seconds                                                                                                    | 1 2 3 4 5                                                                                                    |

|                        |   |  |  | WW | w.clou | ıdmec | lia-it.it | • |
|------------------------|---|--|--|----|--------|-------|-----------|---|
| Interfaccia Web NZBGet | - |  |  |    |        | ٠     | -         | • |

|                                                                                                    | NZBGet Web Interface v 1.0                                                                                                    |
|----------------------------------------------------------------------------------------------------|----------------------------------------------------------------------------------------------------|
| Upload NZB file<br>Choose a file to upload:<br>Frowse                                                                                     | Currently downloading<br>name download rate left remaining time<br>⊗                                                                                                    |
| Upbad File<br>upload status                                                                                                    | Messages<br>DETAIL Waiting 10 sec to retry                                                                                                    |
| Max download rate<br>New rate: o Sat<br>N2BGet version 0.4.1<br>uptime: 0.36:21<br>download time: 0:36:21<br>average cownload rate: 0KB/s | DETAIL Waiting 10 sec<br>DETAIL Waiting 10 sec<br>DETAIL Waiting 10 sec<br>DETAIL Waiting 10 sec<br>DETAIL Waiting 10 sec<br>DETAIL Waiting 10 sec<br>DETAIL Waiting 10 sec<br>DETAIL Waiting 10 sec<br>DETAIL Waiting 10 sec<br>DETAIL Waiting 10 sec<br>DETAIL Waiting 10 sec<br>DETAIL Waiting 10 sec<br>DETAIL Waiting 10 sec<br>DETAIL Waiting 10 sec<br>DETAIL Waiting 10 sec |
| total downloaded: 0 MB<br>free disk space: 2.06 GB                                                                                        | DETAIL Waiting 10 sect                                                                                                    |
| view mode: groups files                                                                                                    | DETAIL Waiting 10 sect<br>DETAIL Waiting 10 sect<br>DETAIL Waiting 10 sect<br>DETAIL Waiting 10 sect                                                                                                    |
| Next updates in 6 seconds                                                                                                    | 1 2 3 4 5 Fila name: Open<br>Places Filas of type: All Files<br>Cancel                                                                                                    |

Per eseguire un download, upload di file NZB clickando sul tasto **Browse...** e selezionando il file NZB.

Click sul tasto **Upload File** ed iniziare il download.

Il file verrà caricato su NMT ed aggiunto alla coda dei download. (Questo processo non carica nessun file su internet).

Dopo aver caricato il file NZB, ci vorrà un minuto prima che il programma inizi il download. L'intervallo di 1 minuto è un margine di sicurezza per garantire che il file NBZ sia completamente sull'hard disk prima di iniziare il download.

è possibile modificare l' intervallo di sicurezza nel file **nzbget.conf**, opzione **NzbDirFileAge**. L'avanzamento del download viene visualizzato sull'interfaccia grafica web.

Dopo che il download è terminato, il file NZB contiene il **par2** file. A questo punto il download verrà controllato e, se necessario corretto. Viene richiamato lo script per la scompattazione del download in **.nzbget**. Lo script per la scompattazione del Popcorn Hour A-400 è in grado di scompattare files **.RAR** 

Attraverso l'interfaccia grafica si può mettere in pausa, cancellare, e spostare i downloads. Si può impostare la priorità di download per files importanti muovendoli in cima alla coda utilizzando il tasto davanti al set di file.

Per mettere in pausa tutti i download, utilizzare il pulsante **pause** in fondo a sinistra dell'interfaccia grafica web. **Resume** per riprendere.

Tutti i download scaricati e decompressi, verranno archiviati nella cartella **Download** sul dispositivo di archiviazione del Popcorn Hour A-400 formattato durante l'installazione delle applicazioni NMT. Verrà creata una sottocartella con lo stesso nome del file NZB.

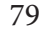

# 15. Aggiornamento firmware

Nel corso del tempo, per il Popcorn Hour A-400, verrà proseguito lo sviluppo per apportare migliorie sul firmware. L'ultimo aggiornamento può essere installato online o attraverso un file scaricato con altro dispositivo.

#### Aggiornamento Automatico:

Se viene selezionata l'opzione "check for firmware update" nelle **Preferenze** del menù configurazione il sistema avviserà automaticamente se è disponibile una nuova versione del firmware.

Il sistema scaricherà automaticamente l'ultimo firmware dai server ed aggiornerà il dispositivo.

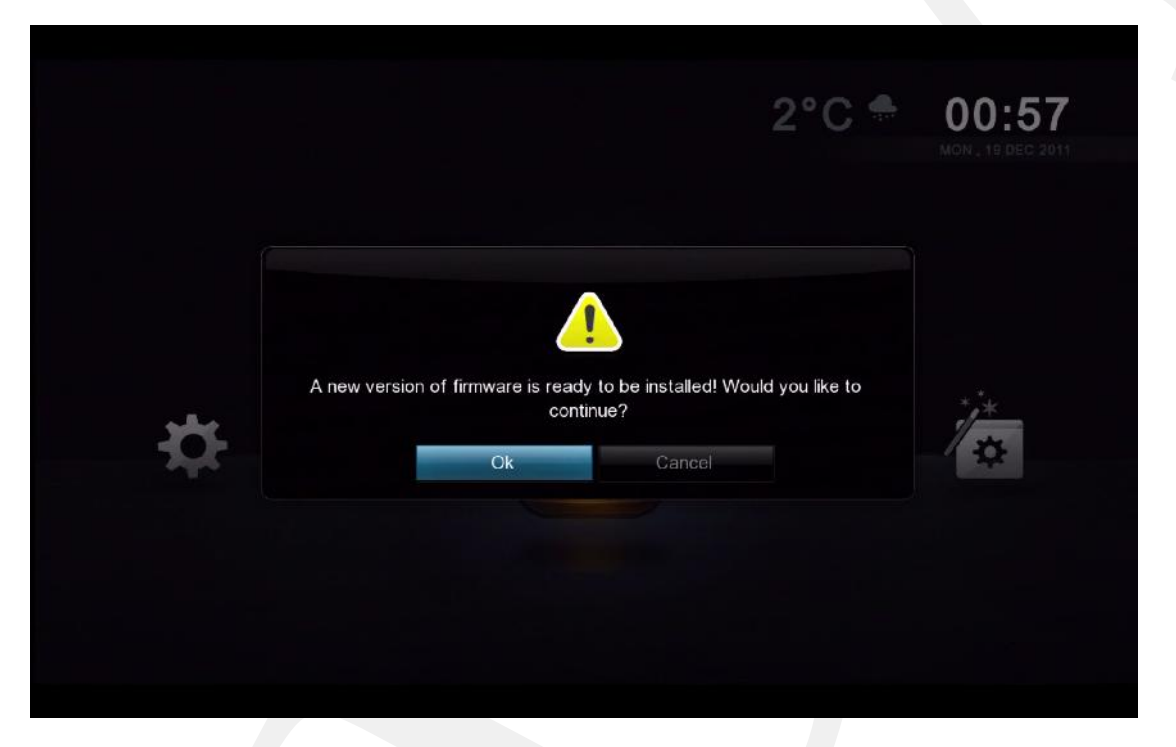

**IMPORTANTE:** si raccomanda di spegnere completamente ed accendere il sistema prima di aggiornare il firmware. Questo garantirà che il sistema è pronto per l'installazione del nuovo firmware.

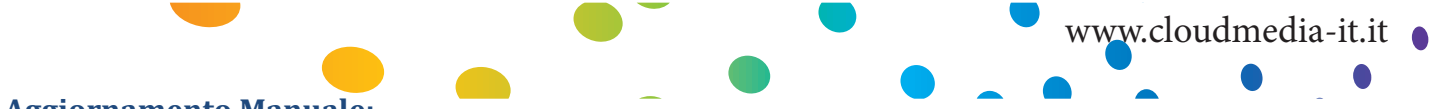

#### Aggiornamento Manuale:

E' anche possibile controllare manualmente la presenza di eventuali firmware aggiornati attraverso la sezione **Manutenzione** del menù Configurazione.

| Haintenance         |  |
|---------------------|--|
| Firmware Update     |  |
| NMT Setup Wizard    |  |
| Open Source License |  |
| Legal Info          |  |
|                     |  |
| he                  |  |
|                     |  |
|                     |  |
| 100000              |  |
|                     |  |

Andare su Configurazione -> Manutenzione -> Firmware Update e premere ENTER sul telecomando.

| Firmware Update |                             |
|-----------------|-----------------------------|
|                 | 05-01-110826-23-POP-421-000 |
|                 | 23-POP                      |
| NMT Version     |                             |
|                 |                             |
| Check Fo        | r Firmware Update           |
| Reset           | o Factory Setting           |
|                 |                             |
|                 |                             |
|                 |                             |
|                 | S Hours Manus               |
|                 |                             |
|                 |                             |

Scegliere l'opzione **Controlla aggiornamenti del firmware** e premere ENTER sul telecomando.

E' possibile aggiornare il firmware in due modi; sia direttamente dal web sia scaricando manualmente l'aggiornamento da http://support.popcornhour.com/ ed eseguendo l'aggiornamento attraverso USB.

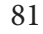

Se il firmware è stato scaricato manualmente dal sito di supporto Popcorn Hour su un dispositivo USB (Hard disk, pendrive,ecc...) il sistema richiederà conferma per continuare l'aggiornamento.

Se l'aggiornamento è in esecuzione attraverso il web, verranno visualizzate le note relative al rilascio della nuova versione, così come i termini e le condizioni. Premere il tasto VERDE sul telecomando per confermare ed iniziare l'aggiornamento.

**IMPORTANTE:** Si raccomanda di leggere attentamente le informazioni prima di procedere. La conferma e la prosecuzione dell'aggiornamento implica che tutte i termini e le condizioni visualizzate vengono accettate.

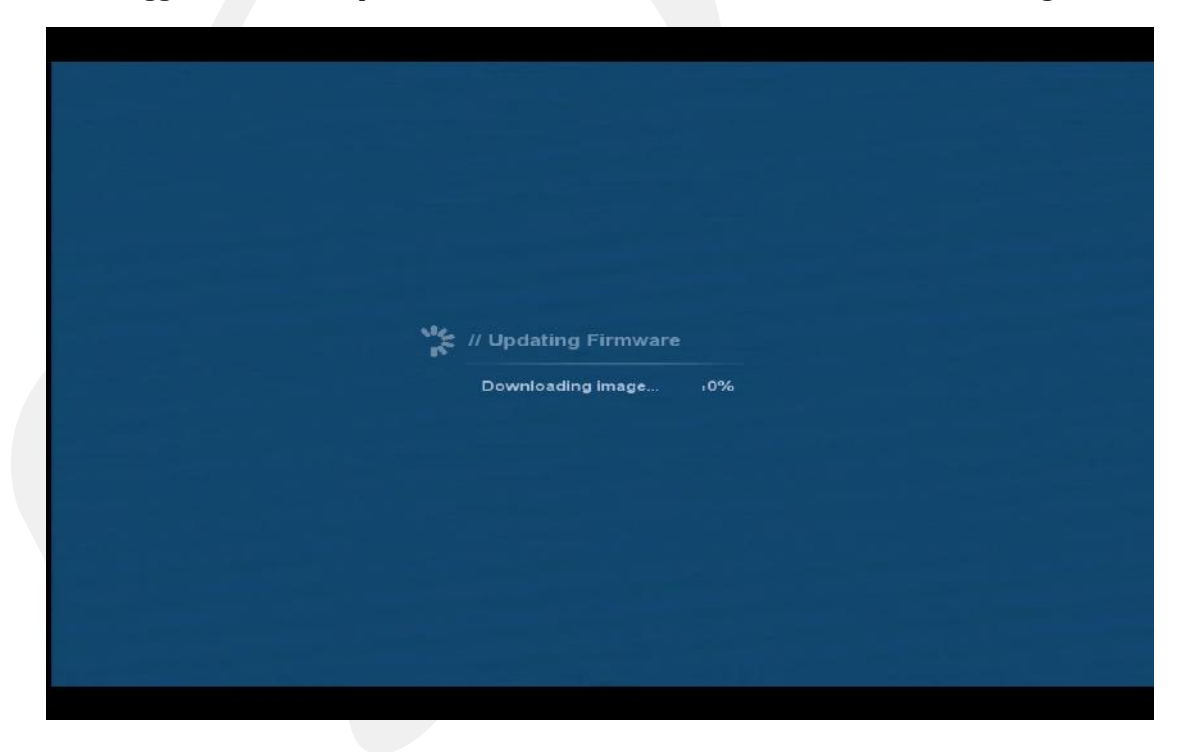

Durante l'aggiornamento, verrà visualizzato uno schermo blu con lo stato di avanzamento.

**ATTENZIONE:** NON DISCONNETERE L'ALIMENTAZIONE ELETTRICA DEL DISPOSITIVO DURANTE L'AGGIORNAMENTO DEL FIRMWARE. L'interruzione dell'alimentazione potrebbe rendere il dispositivo inutilizzabile.

Nota: e' consigliabile effettuare un reset ai parametri di fabbrica dopo ogni aggiornamento del firmware.

Tutti i Diritti sono Riservati © - 3DM s.r.l. - Distributore Autorizzato Popcorn Hour per l'Italia

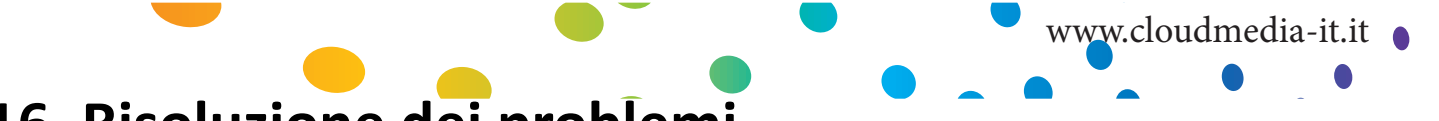

# 16. Risoluzione dei problemi

#### Il Popcorn Hour A-400 non si avvia – non si accende il led rosso.

Controllare che il cavo di alimentazione sia collegato all'apparecchio ed alla presa a muro.

#### Il Popcorn Hour A-400 rimane bloccato sulla schermata iniziale

Spegnere l'apparecchio per alcuni minuti e riprovare. Se il problema persiste, contattare il supporto tecnico.

Se si è collegato un hard-disk di grosse dimensioni, può occorere del tempo prima prima che l' interfaccia utente appaia.

#### Non appare nulla sullo schermo TV anche dopo diversi minuti.

Controllare tutti i cavi di connessione. Controllare la configurazione della TV che sia in accordo con l'impostazione TV input dell'apparecchio. Se l' apparecchio appare collegato e alimentato, ma continua a non apparire nulla, premere sul telecomando Mode TV +0 per ripristinare la modalità TV su Auto.

#### Impossibile aggiornare il firmware. Messaggio di errore del sistema.

Riavviare l'apparecchio e riprovare.

Controllare il codice di errore sul WIKI e scollegare il disco rigido se le applicazioni utente stanno causando problemi di arresto.

#### Lo streaming Wireless è molto lento.

La connessione Wireless possiede una larghezza di banda inferiore rispetto ad una soluzione cablata e la robustezza e stabilità del segnale è fondamentale per un video streaming ottimale. Per migliorare il segnale, una soluzione consiste nell'utilizzare un wireless range extender o bridge wireless e quindi utilizzare l'Ethernet piuttosto che la connessione USB.

Non vi è alcuna garanzia che il wireless sarà mai in grado di trasmettere con successo in quanto dipende da fattori ambientali.

#### Apps Market - impossibile connettersi

Controllare che la connessione internet sia presente e funzionante.

#### Rimuovere tutte la APP da My app velocemente

Per rimuovere tutte le apps installate sull'A-400, eseguire un reset ai parametri di fabbrica. Questa procedura resetterà la memoria del dispositivo e quindi anche l'Apps market.

#### Il mio IP inizia con 169.254. Cosa significa?

Il tuo dispositivo non riesce ad ottenere un IP dalla tua rete locale. Controlla i cavi, il router, e prova ad utilizzare un IP statico.

#### Avete una lista di dispositivi compatibili?

Sì, l'abbiamo. Visita il sito http://www.networkedmediatank.com/wiki per la lista aggiornata.

#### Pechè il mio hard-disk WD Green non funziona bene nel lettore?

È necessario adattare il tempo di spindown dell' HDD utilizzando wdidle3.

#### Dove posso trovare più informazioni per conoscere meglio il mio nuovo A-400?

Visita il forum della nostra community di utenti sul sito www.networkedmediatank.com

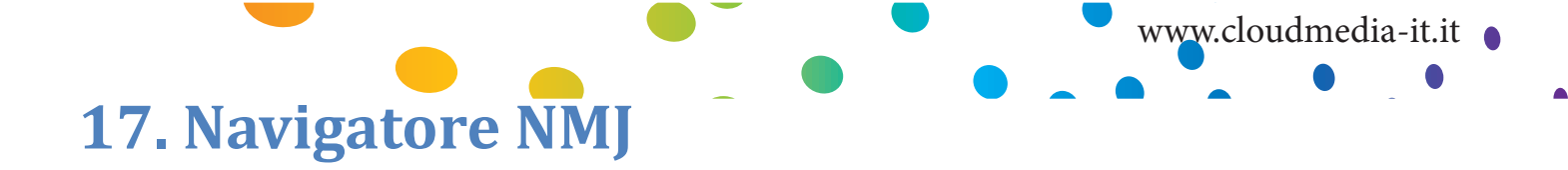

Il navigatore NMJ è un'app per iPad<sup>®</sup> che trasforma il tuo iPad<sup>®</sup> in un secondo schermo per il tuo archivio NMJ. Per godere di questa applicazione, è necessario impostare almeno un archivio NMJ.

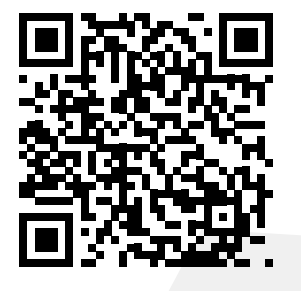

Scansionare questo QR code per scaricare il navigatore NMJ.

# **17.1 NMJ Navigator Walk-through**

| Pod 주 | g1 (1 | 14:43<br>92.168.0.89) | 85% 💭<br>C Select Device |
|-------|-------|-----------------------|--------------------------|
|       |       | Select your Source    |                          |
|       |       |                       |                          |

| Select Device | Se si dispone di più di un dispositivo NMJ, procedere qui per selezionare quello desiderato. |  |
|---------------|----------------------------------------------------------------------------------------------|--|
| Local Media   | Visualizza il tuo archvio locale NMJ.                                                        |  |
| Network Media | Visualizza le tue cartelle di archivio NMJ condivise in rete .                               |  |

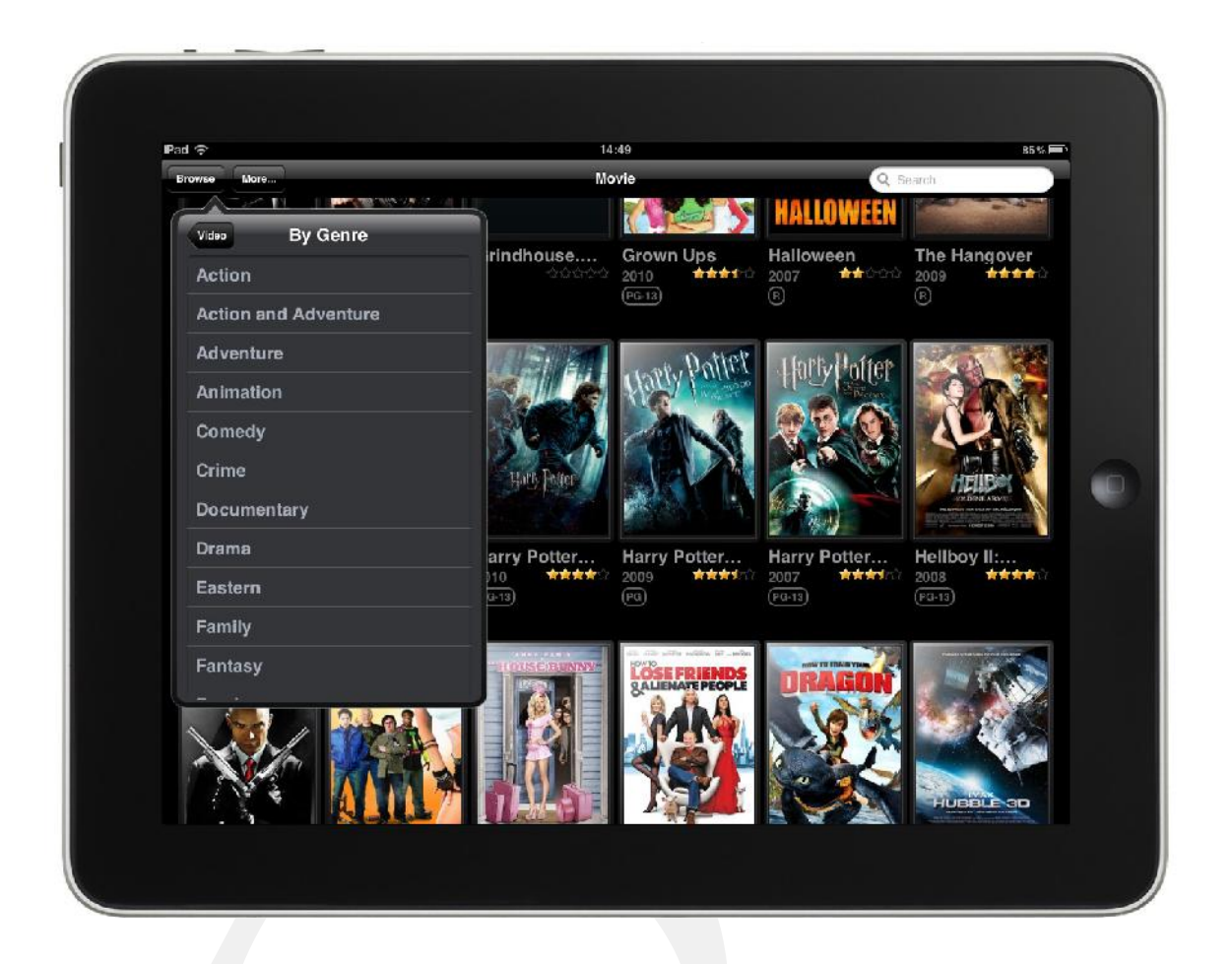

| Main Screen | La tua collezione di locandine mostata sulla schermata principale                                                                                                    |  |  |
|-------------|----------------------------------------------------------------------------------------------------|--|--|
| Browse Tab  | Sfoglia per genere                                                                                                    |  |  |
| More Tab    | Sorgente - Riporta alla schermata principale per la selezione della<br>sorgente<br>Now Playing - Mostra cosa attualmente è in riproduzione nel tuo<br>dispositivo NMJ (Toccare lo schermo con due dita da destra verso<br>sinistra)<br>Remote Control - Richiama il telecomando per il vostro<br>dispositivo NMJ (Toccare lo schermo con due dita da sinistra verso<br>destra) |  |  |
|             | uestraj                                                                                                    |  |  |

# www.cloudmedia-it.it

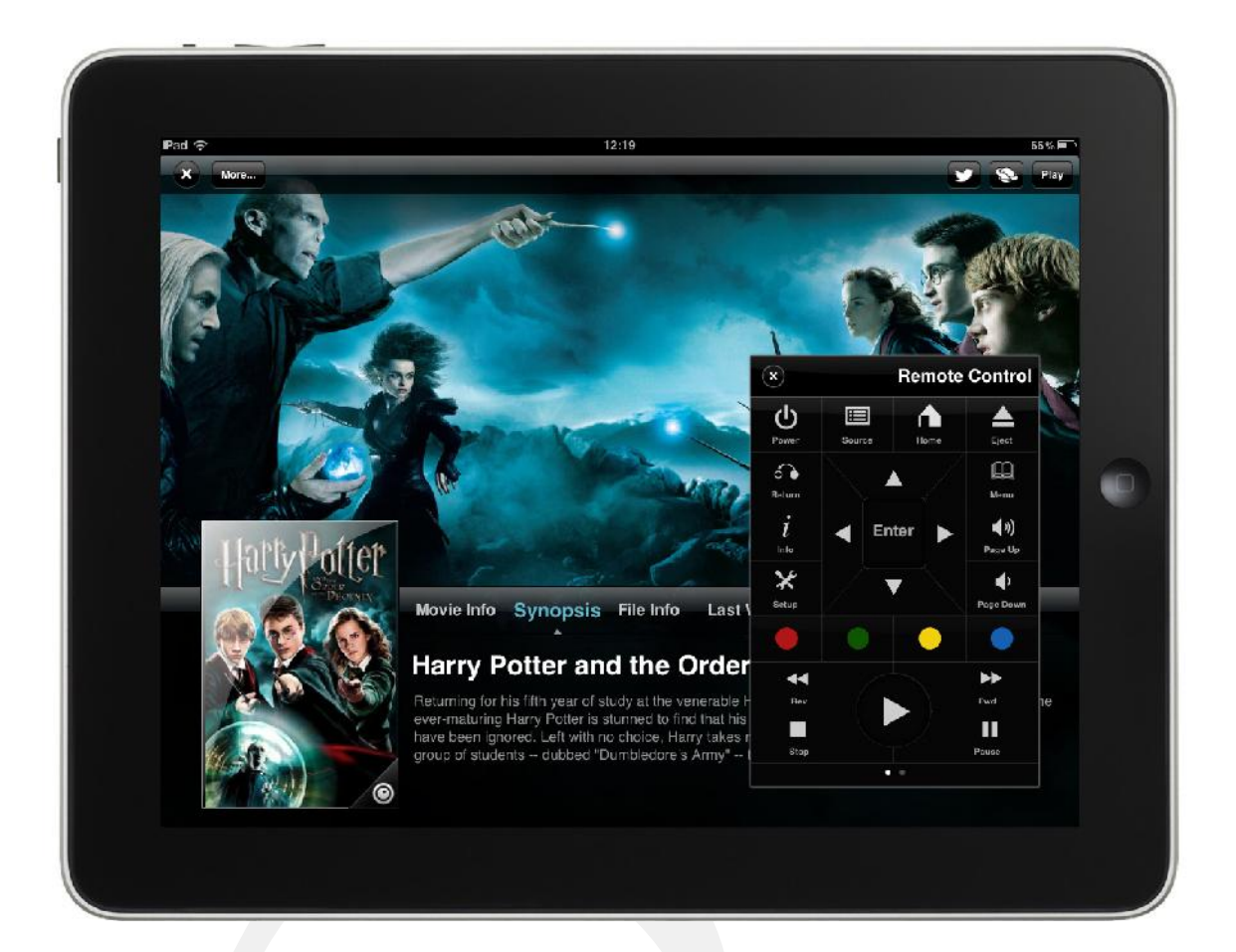

| Soft remote | Telecomando completo per il vostro NMJ                          |
|-------------|-----------------------------------------------------------------|
| Twitter     | Condividi con i tuoi amici su Twitter quello che stai guardando |
| Play        | Riproduci il film selezionato                                   |

87

# FINE